# **SERVICE INSTRUCTIONS**

# FUSION-TEC<sup>®</sup> WALL-MOUNT AIR CONDITIONER

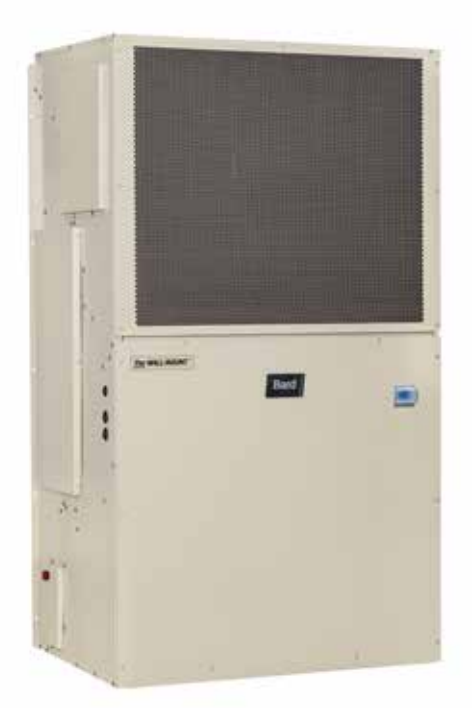

Models:

WR35BPA WR36BPA WR58BPA WR35BPB WR36BPB WR58BPB

*NOTE: <u>LC6000 controller is required for operation when</u> <u>WR\*\*BP\* units are used.</u>* 

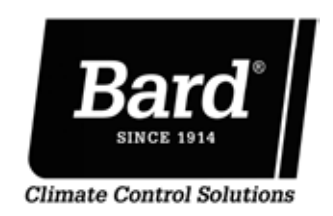

Bard Manufacturing Company, Inc. Bryan, Ohio 43506 www.bardhvac.com

Manual: 2100-695A Supersedes: 2100-695 Date: 1-2-20

# **CONTENTS**

| Using the TEC-EYE <sup>™</sup> 6            |
|---------------------------------------------|
| TEC-EYE Hand-Held Diagnostic Tool6          |
| TEC-EYE Screen Structure and Password Level |
| TEC-EYE Acronyms7                           |
| Main Status Screen7                         |
| Quick Menu8                                 |
| Setpoints8                                  |
| Information8                                |
| Staging Information8                        |
| Orphan Mode Staging8                        |
| Master Staging8                             |
| A/C Circuit Measurements                    |
| Last 24 Hour Operation9                     |
| Component Lifetime Hours                    |
| Software Version9                           |
| Software Versioning Guide                   |
| Alarm Log10                                 |
| Addressing Wall-Mount Units10               |
| Executing a Run lest10                      |
| Run Test Parameter Descriptions             |
|                                             |
|                                             |
| Alarm Adjustment 12                         |
| Aldrin Aujustinent                          |
| Clearing Alarma                             |
| Clearing Alarm Logs and Countors 12         |
| Exporting Alarm Logs and Counters           |
| Exporting 7 Day Logs 13                     |
| Ornhan Model 13                             |
| Zone 13                                     |
| Temperature/Humidity Control 13             |
| Temperature/Humidity Control Components     |
| Return Air Temperature Sensor               |
| Return Air Temperature Alarm                |
| Temperature/Humidity Control Operation      |
| Cooling Sequence: Economizer Available      |
| Economizer Operation in Orphan Mode 14      |
| Cooling Sequence: Economizer Not Available  |
| Heating Sequence15                          |
| Staging15                                   |
| Adjusting Cooling Staging15                 |
| Adjusting Heating Staging16                 |
| Dehumidification16                          |
| Electronic Expansion Valve (EEV)16          |
| EEV Components16                            |
| Electronic Expansion Valve16                |
| EEV Instructions for Vacuum, Reclaim,       |
| Charge Unit16                               |
| System Pressures17                          |
| Suction Pressure Transducer                 |
| Iroubleshooting the Suction Pressure        |
| Iransducer                                  |
| Suction Temperature Senser                  |
| Suction Temperature Sensor                  |
| Succion remperature Alarm 18                |
| Evaporator Freeze Condition Alami           |
| FEV Superheat Control 10                    |
| Additional FEV Alarms                       |
| l ow Superheat Alarm 10                     |
| Indoor Airflow                              |
| Indoor Airflow Components 19                |
| ····                                        |

| Blower                                       |
|----------------------------------------------|
| Blower Status Switch                         |
| Blower Status Alarm21                        |
| Filters21                                    |
| Dirty Filter Switch21                        |
| Dirty Filter Alarm                           |
| Filter Indicator Light22                     |
| Indoor Airflow Operation                     |
| High Sensible Mode22                         |
| Blower Speed Control                         |
| Additional Indoor Airflow Alarms23           |
| Supply Air Temperature Alarm23               |
| Condenser Fan23                              |
| Condenser Fan Components23                   |
| Condenser Fan23                              |
| Liquid Line Pressure Transducer24            |
| Troubleshooting the Liquid Pressure          |
| Transducer24                                 |
| Liquid Pressure Transducer Alarm25           |
| Liquid Temperature Sensor                    |
| Condenser Fan Operation25                    |
| Condenser Fan Speed Control25                |
| High Pressure Control25                      |
| Condenser Fan Speed25                        |
| Second Stage Drop Out25                      |
| Low Ambient Control25                        |
| Compressor                                   |
| Compressor Components26                      |
| Compressor26                                 |
| Compressor Control Module (CCM)26            |
| Delay-on-Make Timer                          |
| Short Cycle Protection/Delay-on-Break26      |
| High Pressure Detection27                    |
| Test Mode27                                  |
| Brownout Protection w/Adjustment27           |
| High Pressure Safety Switch                  |
| Refrigerant High Pressure Alarm              |
| Phase Monitor28                              |
| Compressor Operation28                       |
| Compressor Low Temperature Limit             |
| Additional Compressor Alarms29               |
| Refrigerant Low Pressure Alarm               |
| Economizer                                   |
| Economizer Components29                      |
| Actuator29                                   |
| Dust Sensor30                                |
| Dust Sensor Failure Alarm                    |
| High Dust Limit Alarm                        |
| Damper Blade                                 |
| Minimum Damper Position                      |
| Damper Switch                                |
| Damper Failed to Open Alarm                  |
| Damper Failed to Close Alarm                 |
| Outdoor Temperature and Humidity Combination |
| Sensor                                       |
| Outdoor Temperature Sensor Failure Alarm33   |
| Outdoor Humidity Sensor Failure Alarm        |
| Supply Temperature Sensor                    |
| Supply Temperature Sensor Failure Alarm33    |
| High Supply Air Temperature Alarm            |
| Low Supply Air Temperature Alarm             |
| Economizer Operation                         |
|                                              |

| Emergency Ventilation Mode                        | 36 |
|---------------------------------------------------|----|
| Model/Serial Number Configuration                 | 36 |
| Electric Heat Option                              | 36 |
| Electric Heat Components                          | 36 |
| Electric Heating Element                          | 36 |
| Thermal Overload                                  | 36 |
| Electric Heat Operation                           | 36 |
| Bard Guard Anti-Theft System Option               | 36 |
| Smoke Detector Unit Disable Option                | 37 |
| Inverter Option                                   | 37 |
| Refrigerant Information                           | 41 |
| General                                           | 41 |
| Topping Off System Charge                         | 41 |
| Safety Practices                                  | 41 |
| Important Installer Note                          | 41 |
| R410-A Refrigerant Charge                         | 41 |
| Pressure Service Ports                            | 41 |
| Maintenance                                       | 43 |
| Standard Maintenance Procedures                   | 43 |
| Bard Guard Anti-Theft System Option               | 43 |
| Troubleshooting                                   | 44 |
| 8301-067 Outdoor Temperature/Humidity Sensor      | 44 |
| 8301-067 Sensor Connections                       | 44 |
| 8301-067 Humidity Sensor Test Value Outputs       | 47 |
| 8301-067 Humidity Sensor Calibration              | 47 |
| 8301-057 Blower Status Switch/Dirty Filter Switch | 48 |
| 8301-073 Dust (Particulate) Sensor                | 49 |
| 8612-061 Dust (Particulate) Sensor Control Board  | 50 |
| 8612-061 Control Board Output Signal Not          |    |
| Responsive to Dust                                | 50 |
| 8408-044 Return Air Sensor/Suction Sensor         | 52 |
| 8301-066 Supply Air Sensor                        | 53 |
| 8406-157 Liquid Line Pressure Transducer          | 54 |
| 8406-158 Suction Pressure Transducer              | 55 |
| FIGURES AND TABLES                                |    |
| Figure 1 TEC-EYE Display and Interface            | 6  |
| Figure 2 TEC EVE Composition to Unit Control      | G  |

| Figure 1  | TEC-EYE Display and Interface                  | 6    |
|-----------|------------------------------------------------|------|
| Figure 2  | TEC-EYE Connection to Unit Control             | 6    |
| Figure 3  | Quick Menu Icons                               | 8    |
| Figure 4  | Cool and Heat Setpoints                        | 8    |
| Figure 5  | Orphan Mode Staging                            | 8    |
| Figure 6  | Master Staging                                 | 8    |
| Figure 7  | A/C Circuit Measurements                       | 9    |
| Figure 8  | Last 24 Operation                              | 9    |
| Figure 9  | Software Version                               | 9    |
| Figure 10 | Changing Unit Address                          | 10   |
| Figure 11 | Executing Run Test                             | 10   |
| Figure 12 | Run Test Summary                               | 10   |
| Figure 13 | Run Test: Motors & Sensors                     | .11  |
| Figure 14 | Run Test: A/C Circuit                          | .11  |
| Figure 15 | Restoring Factory Default Settings             | 11   |
| Figure 16 | Clearing All Alarms                            | 12   |
| Figure 17 | Clearing Alarm Logs and Counters               | 12   |
| Figure 18 | Changing Zone                                  | 13   |
| Figure 19 | Adjusting Return Air Sensor                    | 13   |
| Figure 20 | Staging                                        | 14   |
| Figure 21 | Enabling Free Cooling Delay                    | 15   |
| Figure 22 | Viewing Unit Stages                            | 15   |
| Figure 23 | Adjusting Cooling Stage Differentials          | 16   |
| Figure 24 | Adjusting Heating Stage Differentials          | 16   |
| Figure 25 | Overriding EEV Output                          | 17   |
| Figure 26 | Electronic Expansion Valve and Service Tool    | 17   |
| Figure 27 | Adjusting Suction Pressure Transducer Values   | 18   |
| Figure 28 | Voltage/Pressure: Suction Pressure Transducer. | . 18 |
| Figure 29 | Adjusting Suction Temperature Sensor Values    | 18   |
| Figure 30 | Adjusting Freeze Setpoint and Alarm Delay      | . 19 |
|           |                                                |      |

| -                                                                                                    | Putting Blower Output into Override Mode                                                                                                    | 19                                                                                                    |
|----------------------------------------------------------------------------------------------------|----------------------------------------------------------------------------------------------------|----------------------------------------------------------------------------------------------------|
| Figure 32                                                                                                    | Dirty Filter Switch/Blower Status Switch                                                                                                    | 21                                                                                                    |
| Figure 33                                                                                                    | Verifying Differential Airflow Status                                                                                                    | 21                                                                                                    |
| Figure 34                                                                                                    | Adjusting Air Flow Alarm Delay                                                                                                    | 21                                                                                                    |
| Figure 35                                                                                                    | Enabling High Sensible Mode                                                                                                    | 22                                                                                                    |
| Figure 36                                                                                                    | Dirty Filter Switch and Filter Indicator Light                                                                                                    | . 23                                                                                                    |
| Figure 37                                                                                                    | Verifying Condenser Fan Output                                                                                                    | 24                                                                                                    |
| Figure 38                                                                                                    | Fan Blade Setting                                                                                                    | 24                                                                                                    |
| Figure 39                                                                                                    | Adjusting Liquid Pressure Transducer Values                                                                                                    | 24                                                                                                    |
| Figure 40                                                                                                    | Voltage/Pressure: Liquid Pressure Transducer.                                                                                                    | 25                                                                                                    |
| Figure 41                                                                                                    | Adjusting Liquid Temperature Values                                                                                                    | 25                                                                                                    |
| Figure 42                                                                                                    | Liquid Pressure Control Setpoint                                                                                                    | 26                                                                                                    |
| Figure 43                                                                                                    | 8201-164 Compressor Control Module                                                                                                    | 27                                                                                                    |
| Figure 44                                                                                                    | Adjusting Compressor Delays                                                                                                    | 28                                                                                                    |
| Figure 45                                                                                                    | Adjusting Compressor Low Temp Limit                                                                                                    | 29                                                                                                    |
| Figure 46                                                                                                    | Adjusting Low Pressure Alarm Settings                                                                                                    | . 29                                                                                                    |
| Figure 47                                                                                                    | Damper Output and Override                                                                                                    | 30                                                                                                    |
| Figure 48                                                                                                    | Dust Sensor                                                                                                    | 30                                                                                                    |
| Figure 49                                                                                                    | Adjusting Dust Sensor Alarm Setpoint                                                                                                    | 31                                                                                                    |
| Figure 50                                                                                                    | Adjusting Minimum Damper Position                                                                                                    | 31                                                                                                    |
| Figure 51                                                                                                    | Damper Switch                                                                                                    | 32                                                                                                    |
| Figure 52                                                                                                    | Adjusting Damper Alarm Delay                                                                                                    | 32                                                                                                    |
| Figure 53                                                                                                    | Outdoor Air Sensor                                                                                                    | 33                                                                                                    |
| Figure 54                                                                                                    | Outdoor Humidity Sensor                                                                                                    | 33                                                                                                    |
| Figure 55                                                                                                    | Supply Air Sensor                                                                                                    | 33                                                                                                    |
| Figure 56                                                                                                    | Adjusting Supply Air Temperature Differential                                                                                                    | . 34                                                                                                    |
| Figure 57                                                                                                    | Economizer Setup A2                                                                                                    | 34                                                                                                    |
| Figure 58                                                                                                    | Economizer Setup A3                                                                                                    | . 35                                                                                                    |
| Figure 59                                                                                                    | FUSION-TEC WR Series Unit Control Board                                                                                                    | . 38                                                                                                    |
| Figure 60                                                                                                    | FUSION-TEC WR Series Nomenclature                                                                                                    | 40                                                                                                    |
| Figure 61                                                                                                    | 8301-067 Sensor Electrical Connections                                                                                                    | 44                                                                                                    |
| Figure 62                                                                                                    | 8301-067 Sensor Terminal Connections                                                                                                    | 44                                                                                                    |
| Figuro 63                                                                                                    | 9201 067 DIP Switch/Output Configuration                                                                                                    | 17                                                                                                    |
| rigule 05                                                                                                    | 6501-007 DIF Switch/Output Configuration                                                                                                    | 47                                                                                                    |
| Figure 64                                                                                                    | 8301-057 Air Differential Switch Terminals                                                                                                    | 47<br>48                                                                                                    |
| Figure 64<br>Figure 65                                                                                                    | 8301-067 Dir Switch/Output Comgutation<br>8301-057 Air Differential Switch Terminals<br>8612-061 Dust Sensor Alarm Board                                                                                                    | 47<br>48<br>50                                                                                                    |
| Figure 64<br>Figure 65<br>Figure 66                                                                                                    | 8301-067 Air Differential Switch Terminals<br>8612-061 Dust Sensor Alarm Board<br>Dust Sensor Alarm Board Power Supply Check.                                                                                                    | 47<br>48<br>50<br>. 51                                                                                                    |
| Figure 65<br>Figure 65<br>Figure 66<br>Table 1                                                                                                    | 8301-067 Air Differential Switch Terminals<br>8612-061 Dust Sensor Alarm Board<br>Dust Sensor Alarm Board Power Supply Check.<br>LC6000/TEC-EYE Passwords (Defaults)                                                                                                    | 47<br>48<br>50<br>. 51<br>6                                                                                                    |
| Figure 65<br>Figure 65<br>Figure 66<br>Table 1<br>Table 2                                                                                                    | 8301-067 Air Differential Switch Terminals<br>8612-061 Dust Sensor Alarm Board<br>Dust Sensor Alarm Board Power Supply Check.<br>LC6000/TEC-EYE Passwords (Defaults)<br>Unit Status Messages                                                                                                    | 47<br>48<br>50<br>. 51<br>6<br>7                                                                                                    |
| Figure 64<br>Figure 65<br>Figure 66<br>Table 1<br>Table 2<br>Table 3                                                                                                    | 8301-007 Air Differential Switch Terminals<br>8612-061 Dust Sensor Alarm Board<br>Dust Sensor Alarm Board Power Supply Check.<br>LC6000/TEC-EYE Passwords (Defaults)<br>Unit Status Messages<br>Software Versioning Guide                                                                                                    | 47<br>48<br>50<br>6<br>6<br>7                                                                                                    |
| Figure 64<br>Figure 65<br>Figure 66<br>Table 1<br>Table 2<br>Table 3<br>Table 4                                                                                                    | 8301-067 Air Differential Switch Terminals<br>8301-057 Air Differential Switch Terminals<br>8612-061 Dust Sensor Alarm Board<br>Dust Sensor Alarm Board Power Supply Check.<br>LC6000/TEC-EYE Passwords (Defaults)<br>Unit Status Messages<br>Software Versioning Guide<br>Unit Specific Superheat Settings                                                                                                    | 47<br>48<br>50<br>6<br>7<br>9<br>19                                                                                                    |
| Figure 64<br>Figure 65<br>Figure 66<br>Table 1<br>Table 2<br>Table 3<br>Table 4<br>Table 5A                                                                                                    | 8301-007 Air Differential Switch Terminals<br>8301-057 Air Differential Switch Terminals<br>8612-061 Dust Sensor Alarm Board<br>Dust Sensor Alarm Board Power Supply Check.<br>LC6000/TEC-EYE Passwords (Defaults)<br>Unit Status Messages<br>Software Versioning Guide<br>Unit Specific Superheat Settings<br>WR35BP* Blower Speeds                                                                                                    | 47<br>48<br>50<br>6<br>7<br>9<br>19<br>20                                                                                                    |
| Figure 64<br>Figure 65<br>Figure 66<br>Table 1<br>Table 2<br>Table 3<br>Table 4<br>Table 5A<br>Table 5B                                                                                                    | 8301-067 Air Differential Switch Terminals<br>8301-057 Air Differential Switch Terminals<br>8612-061 Dust Sensor Alarm Board<br>Dust Sensor Alarm Board Power Supply Check.<br>LC6000/TEC-EYE Passwords (Defaults)<br>Unit Status Messages<br>Software Versioning Guide<br>Unit Specific Superheat Settings<br>WR35BP* Blower Speeds<br>WR36BP* Blower Speeds                                                                                                    | 47<br>48<br>50<br>6<br>7<br>9<br>19<br>20<br>20                                                                                                    |
| Figure 64<br>Figure 65<br>Figure 66<br>Table 1<br>Table 2<br>Table 3<br>Table 4<br>Table 5A<br>Table 5B<br>Table 5C                                                                                                    | 8301-067 Air Differential Switch Terminals<br>8301-057 Air Differential Switch Terminals<br>8612-061 Dust Sensor Alarm Board<br>Dust Sensor Alarm Board Power Supply Check.<br>LC6000/TEC-EYE Passwords (Defaults)<br>Unit Status Messages<br>Software Versioning Guide<br>Unit Specific Superheat Settings<br>WR35BP* Blower Speeds<br>WR36BP* Blower Speeds<br>WR58BP* Blower Speeds                                                                                                    | 47<br>48<br>50<br>6<br>7<br>9<br>19<br>20<br>20                                                                                                    |
| Figure 64<br>Figure 65<br>Figure 66<br>Table 1<br>Table 2<br>Table 3<br>Table 4<br>Table 5A<br>Table 5B<br>Table 5C<br>Table 6                                                                                                    | 8301-067 Air Differential Switch Terminals<br>8301-057 Air Differential Switch Terminals<br>8612-061 Dust Sensor Alarm Board<br>Dust Sensor Alarm Board Power Supply Check.<br>LC6000/TEC-EYE Passwords (Defaults)<br>Unit Status Messages<br>Software Versioning Guide<br>Unit Specific Superheat Settings<br>WR35BP* Blower Speeds<br>WR36BP* Blower Speeds<br>WR58BP* Blower Speeds<br>Rated Airflow                                                                                                    | 47<br>48<br>50<br>6<br>7<br>9<br>19<br>20<br>20<br>20                                                                                                    |
| Figure 64<br>Figure 65<br>Figure 65<br>Table 1<br>Table 2<br>Table 3<br>Table 4<br>Table 5A<br>Table 5B<br>Table 5C<br>Table 6<br>Table 7                                                                                                    | 8301-007 Air Differential Switch Terminals<br>8301-057 Air Differential Switch Terminals<br>8612-061 Dust Sensor Alarm Board<br>Dust Sensor Alarm Board Power Supply Check.<br>LC6000/TEC-EYE Passwords (Defaults)<br>Unit Status Messages<br>Software Versioning Guide<br>Unit Specific Superheat Settings<br>WR35BP* Blower Speeds<br>WR36BP* Blower Speeds<br>WR58BP* Blower Speeds<br>Rated Airflow<br>Indoor Blower Performance                                                                                                    | 47<br>48<br>50<br>6<br>7<br>9<br>19<br>20<br>20<br>20<br>20                                                                                                    |
| Figure 64<br>Figure 65<br>Figure 66<br>Table 1<br>Table 2<br>Table 3<br>Table 4<br>Table 5A<br>Table 5B<br>Table 5C<br>Table 6<br>Table 7<br>Table 8                                                                                                    | 8301-067 Air Differential Switch Terminals<br>8301-057 Air Differential Switch Terminals<br>8612-061 Dust Sensor Alarm Board<br>Dust Sensor Alarm Board Power Supply Check.<br>LC6000/TEC-EYE Passwords (Defaults)<br>Unit Status Messages<br>Software Versioning Guide<br>Unit Specific Superheat Settings<br>WR35BP* Blower Speeds<br>WR36BP* Blower Speeds<br>WR58BP* Blower Speeds<br>Rated Airflow<br>Indoor Blower Performance<br>Maximum ESP of Operation:                                                                                                    | 47<br>48<br>50<br>6<br>7<br>9<br>20<br>20<br>20<br>20                                                                                                    |
| Figure 64<br>Figure 65<br>Figure 66<br>Table 1<br>Table 2<br>Table 3<br>Table 4<br>Table 5A<br>Table 5B<br>Table 5C<br>Table 6<br>Table 7<br>Table 8                                                                                                    | 8301-007 Air Differential Switch Terminals<br>8301-057 Air Differential Switch Terminals<br>8612-061 Dust Sensor Alarm Board<br>Dust Sensor Alarm Board Power Supply Check.<br>LC6000/TEC-EYE Passwords (Defaults)<br>Unit Status Messages<br>Software Versioning Guide<br>Unit Specific Superheat Settings<br>WR35BP* Blower Speeds<br>WR36BP* Blower Speeds<br>WR58BP* Blower Speeds<br>Rated Airflow<br>Indoor Blower Performance<br>Maximum ESP of Operation:<br>Electric Heat Only                                                                                                    | 47<br>48<br>50<br>51<br>7<br>9<br>19<br>20<br>20<br>20<br>20<br>20                                                                                                    |
| Figure 64<br>Figure 65<br>Figure 66<br>Table 1<br>Table 2<br>Table 3<br>Table 4<br>Table 5A<br>Table 5B<br>Table 5C<br>Table 6<br>Table 7<br>Table 8<br>Table 9                                                                                                    | 8301-007 Air Differential Switch Terminals<br>8301-057 Air Differential Switch Terminals<br>9000 Dust Sensor Alarm Board<br>Dust Sensor Alarm Board Power Supply Check.<br>LC6000/TEC-EYE Passwords (Defaults)<br>Unit Status Messages<br>Software Versioning Guide<br>Unit Specific Superheat Settings<br>WR35BP* Blower Speeds<br>WR36BP* Blower Speeds<br>WR36BP* Blower Speeds<br>Rated Airflow<br>Indoor Blower Performance<br>Maximum ESP of Operation:<br>Electric Heat Only<br>Filter Switch Pressure Settings                                                                                                    | 47<br>48<br>50<br>51<br>7<br>9<br>19<br>20<br>20<br>20<br>20<br>20<br>20                                                                                                    |
| Figure 64<br>Figure 65<br>Figure 65<br>Table 1<br>Table 2<br>Table 3<br>Table 4<br>Table 5A<br>Table 5B<br>Table 5C<br>Table 6<br>Table 7<br>Table 8<br>Table 9<br>Table 10                                                                                                    | 8301-007 Air Differential Switch Terminals<br>8301-057 Air Differential Switch Terminals<br>8612-061 Dust Sensor Alarm Board<br>Dust Sensor Alarm Board Power Supply Check.<br>LC6000/TEC-EYE Passwords (Defaults)<br>Unit Status Messages<br>Software Versioning Guide<br>Unit Specific Superheat Settings<br>WR35BP* Blower Speeds<br>WR36BP* Blower Speeds<br>WR36BP* Blower Speeds<br>Rated Airflow<br>Indoor Blower Performance<br>Maximum ESP of Operation:<br>Electric Heat Only<br>Filter Switch Pressure Settings<br>Economizer Default Settings                                                                                                    | 47<br>48<br>50<br>51<br>9<br>19<br>20<br>20<br>20<br>20<br>20<br>22<br>22<br>22                                                                                                    |
| Figure 64<br>Figure 65<br>Figure 66<br>Table 1<br>Table 2<br>Table 3<br>Table 4<br>Table 5A<br>Table 5B<br>Table 5C<br>Table 6<br>Table 7<br>Table 8<br>Table 9<br>Table 10<br>Table 11                                                                                                    | 8301-007 Air Differential Switch Terminals<br>8301-057 Air Differential Switch Terminals<br>8612-061 Dust Sensor Alarm Board<br>Dust Sensor Alarm Board Power Supply Check.<br>LC6000/TEC-EYE Passwords (Defaults)<br>Unit Status Messages<br>Software Versioning Guide<br>Unit Specific Superheat Settings<br>WR35BP* Blower Speeds<br>WR36BP* Blower Speeds<br>WR58BP* Blower Speeds<br>Rated Airflow<br>Indoor Blower Performance<br>Maximum ESP of Operation:<br>Electric Heat Only<br>Filter Switch Pressure Settings<br>Economizer Default Settings<br>FUSION-TEC WR Series Board Terminals                                                                                                    | 47<br>48<br>50<br>51<br>9<br>20<br>20<br>20<br>20<br>20<br>22<br>23<br>35<br>39                                                                                                    |
| Figure 64<br>Figure 65<br>Figure 66<br>Table 1<br>Table 2<br>Table 3<br>Table 4<br>Table 5A<br>Table 5B<br>Table 5C<br>Table 6<br>Table 7<br>Table 8<br>Table 9<br>Table 10<br>Table 11<br>Table 12                                                                                                  | 8301-067 Air Differential Switch Terminals<br>8301-057 Air Differential Switch Terminals<br>8612-061 Dust Sensor Alarm Board<br>Dust Sensor Alarm Board Power Supply Check.<br>LC6000/TEC-EYE Passwords (Defaults)<br>Unit Status Messages<br>Software Versioning Guide<br>Unit Specific Superheat Settings<br>WR35BP* Blower Speeds<br>WR36BP* Blower Speeds<br>WR36BP* Blower Speeds<br>Rated Airflow<br>Indoor Blower Performance<br>Maximum ESP of Operation:<br>Electric Heat Only<br>Filter Switch Pressure Settings<br>Economizer Default Settings<br>FUSION-TEC WR Series Board Terminals<br>Cooling Pressures                                                                                                    | 47<br>48<br>50<br>51<br>9<br>20<br>20<br>20<br>20<br>20<br>20<br>22<br>35<br>39<br>42                                                                                                    |
| Figure 64<br>Figure 65<br>Figure 66<br>Table 1<br>Table 2<br>Table 3<br>Table 4<br>Table 5A<br>Table 5B<br>Table 5C<br>Table 6<br>Table 7<br>Table 8<br>Table 9<br>Table 10<br>Table 11<br>Table 12<br>Table 13                                                                                      | 8301-067 Air Differential Switch Terminals         8301-057 Air Differential Switch Terminals         8612-061 Dust Sensor Alarm Board         Dust Sensor Alarm Board Power Supply Check.         LC6000/TEC-EYE Passwords (Defaults)         Unit Status Messages         Software Versioning Guide         Unit Specific Superheat Settings         WR35BP* Blower Speeds         WR36BP* Blower Speeds         WR58BP* Blower Speeds         Rated Airflow         Indoor Blower Performance         Maximum ESP of Operation:         Electric Heat Only         Filter Switch Pressure Settings         Economizer Default Settings         FUSION-TEC WR Series Board Terminals         Cooling Pressures         8301-067 Sensor: Temperature to                                                                                                    | 47<br>48<br>50<br>51<br>9<br>19<br>20<br>20<br>20<br>20<br>20<br>20<br>20<br>20<br>20<br>20<br>35<br>39<br>42                                                                                                    |
| Figure 64<br>Figure 65<br>Figure 66<br>Table 1<br>Table 2<br>Table 3<br>Table 4<br>Table 5A<br>Table 5B<br>Table 5C<br>Table 6<br>Table 7<br>Table 8<br>Table 9<br>Table 10<br>Table 11<br>Table 12<br>Table 13                                                                                      | 8301-067 Air Differential Switch Terminals         8301-057 Air Differential Switch Terminals         8612-061 Dust Sensor Alarm Board         Dust Sensor Alarm Board Power Supply Check.         LC6000/TEC-EYE Passwords (Defaults)         Unit Status Messages         Software Versioning Guide         Unit Specific Superheat Settings         WR35BP* Blower Speeds         WR36BP* Blower Speeds         WR58BP* Blower Speeds         Rated Airflow         Indoor Blower Performance         Maximum ESP of Operation:         Electric Heat Only         Filter Switch Pressure Settings         Economizer Default Settings         FUSION-TEC WR Series Board Terminals         Cooling Pressures         8301-067 Sensor: Temperature to         Thermocouple Resistance                                                                                                    | 47<br>48<br>50<br>7<br>9<br>19<br>20<br>20<br>20<br>20<br>20<br>20<br>20<br>20<br>20<br>20<br>35<br>39<br>42                                                                                                    |
| Figure 64<br>Figure 65<br>Figure 65<br>Figure 66<br>Table 1<br>Table 2<br>Table 3<br>Table 4<br>Table 5A<br>Table 5B<br>Table 5C<br>Table 6<br>Table 7<br>Table 8<br>Table 9<br>Table 10<br>Table 11<br>Table 12<br>Table 13<br>Table 14                                                             | 8301-067 Air Differential Switch Terminals         8301-057 Air Differential Switch Terminals         8612-061 Dust Sensor Alarm Board         Dust Sensor Alarm Board Power Supply Check.         LC6000/TEC-EYE Passwords (Defaults)         Unit Status Messages         Software Versioning Guide         Unit Specific Superheat Settings         WR35BP* Blower Speeds         WR36BP* Blower Speeds         WR58BP* Blower Speeds         Rated Airflow         Indoor Blower Performance         Maximum ESP of Operation:         Electric Heat Only         Filter Switch Pressure Settings         Economizer Default Settings         FUSION-TEC WR Series Board Terminals         Cooling Pressures         8301-067 Sensor: Temperature to         Thermocouple Resistance         8301-067 Sensor: Relative Humidity to                                                                                                    | 47<br>48<br>50<br>51<br>6<br>7<br>9<br>19<br>20<br>20<br>20<br>20<br>20<br>220<br>220<br>35<br>39<br>42                                                                                                    |
| Figure 64<br>Figure 65<br>Figure 65<br>Figure 66<br>Table 1<br>Table 2<br>Table 3<br>Table 4<br>Table 5A<br>Table 5B<br>Table 5C<br>Table 6<br>Table 7<br>Table 8<br>Table 9<br>Table 10<br>Table 11<br>Table 12<br>Table 13<br>Table 14                                                             | 8301-067 Air Differential Switch Terminals<br>8301-057 Air Differential Switch Terminals<br>9000 Dust Sensor Alarm Board<br>Dust Sensor Alarm Board Power Supply Check.<br>LC6000/TEC-EYE Passwords (Defaults)<br>Unit Status Messages<br>Software Versioning Guide<br>Unit Specific Superheat Settings<br>WR35BP* Blower Speeds<br>WR36BP* Blower Speeds<br>WR36BP* Blower Speeds<br>WR58BP* Blower Speeds<br>Rated Airflow<br>Indoor Blower Performance<br>Maximum ESP of Operation:<br>Electric Heat Only<br>Filter Switch Pressure Settings<br>Economizer Default Settings<br>FUSION-TEC WR Series Board Terminals<br>Cooling Pressures<br>8301-067 Sensor: Temperature to<br>Thermocouple Resistance<br>8301-067 Sensor: Relative Humidity to<br>Humidity Sensor Current Output                                                                                                    | 47<br>48<br>50<br>51<br>6<br>7<br>9<br>19<br>20<br>20<br>20<br>20<br>20<br>220<br>220<br>23<br>339<br>42<br>45                                                                                                    |
| Figure 64<br>Figure 65<br>Figure 65<br>Figure 66<br>Table 1<br>Table 2<br>Table 3<br>Table 4<br>Table 5A<br>Table 5B<br>Table 5C<br>Table 6<br>Table 7<br>Table 8<br>Table 9<br>Table 10<br>Table 11<br>Table 12<br>Table 13<br>Table 14                                                             | 8301-067 Air Differential Switch Terminals         8301-057 Air Differential Switch Terminals         8612-061 Dust Sensor Alarm Board         Dust Sensor Alarm Board Power Supply Check.         LC6000/TEC-EYE Passwords (Defaults)         Unit Status Messages         Software Versioning Guide         Unit Specific Superheat Settings         WR35BP* Blower Speeds         WR36BP* Blower Speeds         WR36BP* Blower Speeds         WR58BP* Blower Speeds         Rated Airflow         Indoor Blower Performance         Maximum ESP of Operation:         Electric Heat Only         Filter Switch Pressure Settings         Economizer Default Settings         FUSION-TEC WR Series Board Terminals         Cooling Pressures         8301-067 Sensor: Temperature to         Thermocouple Resistance         8301-067 Sensor: Relative Humidity to         Humidity Sensor Current Output         8301-073 Sensor: Dust/Volts | 47<br>48<br>50<br>7<br>9<br>19<br>20<br>20                                                             |
| Figure 64<br>Figure 65<br>Figure 65<br>Figure 66<br>Table 1<br>Table 2<br>Table 3<br>Table 4<br>Table 5A<br>Table 5B<br>Table 5C<br>Table 6<br>Table 7<br>Table 8<br>Table 9<br>Table 10<br>Table 11<br>Table 12<br>Table 13<br>Table 14<br>Table 15<br>Table 16<br>Table 16                         | <ul> <li>3301-067 Dir Switch/Output Comgutation</li> <li>8301-057 Air Differential Switch Terminals</li> <li>8612-061 Dust Sensor Alarm Board</li> <li>Dust Sensor Alarm Board Power Supply Check.</li> <li>LC6000/TEC-EYE Passwords (Defaults)</li> <li>Unit Status Messages</li></ul>                                                                                                    | 47<br>48<br>50<br>7<br>9<br>19<br>20<br>20                                                 |
| Figure 64<br>Figure 65<br>Figure 65<br>Figure 66<br>Table 1<br>Table 2<br>Table 3<br>Table 4<br>Table 5A<br>Table 5B<br>Table 5C<br>Table 6<br>Table 7<br>Table 8<br>Table 9<br>Table 10<br>Table 11<br>Table 12<br>Table 13<br>Table 14<br>Table 15<br>Table 15<br>Table 16<br>Table 17<br>Table 12 | <ul> <li>8301-067 Dir Switch/Output Comgutation</li> <li>8301-057 Air Differential Switch Terminals</li> <li>8612-061 Dust Sensor Alarm Board</li> <li>Dust Sensor Alarm Board Power Supply Check.</li> <li>LC6000/TEC-EYE Passwords (Defaults)</li> <li>Unit Status Messages</li></ul>                                                                                                    | 47<br>48<br>50<br>7<br>9<br>19<br>20<br>20                                                                               |
| Figure 64<br>Figure 65<br>Figure 65<br>Figure 66<br>Table 1<br>Table 2<br>Table 3<br>Table 4<br>Table 5A<br>Table 5B<br>Table 5C<br>Table 6<br>Table 7<br>Table 8<br>Table 9<br>Table 10<br>Table 11<br>Table 12<br>Table 13<br>Table 14<br>Table 15<br>Table 16<br>Table 17<br>Table 18             | <ul> <li>8301-067 Dir Switch/Output Comgutation</li> <li>8301-057 Air Differential Switch Terminals</li> <li>8612-061 Dust Sensor Alarm Board</li> <li>Dust Sensor Alarm Board Power Supply Check.</li> <li>LC6000/TEC-EYE Passwords (Defaults)</li> <li>Unit Status Messages</li></ul>                                                                                                    | 47<br>48<br>50<br>7<br>9<br>19<br>20<br>20 |

# **Air Conditioning System**

This Bard air conditioning system is composed of FUSION-TEC WR Series wall-mounted air conditioners matched with an LC6000 lead/lag controller. The wall mounts are specifically engineered for telecom/motor control center rooms.

**NOTE:** The LC6000 lead/lag controller and FUSION-TEC WR Series wall-mount units are designed specifically to work together. The controller cannot run other brands of systems, nor can other controllers run the FUSION-TEC WR Series wall-mount units. They are a complete system, and must be used together.

# **Wall-Mount Air Conditioner Units**

The wall-mount units operate on VAC power. The units will supply 100% of rated cooling airflow in free cooling mode with ability to exhaust the same amount through the unit itself without any additional relief openings in the shelter.

Each of these units are fully charged with refrigerant and have optional auxiliary heat.

# General

The equipment covered in this manual is to be installed by trained, experienced service and installation technicians.

The refrigerant system is completely assembled and charged. All internal wiring is complete.

The unit is designed for use without duct work. Flanges are provided for transition from unit to wall grilles.

These instructions explain the recommended method to install the air cooled self-contained unit and the electrical wiring connections to the unit.

These instructions and any instructions packaged with any separate equipment required to make up the entire air conditioning system should be carefully read before beginning the installation. Note particularly any tags and/or labels attached to the equipment.

While these instructions are intended as a general recommended guide, they do not supersede any national and/or local codes in any way. Authorities having jurisdiction should be consulted before the installation is made. See **Additional Publications** for information on codes and standards.

Sizing of systems for proposed installation should be based on heat loss and heat gain calculations made according to methods of Air Conditioning Contractors of America (ACCA). The supply flange should be installed in accordance with the *Standards of the National Fire Protection Association for the Installation of Air*  Conditioning and Ventilating Systems of Other Than Residence Type, NFPA No. 90A, and Residence Type Warm Air Heating and Air Conditioning Systems, NFPA No. 90B. Where local regulations are at a variance with instructions, installer should adhere to local codes.

# **Shipping Damage**

Upon receipt of equipment, the cartons should be checked for external signs of shipping damage. If damage is found, the receiving party must contact the last carrier immediately, preferably in writing, requesting inspection by the carrier's agent.

These units must remain in upright position at all times.

# **Additional Publications**

These publications can help when installing the air conditioner. They can usually be found at the local library or purchased directly from the publisher. Be sure to consult the current edition of each standard.

National Electrical Code ......ANSI/NFPA 70

Standard for the Installation of Air Conditioning and Ventilating Systems ......ANSI/NFPA 90A

Standard for Warm Air Heating and Air Conditioning Systems ......ANSI/NFPA 90B

Load Calculation for Residential Winter and Summer Air Conditioning ...... ACCA Manual J

For more information, contact these publishers:

#### Air Conditioning Contractors of America (ACCA)

1712 New Hampshire Ave. N.W. Washington, DC 20009 Telephone: (202) 483-9370 Fax: (202) 234-4721

American National Standards Institute (ANSI)

11 West Street, 13th Floor New York, NY 10036 Telephone: (212) 642-4900 Fax: (212) 302-1286

American Society of Heating, Refrigeration and Air Conditioning Engineers, Inc. (ASHRAE) 1791 Tullie Circle, N.E. Atlanta, GA 30329-2305 Telephone: (404) 636-8400 Fax: (404) 321-5478

#### National Fire Protection Association (NFPA)

Batterymarch Park P. O. Box 9101 Quincy, MA 02269-9901 Telephone: (800) 344-3555 Fax: (617) 984-7057

# ANSI Z535.5 Definitions:

**DANGER:** Indicate[s] a hazardous situation which, if not avoided, will result in death or serious injury. The signal word "DANGER" is to be limited to the most extreme situations. DANGER [signs] should not be used for property damage hazards unless personal injury risk appropriate to these levels is also involved.

**WARNING:** Indicate[s] a hazardous situation which, if not avoided, could result in death or serious injury. WARNING [signs] should not be used for property damage hazards unless personal injury risk appropriate to this level is also involved.

**CAUTION:** Indicate[s] a hazardous situation which, if not avoided, could result in minor or moderate injury. CAUTION [signs] without a safety alert symbol may be used to alert against unsafe practices that can result in property damage only.

**NOTICE:** [this header is] preferred to address practices not related to personal injury. The safety alert symbol shall not be used with this signal word. As an alternative to "NOTICE" the word "CAUTION" without the safety alert symbol may be used to indicate a message not related to personal injury.

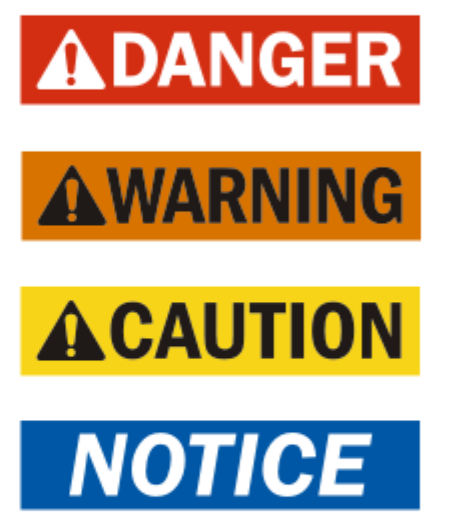

# 

Electrical shock hazard.

Have a properly trained individual perform these tasks.

Failure to do so could result in electric shock or death.

# 🛆 WARNING

Fire hazard.

Maintain minimum 1/4" clearance between the supply flange and combustible materials.

Failure to do so could result in fire causing damage, injury or death.

# **A WARNING**

Heavy item hazard.

Use more than one person to handle unit.

Failure to do so could result in unit damage or serious injury.

# **A**CAUTION

Cut hazard.

Wear gloves to avoid contact with sharp edges.

Failure to do so could result in personal injury.

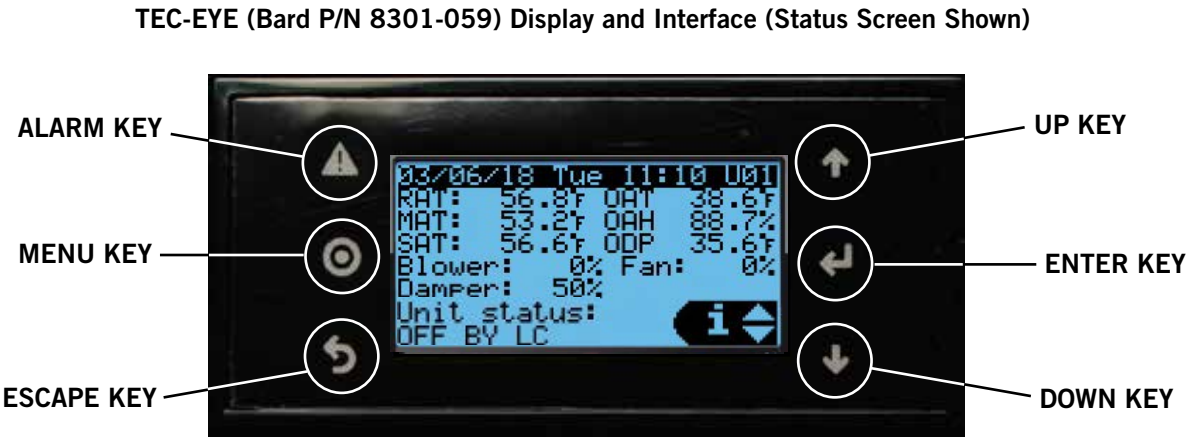

# FIGURE 1

#### ALARM KEY

Allows viewing of active alarms Silences audible alarms Resets active alarms

MENU KEY Allows entry to Main Menu

#### ESCAPE KEY

Returns to previous menu level Cancels a changed entry

# **TEC-EYE Hand-Held Diagnostic Tool**

The TEC-EYE service tool is used to communicate with the FUSION-TEC unit logic board. By connecting directly to the logic board inside the unit control panel, it is possible to perform diagnostics on the unit, adjust certain settings and verify unit and economizer operation through a run test procedure. The TEC-EYE service tool is required for unit setup and operation. The TEC-EYE is supplied with the LC6000 controller but can also be ordered separately (Bard P/N 8301-059).

The menu driven interface provides users the ability to scroll through two menu levels: Quick Menu and Main Menu. The menus permit the user to easily view. control and configure the unit.

The controller is completely programmed at the factory; the default setpoints and their ranges are easily viewed and adjusted from the TEC-EYE display. The program and operating parameters are permanently stored on FLASH-MEMORY in case of power failure.

The TEC-EYE connects to the wall-mount unit control board via an RJ11 modular phone connector as shown in Figure 2.

When not being used, the TEC-EYE hand-held diagnostic tool should be stored inside or near the LC6000 controller. Do not let the TEC-EYE leave the shelter site.

## **UP KEY**

Steps to next screen in the display menu Changes (increases) the value of a modifiable field

#### ENTER KEY

Accepts current value of a modifiable field Advances cursor

#### DOWN KEY

Steps back to previous screen in the display menu Changes (decreases) the value of a modifiable field

#### <u>0000</u> <u>000</u> NC7 NC7 <u>ស្ត្តី ស្ត្</u>តី ស្ត្ រៈទុខ្គីខ្លួ 000 បិខ្ខ័ខ្ខ័ 0 $\cap$ \*\*\*\*

Modular Phone Connector for **TEC-EYE Hand-Held Diagnostic Tool** 

#### TABLE 1 LC6000/TEC-EYE Passwords (Defaults)

| User                                                | 2000 |  |
|-----------------------------------------------------|------|--|
| Technician                                          | 1313 |  |
| Engineer                                            | 9254 |  |
| Use UP or DOWN keys and ENTER key to enter password |      |  |

# FIGURE 2 **TEC-EYE Connection to Unit Control**

#### **TEC-EYE** Screen Structure and Password Level

Quick Menu Setpoints (Orphan Mode Temperature Control) Information Alarm Log Main Menu System Config: A1-A10 User (2000) Adv Sys Config: B1-B8 Technician (1313) I-O Config: C1-C15 Technician (1313) On/Off: User (2000) Alarm Logs: User (2000) Settings Date/Time: Technician (1313) Language: User (2000) Import/Export Unit Parameters: Engineer (9254) Alarm Log Export: User (2000) 7 Day Log Export: User (2000) Initialization Alarm Management: User (2000) System Default: Engineer (9254) Change Passwords

Logout

In addition to the menu structure above, there are also Status and Alarm screens.

# **TEC-EYE** Acronyms

| MAT – Mixed air temperature (calculated value) |
|------------------------------------------------|
| RAT – Return air temperature                   |
| SAT – Supply air temperature                   |
| OAT – Outdoor air temperature                  |
| OAH – Outdoor air humidity                     |
| ODP – Outdoor dew point (calculated value)     |
| Blower – Indoor blower speed                   |
| Fan – Outdoor fan speed                        |
| Damper – Free cooling damper position          |
| FC – Free cooling status                       |

- CL1 Compressor stage 1 status
- CL2 Compressor stage 2 status
- H1 Heater stage 1 status
- H2 Heater stage 2 status
- ST Number of start requests in last hour
- **NOTE:** Digital refers to On/Off whereas analog is a variable input.

# Main Status Screen

The Main Status Screen is the default start-up screen and also the return screen after 5 minutes of no activity. The screen can be accessed at any time by pressing the ESCAPE key repeatedly.

The wall-mount unit address is displayed in the upper right corner on the main Main Status Screen (see Figure 1). The Main Status Screen also shows the current date, time, return air temperature (RAT), mixed air temperature (MAT), supply air temperature (SAT), outdoor air temperature (OAT), outdoor air humidity (OAH) and outdoor dew point (ODP) conditions. Blower speed, condenser fan speed, damper position and unit status are also displayed. See Table 2 for wall-mount unit status messages.

TABLE 2 Unit Status Messages

| Message         | Description                                                                                        |  |  |
|-----------------|----------------------------------------------------------------------------------------------------|--|--|
| Waiting         | PLC is on and has not started running the application yet.                                         |  |  |
| Orphan Mode     | Unit is on and in orphan mode with no calls for heating or cooling.                                |  |  |
| LC Online       | Unit is on and communicating with the LC6000 with no heating or cooling calls.                     |  |  |
| Cont. Blower    | Unit is operating with continuous<br>blower when no heating or cooling<br>calls are present.       |  |  |
| Power Loss      | Unit has experienced a loss of main<br>utility power. Alarm only available<br>with inverter units. |  |  |
| Free Cooling    | Unit is actively economizing.                                                                      |  |  |
| Optimized Cool  | Unit is mechanical cooling while actively economizing.                                             |  |  |
| Cooling         | Unit is actively mechanical cooling.                                                               |  |  |
| Heating         | Unit is actively heating.                                                                          |  |  |
| Passive Dehum   | Unit is taking measures to decrease humidity without using extra energy.                           |  |  |
| Active Dehum    | Unit is taking active measures to decrease humidity.                                               |  |  |
| Self Test       | Unit is performing a self test.                                                                    |  |  |
| Off by Alarm    | Unit has major fault preventing operation.                                                         |  |  |
| Off by DI       | Unit is disabled by the local unit disable/smoke input.                                            |  |  |
| Off by LC       | Unit has been turned off by the supervisory controller.                                            |  |  |
| Off by Keyboard | Unit has been turned off by the local user.                                                        |  |  |
| Override Active | There is an active override on the system.                                                         |  |  |
| Emergency Vent  | Unit is in Emergency Ventilation.<br>LC6000 has an active hydrogen<br>alarm.                       |  |  |
| Emergency Cool  | Unit is in Emergency Cooling. Indoor<br>temperatures have exceeded high<br>temp alarms.            |  |  |
| Emergency Off   | Unit is in Emergency Off. LC6000 has an active smoke alarm.                                        |  |  |

The Quick Menu is accessible from the Main Status Screen. Setpoints, Information and Alarm Log are available through the Quick Menu. Pressing the UP or DOWN keys while on the Main Status Screen will change the Quick Menu icon displayed (see Figure 3). Press the ENTER key when the desired icon is displayed.

#### FIGURE 3 Quick Menu Icons

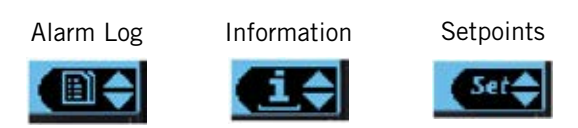

**NOTE:** Screenshots shown in this manual reflect default settings (when applicable).

# Quick Menu

#### Setpoints

From this screen, the local unit heating and cooling setpoints, used for orphan mode operation only, can be changed.

Once the supervisory controller (LC6000) is connected, cooling and heating setpoints will be communicated and local cooling and heating setpoints will be replaced with the communicated cooling and heating setpoints.

If at any time the wall-mount unit(s) loses communication with the LC6000 controller, the wallmount unit(s) will go into orphan mode and operate using the last communicated setpoints.

To verify or change the wall-mount unit cooling and heating setpoints in orphan mode:

- 1. Connect the TEC-EYE diagnostic tool to the control board located in the unit.
- 2. From the Status screen, press UP or DOWN key until Quick Menu displays Setpoints icon. Press ENTER key.
- 3. Press ENTER key to scroll to the selected choice (see Figure 4).

# FIGURE 4 Cool and Heat Setpoints

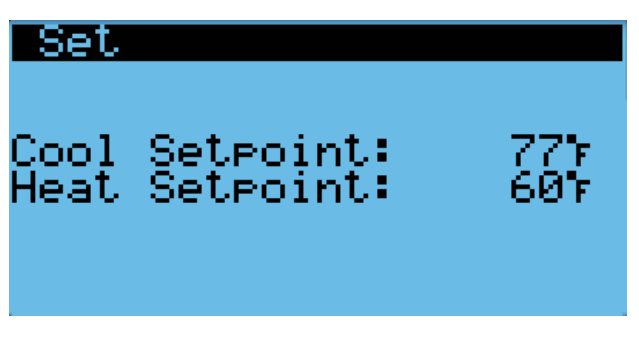

- 4. Press UP or DOWN key on desired value until value displays correctly.
- 5. Press ENTER key to save and scroll to next parameter.
- 6. Press ESCAPE key until Main Menu screen is displayed.

## Information

The information screens are used as a quick reference to show unit operational information such as staging, A/C circuit measurements, last 24 hour run times and software version.

## Staging Information

Staging information is used to show if free cooling is available or if any unit operation should be taking place. The look of the staging display depends on if the unit is communicating with a supervisory controller or operating in orphan mode.

## Orphan Mode Staging

If the unit is operating in orphan mode, the title will display as **Unit Staging** (see Figure 5). This signifies that the local unit has control of the unit heating and cooling stages.

#### FIGURE 5 Orphan Mode Staging

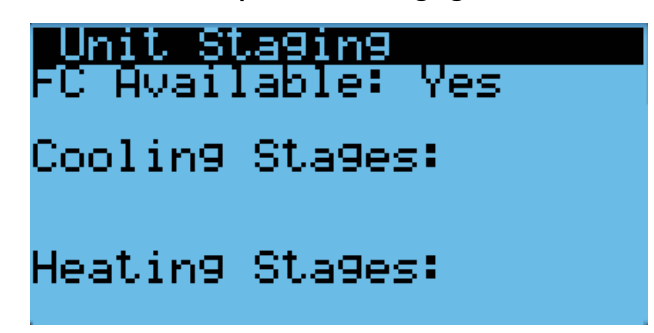

# Master Staging

If the unit is communicating with a supervisory controller, the title will display as **Master Staging** (see Figure 6). This signifies that the supervisory controller has control of the unit heating and cooling stages.

# FIGURE 6 Master Staging

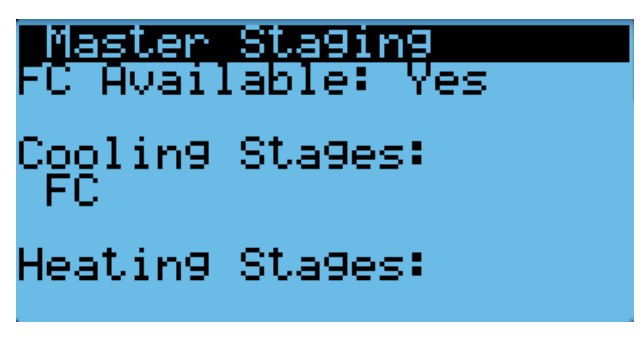

#### A/C Circuit Measurements

A/C Circuit Information can be found in two screens within the information menu (see Figure 7). The information and measurements provided are liquid line temperature, liquid line pressure, condensing saturated temperature, suction line temperature, suction line pressures, suction saturated temperature, super heat, sub-cooling and electronic expansion valve position.

FIGURE 7 A/C Circuit Measurements

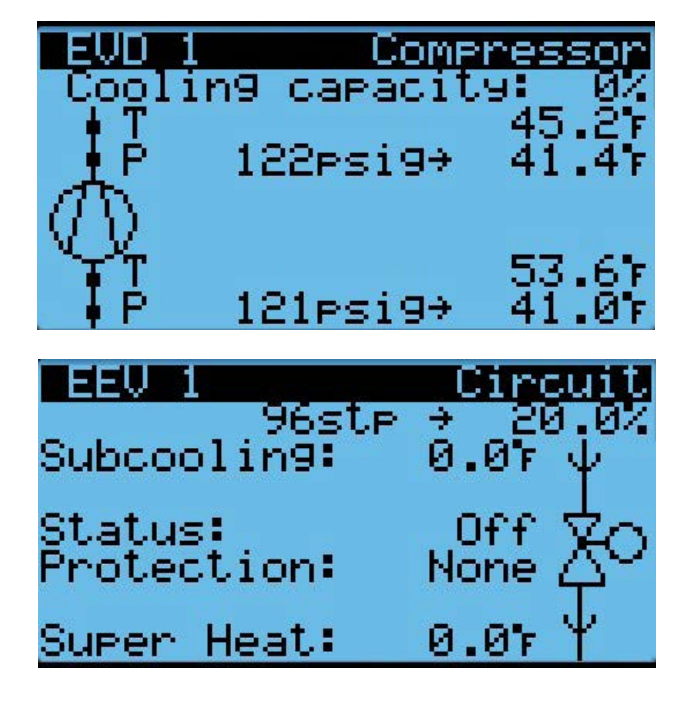

# Last 24 Hour Operation

Last 24 Hour Operation information tracks the runtimes (**Time**) of different components or operations in the last 24 hour period (see Figure 8).

FIGURE 8 Last 24 Hour Operation

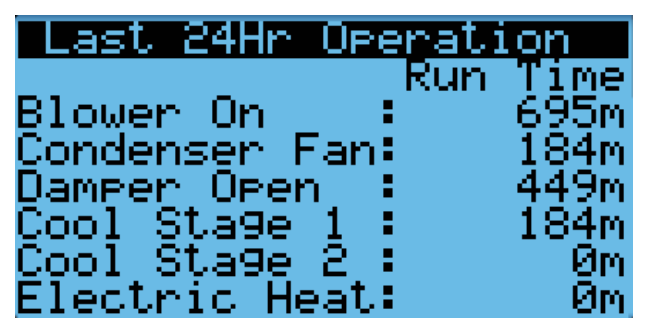

# Software Version

The Software Version screen displays the model number of the unit as well as all software version information for the PLC (see Figure 9). This information can be used to determine whether a software update may be required based on information found in the software change log. This change log can be found at http://www.bardhvac.com/software-download/.

#### FIGURE 9 Software Version

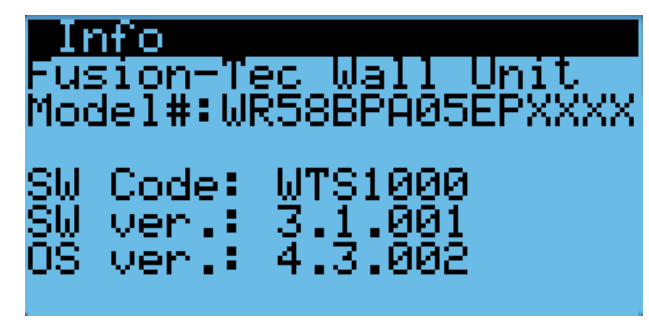

## Software Versioning Guide

WTS1000.x.y.z

Software Name: The name of the software is the base part number used to identify which product the software is used in.

TABLE 3 Software Versioning Guide

| Product         | Software Name |
|-----------------|---------------|
| MULTI-TEC       | MTS1000       |
| FUSION-TEC (WR) | WTS1000       |
| MEGA-TEC        | MGS1000       |
| LC6000          | LCS6000       |

X: The letter X represents a major change to the software effecting product compatibility or function of the equipment.

Y: The letter Y represents a minor change to the software that either adds, removes, or alters a feature of the equipment without effecting compatibility with other products.

Z: The letter Z represents a change to the software that fixes existing features or user interface.

# NOTICE

It is important to check the software version during installation to ensure that the latest version has been installed. Current software versions, change log and installation instructions are available on the Bard website at <u>http://www.bardhvac.com/software-download/</u>

# Alarm Log

The alarm log screens show a log of each alarm. There will be a log for when alarm occurred and if the alarm auto clears, it will show when the alarm cleared.

# Addressing Wall-Mount Units

Each unit must have a unique address for the system to operate correctly with th LC controller (*Ex: 1, 2, 3, ...14 depending on the number of units*). The wall-mount unit address is displayed in the upper right corner on the Status screen on the TEC-EYE display (see Figure 1 on page 6).

To change the unit address:

- 1. Press MENU key to access the Main Menu screen.
- 2. Press UP or DOWN keys and ENTER key to enter USER password 2000.
- 3. Press UP or DOWN keys to scroll to **Sys Config**; press ENTER key.
- 4. Press ENTER key to scroll to **Unit Address** (see Figure 10).
- 5. Press UP or DOWN keys to change the address to a value between 1 and 14.
- 7. Press ENTER key to save.

See page 13 for information on changing unit zone.

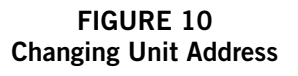

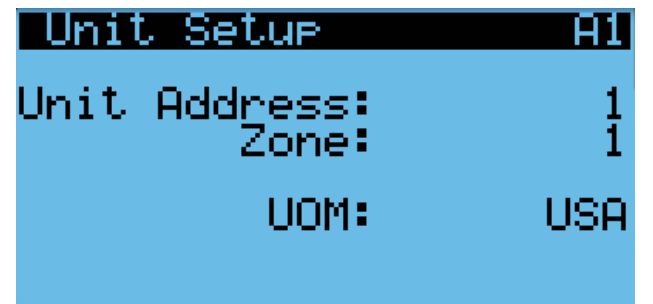

# **Executing a Run Test**

This unit has the ability to perform a run test that will operate all available unit functions in order to quickly determine unit operation. Some unit parameters are adjustable.

To execute a run test:

- 1. Press MENU key to access the Main Menu screen.
- 2. Press UP or DOWN keys and ENTER key to enter TECHNICIAN password 1313.
- 3. Press UP or DOWN keys to scroll to **Sys Config**; press ENTER key.
- 4. Press UP or DOWN keys to scroll to **Run Test A10** screen.
- 5. Press ENTER key to scroll to **Run Test Enable** parameter (see Figure 11).

# FIGURE 11 Executing Run Test

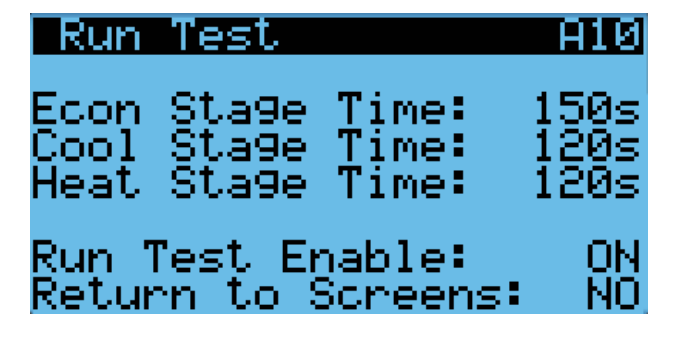

- 6. Press UP or DOWN key to change value to ON. The run test will begin and the screen will change to **Run Test Summary**.
- Press UP or DOWN key to scroll between Run Test Summary, Motors & Sensors and A/C Circuit screens.
- **NOTE:** If the Run Test screens have been exited out of, they can be returned to by navigating to **Run Test A10** as provided in the instructions above, pressing ENTER key to scroll to **Return to Screens**, pressing UP or DOWN key to change value to YES and pressing ENTER key.

The **Run Test Summary** screen (Figure 12) contains a readout of the test that is currently taking place, and the Task the technician should be completing to verify operation.

# FIGURE 12 Run Test Summary

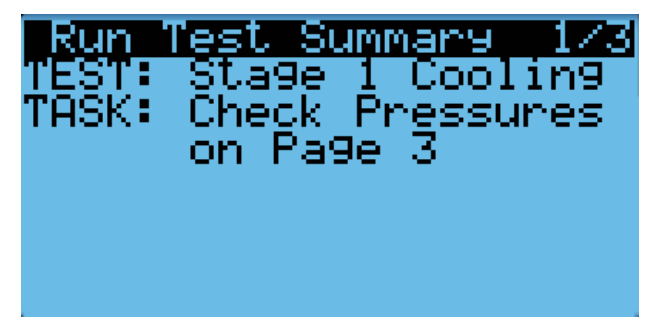

The **Motors & Sensors** screen (Figure 13) displays output and estimated positional values for unit motors and actuators, and also temperature and humidity sensor values.

Run Test: Motors & Sensors Notors & Sensors 2/3 TEST: Stage 1 Cooling Blower: 50% Fan: 30% Damper Est. Pos.: 0% RAT 72.6% OAT 47.1% SAT 56.8% OAH 93.2%

FIGURE 13

The **A/C Circuit** screen (Figure 14) displays all unit inputs, outputs and calculations associated with the A/C circuit operation.

FIGURE 14 Run Test: A/C Circuit

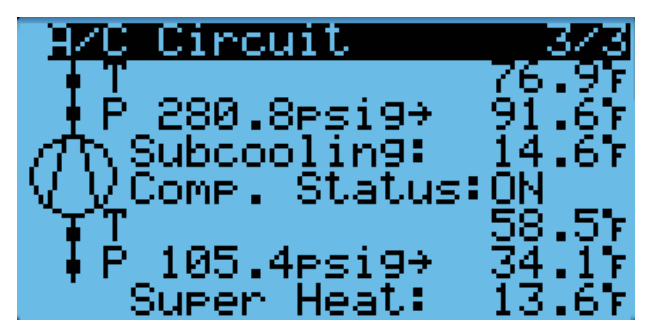

# Run Test Parameter Descriptions

Econ Stage Time: Amount of time (in seconds) allowed for damper blade movement in each direction.

Cool Stage Time: Amount of time (in seconds) allowed for each stage of cooling.

Heat Stage Time: Amount of time (in seconds) allowed for heating stage.

# **Reset to Factory Defaults**

To reset to factory default settings:

- 1. Press MENU key to go to the Main Menu screen.
- 2. Use UP or DOWN keys and ENTER key to enter ENGINEER password 9254.
- 3. Press UP or DOWN keys to scroll to **Settings**; press ENTER key.
- 4. Press UP or DOWN keys to scroll to **Initialization**; press ENTER key.
- 5. Press UP or DOWN keys to scroll to the **Default** Installation screen.
- 6. Press ENTER key to scroll to **Reset to Factory Defaults** (see Figure 15).

- 7. Press UP or DOWN key to change value to **YES**; press ENTER key.
- 8. System will restart with default values.

# FIGURE 15 Restoring Factory Default Settings

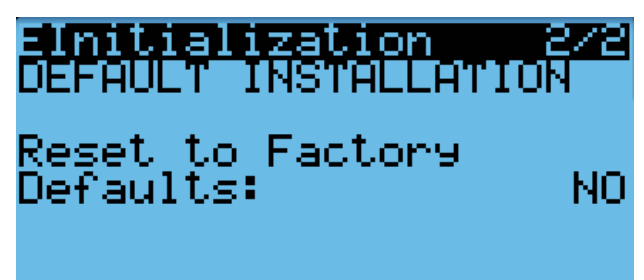

# **OPERATION**

**NOTE:** Screenshots shown in this manual reflect default settings (when applicable).

# Unit On/Off

The wall-mount unit can be turned on and off from the TEC-EYE. Turning the unit off with the following instructions will disable all unit operation.

To turn the unit on or off:

- 1. Press MENU key to go to the Main Menu screen.
- 2. Press UP or DOWN keys and ENTER key to enter USER password 2000.
- 3. Press UP or DOWN keys to scroll to **On/Off**; press ENTER key.
- 4. Press UP or DOWN keys to change value from On to Off or from Off to On.
- 5. Press ESCAPE key several times to return to Main Menu screen.

The wall-mount unit may also be turned off by certain alarms. Below is a list of conditions that will disable unit operation to prevent damage to unit or property:

- System Off (set from LC6000)
- Emergency Off (set from LC6000)
- Unit Disable Input
- Invalid Model Number Size
- Return Air Sensor Failure Alarm in Orphan Mode
- Damper Failed to Close Alarm
- No Airflow Alarm (will cycle unit to attempt blower restart)
- Power Loss Input Active on Non-Inverter Model
   Number

# **Alarm Adjustment**

#### **Acknowledging Alarms**

Alarm conditions activate a red LED indicator that backlights the ALARM function key. As an option, an alarm condition may also be enunciated by an audible alarm signal. An alarm is acknowledged by pressing the ALARM key. This calls up alarm display screen(s) that provide a text message detailing the alarm condition(s).

#### **Clearing Alarms**

Alarms can only be cleared after the alarm condition has been corrected. To clear a single alarm, press and hold the ALARM key for 3 seconds while viewing a specific alarm screen. To clear all alarms, navigate to the screen at the end of the alarm list (shown in Figure 16) and press and hold the ALARM key for 3 seconds.

# FIGURE 16 Clearing All Alarms

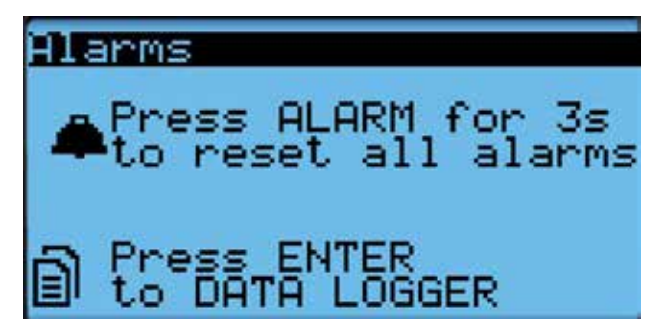

# **Clearing Alarm Logs and Counters**

To clear the alarm log and alarm counters:

- 1. Press MENU key to go to the Main Menu screen.
- 2. Use UP or DOWN keys and ENTER key to enter USER password 2000.
- 3. Press UP or DOWN keys to scroll to **Settings**; press ENTER key.
- Press UP or DOWN keys to scroll to Initialization.
   (Alarm Management 1/2 screen will be displayed.)
- 5. Press ENTER key to scroll to **Clear Alarm Log** (see Figure 17).
- 6. Press UP or DOWN key to change value to **YES**; press ENTER key.
- 7. Press ENTER key to scroll to **Clear Counters**.
- 8. Press UP or DOWN key to value to **YES**; press ENTER key.

# FIGURE 17 Clearing Alarm Logs and Counters

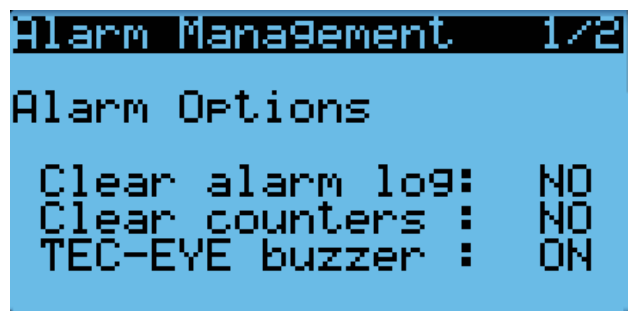

# Exporting Alarm Logs

See latest version of Supplemental Instructions manual 7960-815 for information on exporting alarm logs.

# Exporting 7 Day Logs

See latest version of Supplemental Instructions manual 7960-816 for information on exporting 7 day I/O logs.

# **Orphan Mode**

FUSION-TEC WR Series wall-mount units have the capability to run without the LC6000 controller attached—this feature is called orphan mode. This keeps the shelter between 60°F and 77°F (factory default settings) by the use of the factory-installed return air sensor in each wall-mount unit. In orphan mode, no auxiliary temperature measurement devices are required for operation. The wall-mount unit automatically uses a continuous blower setting to circulate room air into the return air inlet and uses the return air temperature sensor to control room temperature.

To change default setpoints, refer to Setpoints on page 8.

During installation, the ability to run in orphan mode allows deactivation of one of the existing, older wallmount units, while keeping the shelter cool with the other unit still operating. Once the first of the Bard wall-mount units is installed and powered on, it will operate in orphan mode—keeping the climate inside the shelter stable and the installers comfortable while the remainder of the older equipment is removed and the remaining Bard wall-mount units and LC6000 controller are installed.

Additionally, should any or all of the FUSION-TEC WR Series wall-mount units lose communication with the LC6000 controller (such as during maintenance), they will continue to serve the shelter's needs until a repair can be made.

# Zone

When paired with a supervisory controller that uses zones to control groups of wall units, this unit uses the zone setting to relay to the supervisory controller what zone it is set to operate in.

To change the zone:

- 1. Press MENU key to access the Main Menu screen.
- 2. Press UP or DOWN keys and ENTER key to enter TECHNICIAN password 1313.
- Press UP or DOWN keys to scroll to Sys Config; press ENTER key.
- 4. Press UP or DOWN keys to scroll to **Unit Setup A1** screen.
- 5. Press ENTER key to scroll to **Zone** (see Figure 18).
- 6. Press UP or DOWN keys to change to the desired value.
- 7. Press ENTER key to save value.

FIGURE 18 Changing Zone

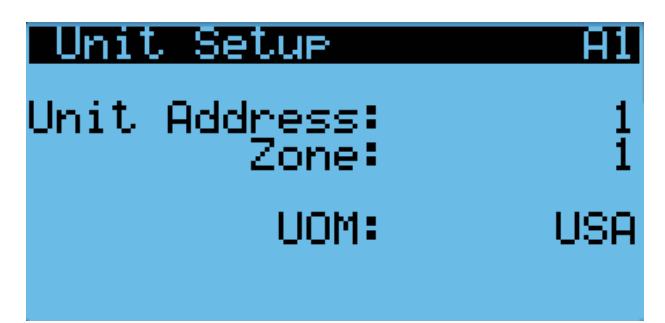

# Temperature/Humidity Control

# Temperature/Humidity Control Components

# Return Air Temperature Sensor

The unit is equipped with a return air temperature sensor to monitor the space temperature when the unit is in orphan mode. The return air sensor is located in the upper part of the return opening in such a way that it is exposed to the entering airstream. An alarm signal will be sent to the LC controller if the return air temperature sensor is disconnected. The temperature is measured with a 10k ohm NTC thermistor.

This sensor can be verified and adjusted by:

- 1. Press MENU key to go to the Main Menu screen.
- 2. Press UP or DOWN keys and ENTER key to enter TECHNICIAN password 1313.
- 3. Press UP or DOWN keys to scroll to **I/O Config**; press ENTER key.
- 4. Press UP or DOWN keys to scroll to **Return Air** Sensor C4.
- 5. Verify the measurement displayed on screen is accurate (see Figure 19).

# FIGURE 19 Adjusting Return Air Sensor

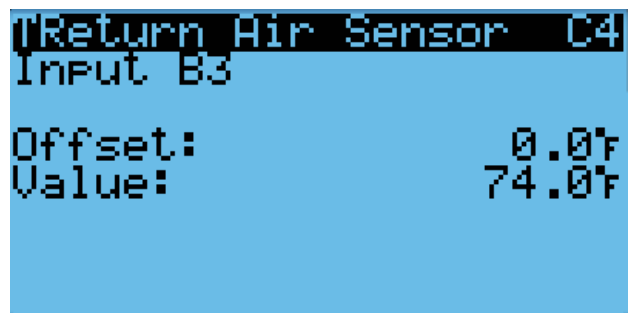

- 6. If the measurement needs to be adjusted, apply an offset value by pressing ENTER to scroll to **Offset**.
- 7. Press UP or DOWN keys to adjust the offset.

- 8. The update will not take effect until the cursor is moved out of the **Offset** parameter.
- 9. Once adjusted, press the ESCAPE key several times to return to Main Menu screen.

# Return Air Temperature Alarm

When the return air temperature sensor value is out of range (-41.0 to 303.0°F), the controller will generate a sensor failure alarm to indicate the sensor is not working properly.

This alarm is fixed and cannot be adjusted.

# **Temperature/Humidity Control Operation**

When the unit is connected to the LC controller, it will receive all of its heating, cooling and ventilation commands from the controller. When the unit is in orphan mode, it will heat, cool and ventilate based on the return air temperature measurement. The return air temperature will be compared to the cooling setpoint. Based on differentials above and below the setpoint, the available cooling and heating stages will be utilized.

To change or view the unit setpoint:

 From the Status screen, press UP or DOWN key until Quick Menu displays Setpoints icon (
 Press ENTER key.

- 2. Press ENTER key to scroll to **Cool Setpoint** or **Heat Setpoint** (see Figure 4 on page 8).
- 3. Press UP or DOWN keys to change the value to desired heating and/or cooling setpoint.

#### **Cooling Sequence – Economizer Available**

# **NOTE:** This description is based on the example shown in Figure 20 and Figure 23 (page 16).

If the return air temperature is higher than 79°F (Setpoint of 77°F + Stage 1 On Differential of 2°F) and outdoor conditions are acceptable for economizing, the unit will enable economizer operation (free cooling). If the return air temperature is higher than 80°F (Setpoint of 77°F + Stage 2 On Differential of 3°F), the unit will enable mechanical cooling stage 1. If the return air temperature is higher than 81°F (Setpoint of 77°F + Stage 3 On Differential of 4°F), the unit will enable mechanical cooling stage 2. Each stage will then be disabled when the return air temperature reaches the setpoint plus the stage off differential.

## Economizer Operation in Orphan Mode

In orphan mode, there is a chance that the economizer will not be given ample time to operate before the heat load requires more cooling. In this case, there is a delay that can be enabled in order to allow for the most amount of free cooling to be utilized before the compressor is staged on.

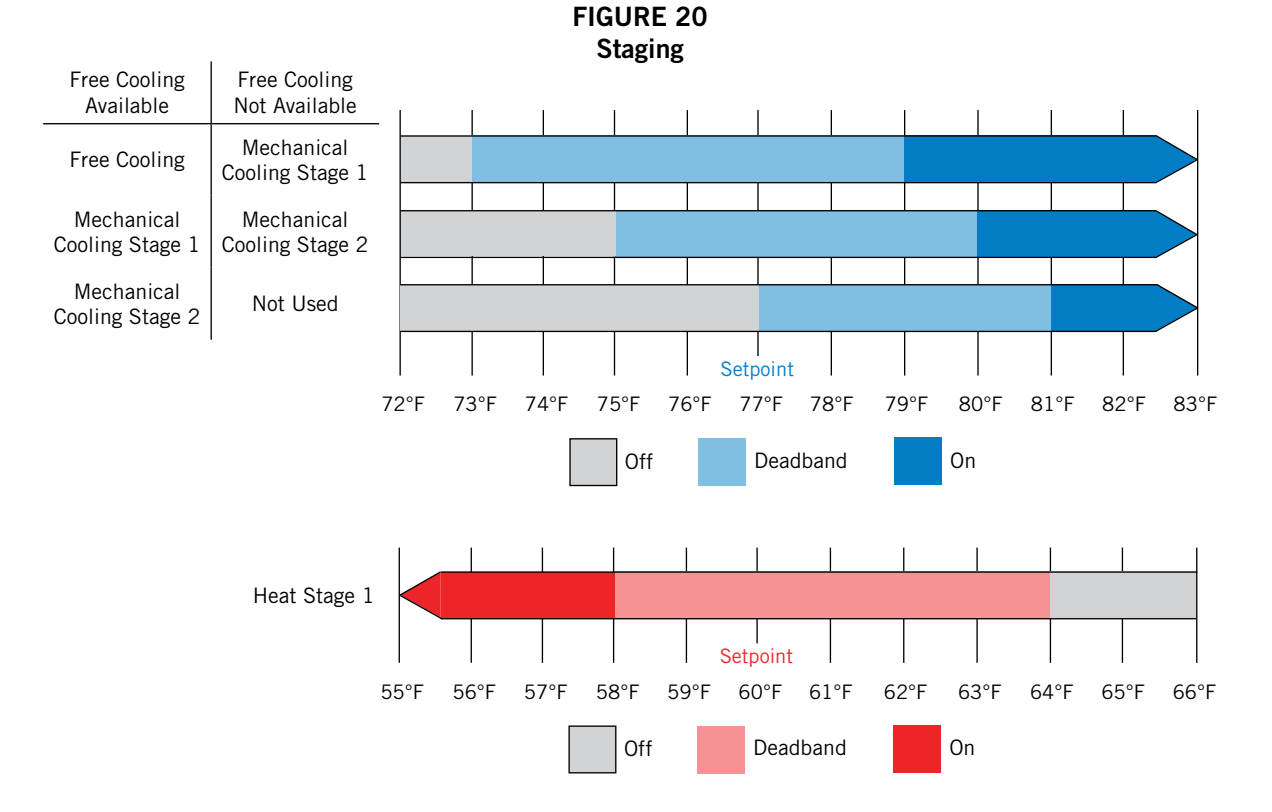

**NOTE:** Deadband refers to a region where one end limit will turn the heating or cooling function **on** and the opposite end limit will turn the heating or cooling function **off**.

To enable this delay:

- 1. Press MENU key to go to the Main Menu screen.
- 2. Press UP or DOWN keys and ENTER key to enter TECHNICIAN password 1313.
- 3. Press UP or DOWN keys to scroll to Adv Sys Config; press ENTER key.
- 4. Press UP or DOWN keys to scroll to **FC Comp. Delay B7**.
- 5. Press ENTER key to scroll to **Enable** (see Figure 21).
- 6. Press UP or DOWN key to change the value.
- 7. Press ENTER key to save value and move cursor to **Delay**.
- 8. Press UP or DOWN keys to change the time value.
- 9. Press ENTER key to save value and move cursor to top of the screen.
- 10. Press ESCAPE key several times to return to Main Menu screen.

FIGURE 21 Enabling Free Cooling Delay

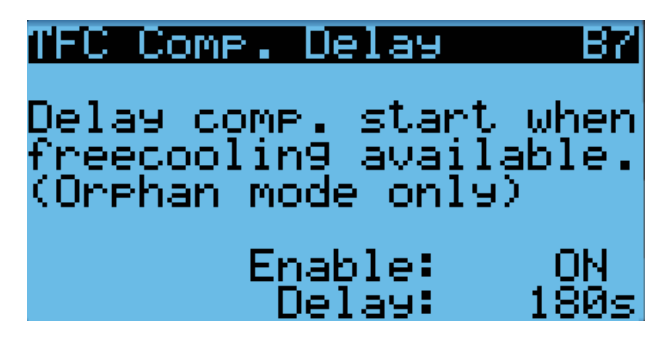

#### Cooling Sequence – Economizer Not Available

**NOTE:** This description is based on the example shown in Figure 20 and Figure 23.

If the return air temperature is higher than  $79^{\circ}F$ (Setpoint of  $77^{\circ}F$  + Stage 1 On Differential of  $2^{\circ}F$ ), the unit will enable mechanical cooling stage 1. If the return air temperature is higher than  $80^{\circ}F$  (Setpoint of  $77^{\circ}F$  + Stage 2 On Differential of  $3^{\circ}F$ ), the unit will enable mechanical cooling stage 2. Each stage will then be disabled when the return air temperature reaches the setpoint plus the stage off differential.

#### **Heating Sequence**

# **NOTE:** This description is based on the example shown in Figure 20 and Figure 23.

If the return air temperature is below  $58^{\circ}$ F (Setpoint of  $60^{\circ}$ F + Stage 1 On Differential of  $-2^{\circ}$ F), the unit will enable electric heat stage 1. If the return air temperature is below  $57^{\circ}$ F (Setpoint of  $60^{\circ}$ F + Stage 2 On Differential), the unit will enable electric heat stage 2 (if available). Each stage will then be disabled

when the return air temperature reaches the setpoint plus the stage off differential.

#### Staging

The unit will stage the cooling components based on the cooling demand referenced in the temperature control. The unit will stage the economizer on first if the indoor and outdoor conditions are favorable. The compressor stage 1 will be enabled next as the demand increases. Finally, the compressor stage 2 will be enabled as the demand continues to increase.

The unit is only equipped with one stage of heat and will turn on based on the heating demand.

To view unit stages:

- From the Status screen, press UP or DOWN key until Quick Menu displays Unit Information icon (). Press ENTER key.
- 2. The cooling and heating demand are visible on this screen. The unit stages will display here when active as FC, CL1, CL2 or H1 (see Figure 22).

## FIGURE 22 Viewing Unit Stages

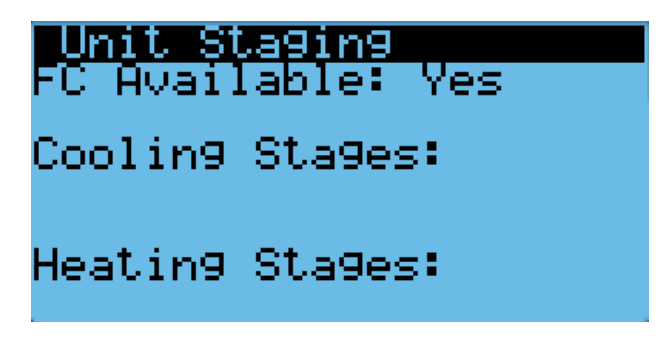

# Adjusting Cooling Staging

This unit uses staging differentials to control cooling operation. The on differential for a stage references the number of degrees above the setpoint at which the stage turns on. The off differential for a stage references the number of degrees below the setpoint at which the stage turns off.

To adjust cooling stage differentials:

- 1. Press MENU key to go to the Main Menu screen.
- 2. Press UP or DOWN keys and ENTER key to enter TECHNICIAN password 1313.
- 3. Press UP or DOWN keys to scroll to Adv Sys Config; press ENTER key.
- 4. Press UP or DOWN keys to scroll to **Cooling Setup B4**.
- Press ENTER key to scroll to Stage 1 On Differential (see Figure 23 on page 16).
- 6. Press UP or DOWN keys to adjust number of degrees above setpoint to turn cooling operation on.

- 7. Press ENTER key to save value and move cursor to **Stage 1 Off Differential**.
- 8. Press UP or DOWN keys to adjust number of degrees below setpoint to turn cooling operation off.
- 9. Press ENTER key to save value and move cursor to next stage differential.
- 10. Repeat steps 6 through 9 for **Stage 2** and **Stage 3** differentials.
- 11. Press ESCAPE key several times to return to Main Menu screen.

# FIGURE 23 Adjusting Cooling Stage Differentials

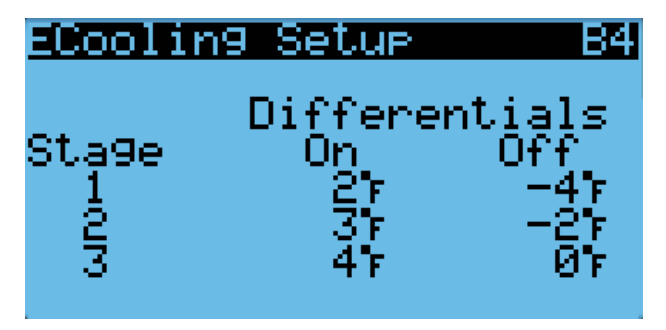

# Adjusting Heating Staging

This unit uses staging differentials to control heating operation. The on differential for a stage references the number of degrees below the setpoint at which the stage turns on. The off differential for a stage references the number of degrees above the setpoint at which the stage turns off.

To adjust heating stage differentials:

- 1. Press MENU key to go to the Main Menu screen.
- 2. Press UP or DOWN keys and ENTER key to enter TECHNICIAN password 1313.
- 3. Press UP or DOWN keys to scroll to Adv Sys Config; press ENTER key.
- 4. Press UP or DOWN keys to scroll to **Heating Setup B5**.
- 5. Press ENTER key to scroll to **Stage 1 On Differential** (see Figure 24).
- Press UP or DOWN keys to adjust number of degrees below setpoint to turn heating operation on.
- 7. Press ENTER key to save value and move cursor to **Stage 1 Off Differential**.
- 8. Press UP or DOWN keys to adjust number of degrees above setpoint to turn heating operation off.
- 9. Press ENTER key to save value and move cursor to next stage differential.

- 10. Repeat steps 6 through 9 for **Stage 2** and **Stage 3** differentials.
- 11. Press ESCAPE key several times to return to Main Menu screen.

# FIGURE 24 Adjusting Heating Stage Differentials

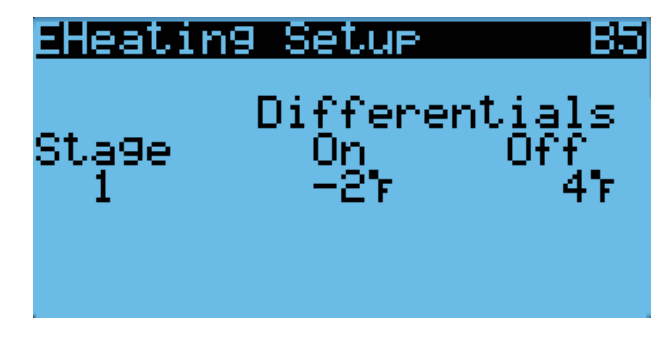

# Dehumidification

The unit uses a dehumidification sequence that does not require the electric heat to run at the same time as the compressor. Instead, the unit will turn on the compressor to cool down to the heating setpoint. Once the lower setpoint has been reached, the unit will heat the space back up to the upper setpoint. This cycle continues until the humidity level in the shelter reaches an acceptable level. At this point, the unit will revert back to normal operation. The economizer will also be disabled while the unit is in the dehumidification mode.

**NOTE:** This feature is dependent upon the LC6000 indoor humidity sensors and a command from the LC to enter dehumidification mode. See the latest revision of LC6000 Service Instructions 2100-669 for adjustment of the dehumidification setpoint and differentials.

# **Electronic Expansion Valve (EEV)**

# **EEV Components**

# Electronic Expansion Valve

The electronic expansion valve is a stepper motor that is controlled with a step output from the controller. The valve is capable of 480 steps represented by a 0-100% signal on the controller. The motor drives a needle valve that regulates the flow of refrigerant.

# EEV Instructions for Vacuum, Reclaim, Charge Unit

The electronic expansion valve moves to the 20% open position when the unit is not actively cooling. The valve may need to be manually positioned for service or troubleshooting. The valve can be positioned by using a menu override. To manually override the valve:

#### **NOTE:** The unit must be off to perform this override.

- 1. Press MENU key to go to the Main Menu screen.
- 2. Press UP or DOWN keys and ENTER key to enter TECHNICIAN password 1313.
- Press UP or DOWN keys to scroll to I/O Config; press ENTER key.
- 4. Press UP or DOWN keys to scroll to **EEV Service** C15.
- 5. Press ENTER key to scroll to Enable (see Figure 25).
- 6. Press UP or DOWN key to change **Disable** to **Enable**.
- 7. Press ENTER key to scroll to Position.
- 8. Press UP or DOWN keys to adjust to the desired value.
- 9. Press ENTER key to save.

FIGURE 25 Overriding EEV Output

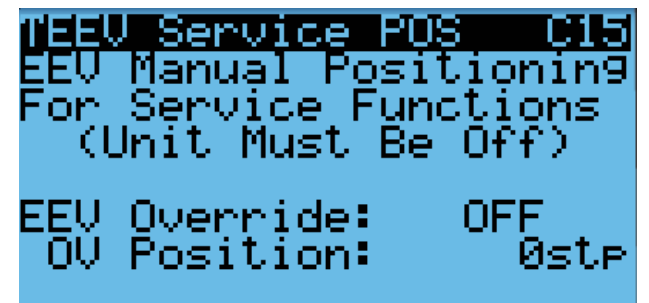

The valve can also be opened or closed using the EEV service tool (Bard Part # 2151-021). This magnetic EEV service tool (shown in Figure 26) is used to manually open the EEV. To do this, remove the EEV stator coil (red color with retaining nut on top), slide the magnetic tool over the shaft where the stator was removed and turn in a clockwise direction to open the valve to the full open position (directional arrows are provided on the tool). Opening the valve to the full open position will aid in the refrigerant reclamation and evacuation processes.

With the stator removed, the resistance should be 40 ohms +/- 10%. There are two sets of three wires that will have this resistance.

Reapply the EEV stator coil and retaining nut. Upon powering the unit back up, the control board will automatically drive the EEV back to the fully shut position, and then back to the 20% open position prior to starting the compressor back up. Once the compressor starts, the control board will again modulate the EEV position to control the system superheat.

FIGURE 26 Electronic Expansion Valve (EEV) and Service Tool

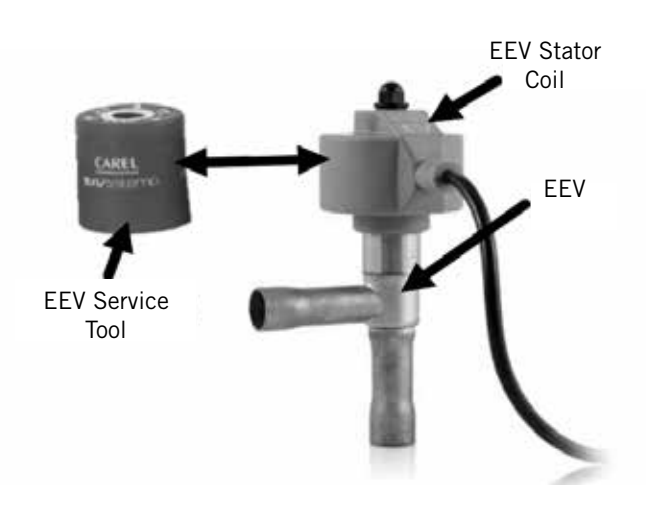

## System Pressures

To view system pressure and temperatures during this process:

- From the Status screen, press UP or DOWN key until Quick Menu displays Information icon (). Press ENTER key.
- Press UP or DOWN keys to scroll to EEV 1 Circuit and EVD 1 Compressor screens (see Figure 7 on page 9).
- 3. Reference the **Pressures** and **Temperatures** on **EVD 1** Compressor and the Superheat and Subcooling on **EEV 1** Circuit.

#### Suction Pressure Transducer

The unit has a pressure transducer installed on the suction line between the evaporator coil and compressor. The transducer is used for system monitoring of suction system pressures. The sensor is used with the suction temperature sensor to provide a real time superheat calculation that determines the EEV position.

This sensor can be verified and adjusted by:

- 1. Press MENU key to go to the Main Menu screen.
- 2. Press UP or DOWN keys and ENTER key to enter TECHNICIAN password 1313.
- 3. Press UP or DOWN keys to scroll to **I/O Config**; press ENTER key.
- 4. Press UP or DOWN keys to scroll to Liquid Pr Sensor C9.
- 5. Verify the measurement displayed on screen is accurate (see Figure 27 on page 18).
- 6. If the measurement needs to be adjusted, apply an offset value by pressing ENTER to scroll to **Offset**.
- 7. Press UP or DOWN keys to adjust the offset.

- 8. The update will not take effect until the cursor is moved out of the **Offset** parameter.
- 9. Once adjusted, press the ESCAPE key several times to return to Main Menu screen.

# FIGURE 27 Adjusting Suction Pressure Transducer Values

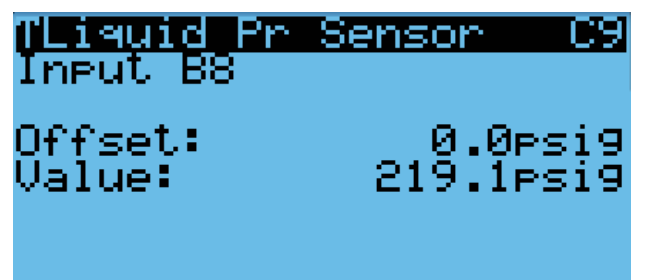

# Troubleshooting the Suction Pressure Transducer

0-250 psig -5v Nominal .5 – 4.5v Actual 4v/250 psig = .016 volts per 1 psig

*Example:* 125 psig x .016 + .5 volts = 2.5 volts

#### Formula for Tech:

Measured Pressure x .016 + Sensor Offset = Expected Transducer Signal Voltage (see Figure 28).

# FIGURE 28 Voltage to Pressure: Suction Pressure Transducer

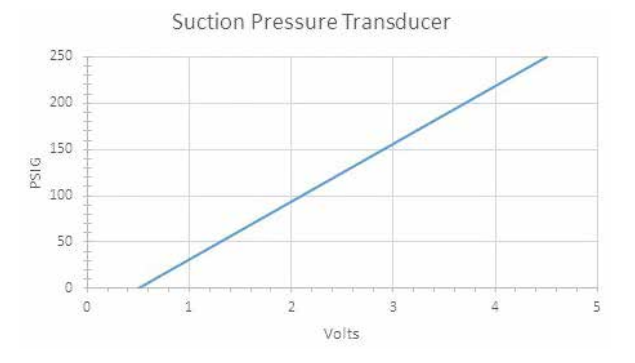

# Suction Pressure Alarm

When the suction pressure transducer value is out of range (0-250 PSIG), the controller will generate a sensor failure alarm to indicate the sensor is not working properly.

This alarm cannot be adjusted.

#### **Suction Temperature Sensor**

The suction temperature sensor is used to calculate superheat. The EEV uses this value to control the EEV. The temperature is measured with a 10k ohm NTC thermistor. The suction temperature sensor measurement can be verified and adjusted by:

- 1. Press MENU key to go to the Main Menu screen.
- 2. Press UP or DOWN keys and ENTER key to enter TECHNICIAN password 1313.
- Press UP or DOWN keys to scroll to I/O Config; press ENTER key.
- 4. Press UP or DOWN keys to scroll to **Suct Temp Sensor C8**.
- 5. Verify the measurement displayed on screen is accurate (see Figure 29).
- 6. If the measurement needs to be adjusted, apply an offset value by pressing ENTER to scroll to **Offset**.
- 7. Press UP or DOWN keys to adjust the offset.
- 8. The update will not take effect until the cursor is moved out of the **Offset** parameter.

# FIGURE 29 Adjusting Suction Temperature Sensor Values

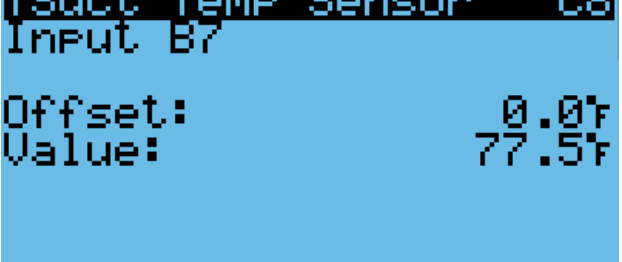

# Suction Temperature Alarm

When the suction temperature sensor value is out of range (-41.0 to 303.0°F), the controller will generate a sensor failure alarm to indicate the sensor is not working properly.

This alarm cannot be adjusted.

# Evaporator Freeze Condition Alarm

The freeze alarm (evaporator coil freeze protection) uses the suction temperature sensor to alarm and manage operation when conditions are favorable for an evaporator coil freeze condition. Whenever the compressor is running, the system will constantly monitor the suction line temperature. If the suction line temperature falls below the freeze setpoint (32°F factory default) for a period of time exceeding freeze alarm delay time (120 seconds factory default), the system will alarm a freeze condition. Once a freeze condition is triggered, the system will stop the compressor operation and increase the blower speed to 80% in order to rapidly warm and thaw the evaporator coil. After the coil has reached a temperature above the freeze alarm reset temperature setpoint (55°F factory default) for a period of time exceeding the freeze alarm

reset hold time (5 minutes factory default), normal operation will continue.

To adjust the freeze setpoint and/or alarm delay time:

- 1. Press MENU key to go to the Main Menu screen.
- 2. Press UP or DOWN keys and ENTER key to enter USER password 2000.
- 3. Press UP or DOWN keys to scroll to **System Config**; press ENTER key.
- 4. Press UP or DOWN keys to scroll to **Alarm Setup A7**.
- 5. Press ENTER key to scroll to **Alarm Setpoint** (see Figure 30).
- 6. Press UP or DOWN keys to change to the desired value.
- 7. Press ENTER key to save the value and move cursor to **Alarm Delay**.
- 8. Press UP or DOWN keys to change to the desired **Alarm Delay** value.
- 9. Press ENTER key to save the value.

# FIGURE 30 Adjusting Freeze Setpoint and Alarm Delay

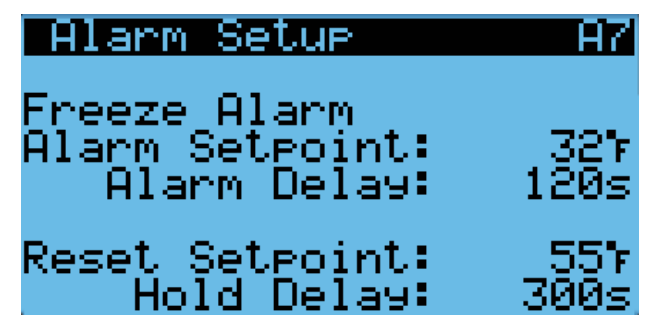

# **EEV Operation**

# **EEV** Superheat Control

The electronic expansion valve (EEV) will modulate to maintain a specific superheat (see Table 4) while the compressor is running. When the compressor is not running, the valve will open to 40% to allow system equalization.

# TABLE 4 Unit Specific Superheat Settings

| Unit Size | Static Pressure |
|-----------|-----------------|
| WR35      | 11°F            |
| WR36      | 11°F            |
| WR58      | 12°F            |

There are two forms of low superheat protection on the FUSION-TEC WR Series units. One form will be active once the superheat value is at or below 5°F. At this point, the control will aggressively close the valve to prevent flood back. The second form occurs at low ambient temperatures. This control will slightly raise the superheat setpoint based on outdoor temperature to prevent system instability.

# Additional EEV Alarms

#### Low Superheat Alarm

This alarm will become active when the calculated superheat goes below  $5^{\circ}$ F. This alarm will clear itself when the condition is no longer present.

This alarm cannot be adjusted.

# **Indoor Airflow**

# **Indoor Airflow Components**

# Blower

The unit is equipped with a blower that is driven by an electronically commutated motor (ECM). This blower is controlled by a 0-10v signal provided from the controller. This 0-10v signal is converted to a PWM signal with an adapter. The blowers on both the WR36BP\* and WR58BP\* models use a 10" diameter wheel. The WR36BP\* operates between 250-850 rpm while the WR58BP\* operates between 250-1400 rpm.

The blower output can be put into an override mode for verification or troubleshooting. The override will last for 5 minutes or until the **Blower Override** parameter is set to **OFF** again.

To put the blower into override:

- 1. Press MENU key to go to the Main Menu screen.
- 2. Press UP or DOWN keys and ENTER key to enter TECHNICIAN password 1313.
- 3. Press UP or DOWN keys to scroll to **I/O Config**; press ENTER key.
- 4. Press UP or DOWN keys to scroll to **Blower Output** C12.
- 5. Press ENTER key to scroll to **Blower Override** (see Figure 31).

# FIGURE 31 Putting Blower Output into Override Mode

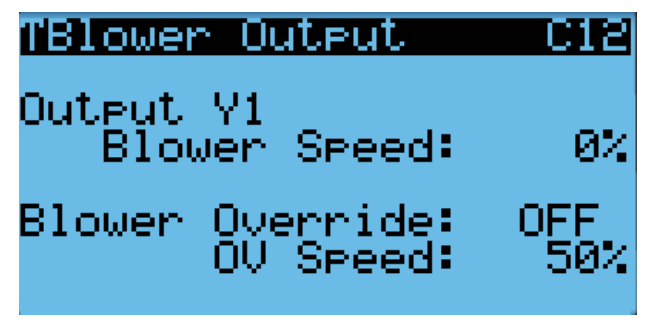

- 6. Press UP or DOWN key to change **OFF** to **ON**.
- 7. Press ENTER key to scroll to **OV Speed**.
- 8. Press UP or DOWN keys to adjust the speed to the desired output. See Table 5A, 5B or 5C.
- 9. Press ENTER key to save.
- *NOTE:* If unit is operating at the time the blower override is being enabled, adjustments must be made to OV Speed first before switching Blower Override on.

TABLE 5A WR35BP\* Blower Speeds

| Mode                                       | Speed<br>Percentage | Controller<br>Output Volts | CFM          |
|--------------------------------------------|---------------------|----------------------------|--------------|
| High Sensible<br>Full Load Cooling         | 80.0                | 8.0 v                      | 1400         |
| High Sensible<br>Part Load Cooling         | 48.0                | 4.8 v                      | 1040         |
| Standard Full<br>Load Cooling              | 55.0                | 5.5 v                      | 1120         |
| Standard Part<br>Load Cooling              | 36.0                | 3.6 v                      | 900          |
| Economizer Standard<br>Economizer High S/T | 80.0<br>100.0       | 8.0 v<br>10.0 v            | 1200<br>1620 |
| Heating                                    | 41.0                | 4.1 v                      | 900          |
| Dehumidification<br>Mode                   | 20.0                | 2.0 v                      | 500          |

# TABLE 5B WR36BP\* Blower Speeds

| Mode                                       | Speed<br>Percentage | Controller<br>Output Volts | CFM          |
|--------------------------------------------|---------------------|----------------------------|--------------|
| High Sensible<br>Full Load Cooling         | 94.0                | 9.4 v                      | 1500         |
| High Sensible<br>Part Load Cooling         | 54.0                | 5.4 v                      | 1100         |
| Standard Full<br>Load Cooling              | 63.0                | 6.3 v                      | 1200         |
| Standard Part<br>Load Cooling              | 43.0                | 4.3 v                      | 950          |
| Economizer Standard<br>Economizer High S/T | 90.0<br>63.0        | 9.0 v<br>6.3 v             | 1450<br>1200 |
| Heating                                    | 63.0                | 6.3 v                      | 1200         |
| Dehumidification<br>Mode                   | 19.0                | 1.9 v                      | 470          |

#### TABLE 5C WR58BP\* Blower Speeds

| Mode                                       | Speed<br>Percentage | Controller<br>Output Volts | CFM          |
|--------------------------------------------|---------------------|----------------------------|--------------|
| High Sensible Full<br>Load Cooling         | 75.0                | 7.5 v                      | 2180         |
| High Sensible Part<br>Load Cooling         | 50.0                | 5.0 v                      | 1705         |
| Standard Full Load<br>Cooling              | 55.0                | 5.5 v                      | 1830         |
| Standard Part Load<br>Cooling              | 35.0                | 3.5 v                      | 1335         |
| Economizer Standard<br>Economizer High S/T | 45.0<br>75.0        | 4.5 v<br>7.5 v             | 1600<br>1950 |
| Heating                                    | 35.0                | 3.5 v                      | 1335         |
| Dehumidification<br>Mode                   | 35.0                | 3.5 v                      | 1335         |

#### TABLE 6 Rated Airflow

|         | Nominal F | Rated CFM | Nominal Pated ESP |
|---------|-----------|-----------|-------------------|
|         | High      | Low       |                   |
| WR35BP* | 1100      | 900       | 0.00              |
| WR36BP* | 1200      | 950       | 0.00              |
| WR58BP* | 1800      | 1400      | 0.10              |

## TABLE 7 Indoor Blower Performance

|         | Speed             | Hi          | gh          | Low         |             |  |  |
|---------|-------------------|-------------|-------------|-------------|-------------|--|--|
|         | ESP<br>(Inch H₂0) | Dry<br>Coil | Wet<br>Coil | Dry<br>Coil | Wet<br>Coil |  |  |
| WR35BP* | 0.00              | 1150        | 1100        | 940         | 900         |  |  |
| WR36BP* | 0.00              | 1260        | 1200        | 995         | 950         |  |  |
| WR58BP* | 0.10              | 1885        | 1800        | 1470        | 1400        |  |  |

# TABLE 8 Maximum ESP of Operation Electric Heat Only

| Model | Static Pressure* |
|-------|------------------|
| -A0Z  | .00"             |
| -A05  | .00"             |
| -B0Z  | .00"             |
| -B06  | .00"             |

\* Unit is rated for free blow non-ducted operation with SGR-5W Supply Grille and RGR-5W Return Grille.

## **Blower Status Switch**

The unit is equipped with a differential pressure airflow switch to monitor the blower (see Figure 32). If the blower is turned on and the switch doesn't close to indicate there is differential pressure between the inlet and outlet of the blower, an alarm will be generated. For switch settings, see Figure 32.

Differential airflow status can be viewed by:

- 1. Press MENU key to go to the Main Menu screen.
- 2. Press UP or DOWN keys and ENTER key to enter TECHNICIAN password 1313.
- Press UP or DOWN keys to scroll to I/O Config; press ENTER key.
- 4. Press UP or DOWN keys to scroll to Digital In Config C1.
- Reference **7 NoAir** row and **Val** column (see Figure 33).

#### FIGURE 32 Dirty Filter Switch and Blower Status Switch

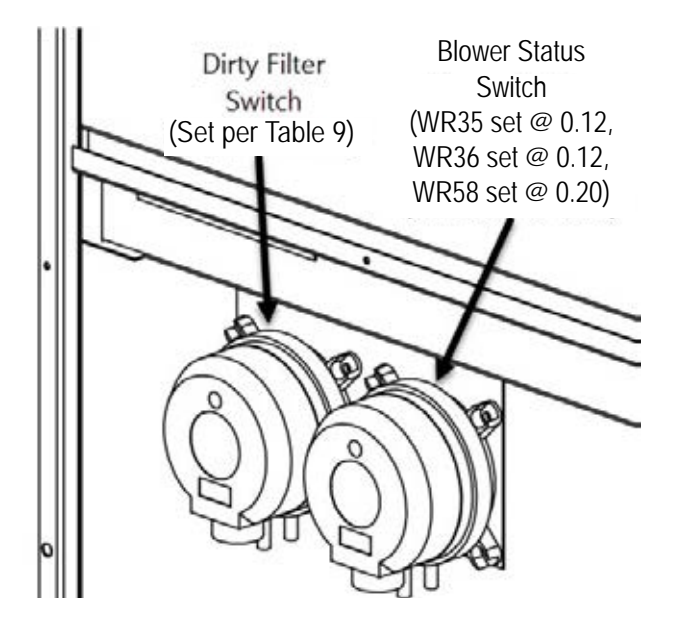

FIGURE 33 Verifying Differential Airflow Status

| TDigital | In C | onfi9 | C1         |
|----------|------|-------|------------|
| Channel  | En   | Dir   | Val        |
| Disable  | OFF  | N/0   | OFF        |
| Filter   | ON   | N/0   | OFF        |
| CCM      | - ÖN | N/0   | 0FF        |
| PwrLoss  | - ÖN | N/C   | <b>OFF</b> |
| Damper   | - ÖN | N/C   | <b>OFF</b> |
| Airflow  | ŌŇ   | NZŌ - | ΟN .       |

# Blower Status Alarm

If the blower is commanded on and the fan status switch (differential pressure) has not indicated the fan is running within 45 seconds, the system will generate an alarm.

Disabling the blower status switch in **I/O Config** disables this alarm.

This alarm is just a notification and will clear itself when the conditions are no longer present.

To adjust the air flow alarm delay:

- 1. Press MENU key to go to the Main Menu screen.
- 2. Press UP or DOWN keys and ENTER key to enter USER password 2000.
- 3. Press UP or DOWN keys to scroll to **System Config**; press ENTER key.
- 4. Press UP or DOWN keys to scroll to Alarm Setup A8.
- 5. Press ENTER key to scroll to **Air Flow Alarm Del** (see Figure 34).
- 6. Press UP or DOWN keys to change to the desired value.
- 7. Press ENTER key to save the value.

# FIGURE 34 Adjusting Air Flow Alarm Delay

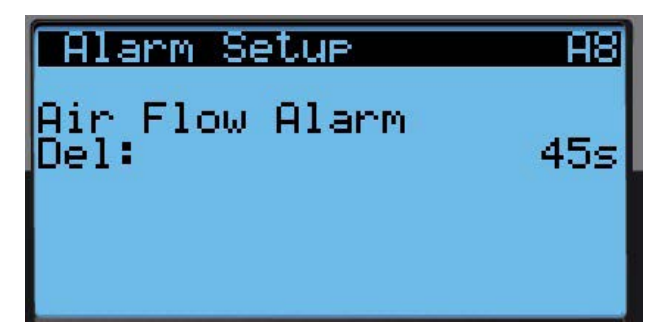

# Filters

The unit is equipped with two (2) 20" x 30" x 2" MERV 8 filters. The filters slide into position making them easy to service. The filters can be serviced from the outside by removing either the right or left filter access panel.

# **Dirty Filter Switch**

These units are equipped with a differential pressure switch to indicate when the filter(s) needs to be replaced (see Figure 32). The dirty filter switch measures the pressure difference across the filter through silicone tubing routed to the blower and vent areas of the unit.

The switch circuit consists of a *normally open* filter pressure switch. The switch will open when the pressure differential goes above the setting indicated on the dial. When the pressure difference returns below the setting on the dial, the switch will close. Adjustment of dirty filter switch may be necessary to ensure proper operation. See Table 9 and Figure 36 to aid in setting the filter switch to operate at different percentages of filter blockage.

# Dirty Filter Alarm

The wall-mount unit is equipped with a differential pressure switch input to the controller (see Figure 32). When the switch indicates a dirty filter, the controller will generate an alarm. Once the condition is no longer present, the alarm will automatically clear. Additionally, an indicator light will be turned on with the alarm and turned off when the alarm clears (see Figure 36).

Disabling the dirty filter switch in **I/O Config** disables this alarm.

The threshold of this alarm is adjusted by changing the settings on the switch (see Table 9).

# Filter Indicator Light

These units are equipped with a 24v indicator light mounted on side of unit that displays the current status of the filter (see Figure 36). When the light is on, the filter needs to be replaced. Once the filter(s) has been changed, the indicator light will turn off.

# **Indoor Airflow Operation**

## **High Sensible Mode**

High sensible mode allows for higher airflow through the indoor air section. In this mode, air circulation is increased through the cooled space, but less moisture is removed from the air circulating through the unit. **NOTE:** High sensible enable on the wall-mount unit will only toggle high sensible mode during orphan mode operation. When connected to the LC6000 controller, the high sensible mode will be overridden by the controller operation.

To change these settings:

- 1. Press MENU key to go to the Main Menu screen.
- 2. Press UP or DOWN keys and ENTER key to enter TECHNICIAN password 1313.
- 3. Press UP or DOWN keys to scroll to **Adv System Config**; press ENTER key.
- 4. Press UP or DOWN keys to scroll to **Blower CFM Mode B6**.
- 5. Press ENTER key to scroll to **High Sensible** (see Figure 35).

FIGURE 35 Enabling High Sensible Mode

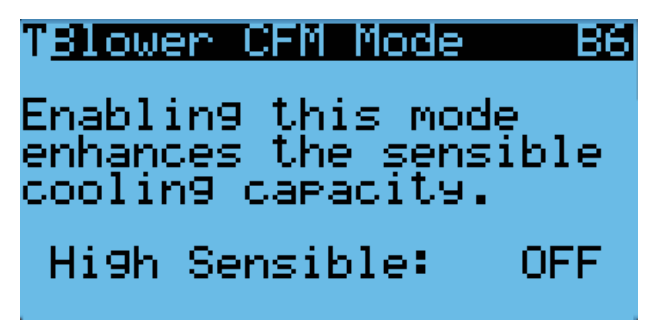

| Unit               | Filter Blockage %     | 0%   | 10%   | 20%   | 30%   | 40%   | 50%   | 60%   | 70%   |
|--------------------|-----------------------|------|-------|-------|-------|-------|-------|-------|-------|
| WR35BP*            | Switch Static Setting | 0.65 | 0.70  | 0.75  | 0.85  | 0.95  | 1.05  | 1.25  | 1.50  |
| (Default) High S/T | Evaporator Airflow %  | 100% | 99.0% | 97.0% | 96.4% | 95.5% | 92.7% | 88.1% | 80.6% |
| WR35BP*            | Switch Static Setting | 0.40 | 0.43  | 0.45  | 0.50  | 0.55  | 0.65  | 0.75  | 0.90  |
| Standard           | Evaporator Airflow %  | 100% | 99.7% | 98.7% | 96.8% | 96.0% | 94.4% | 91.6% | 85.2% |
| WR36BP*            | Switch Static Setting | 0.12 | 0.12  | 0.12  | 0.20  | 0.20  | 0.35  | 0.35  | 0.40  |
| (Default) High S/T | Evaporator Airflow %  | 100% | 99.3% | 99.4% | 98.7% | 96.5% | 92.1% | 91.3% | 87.9% |
| WR36BP*            | Switch Static Setting | 0.12 | 0.12  | 0.12  | 0.12  | 0.20  | 0.20  | 0.20  | 0.30  |
| Standard Airflow   | Evaporator Airflow %  | 100% | 99.3% | 99.4% | 98.8% | 97.3% | 91.5% | 89.8% | 88.3% |
| WR58BP*            | Switch Static Setting | 0.40 | 0.50  | 0.60  | 0.70  | 0.75  | 0.80  | 0.90  | 1.00  |
| (Default) High S/T | Evaporator Airflow %  | 100% | 98.7% | 98.1% | 97.5% | 91.7% | 81.3% | 79.1% | 78.6% |
| WR58BP*            | Switch Static Setting | 0.30 | 0.35  | 0.40  | 0.45  | 0.50  | 0.65  | 0.70  | 0.90  |
| Standard Airflow   | Evaporator Airflow %  | 100% | 99.8% | 99%   | 98.5% | 96.8% | 89.9% | 84%   | 82.2% |

TABLE 9 Filter Switch Pressure Settings

All units tested equipped with MERV 8 filters. Appropriate supply (SG) and return (RG) grilles installed during testing. Pressure switch adjustment may be necessary due to variations in filter type, installation and room pressure.

Bard recommends filter switch be set at 50% filter blockage or less. Higher settings may significantly hinder unit performance.

# FIGURE 36 Dirty Filter Switch and Filter Indicator Light

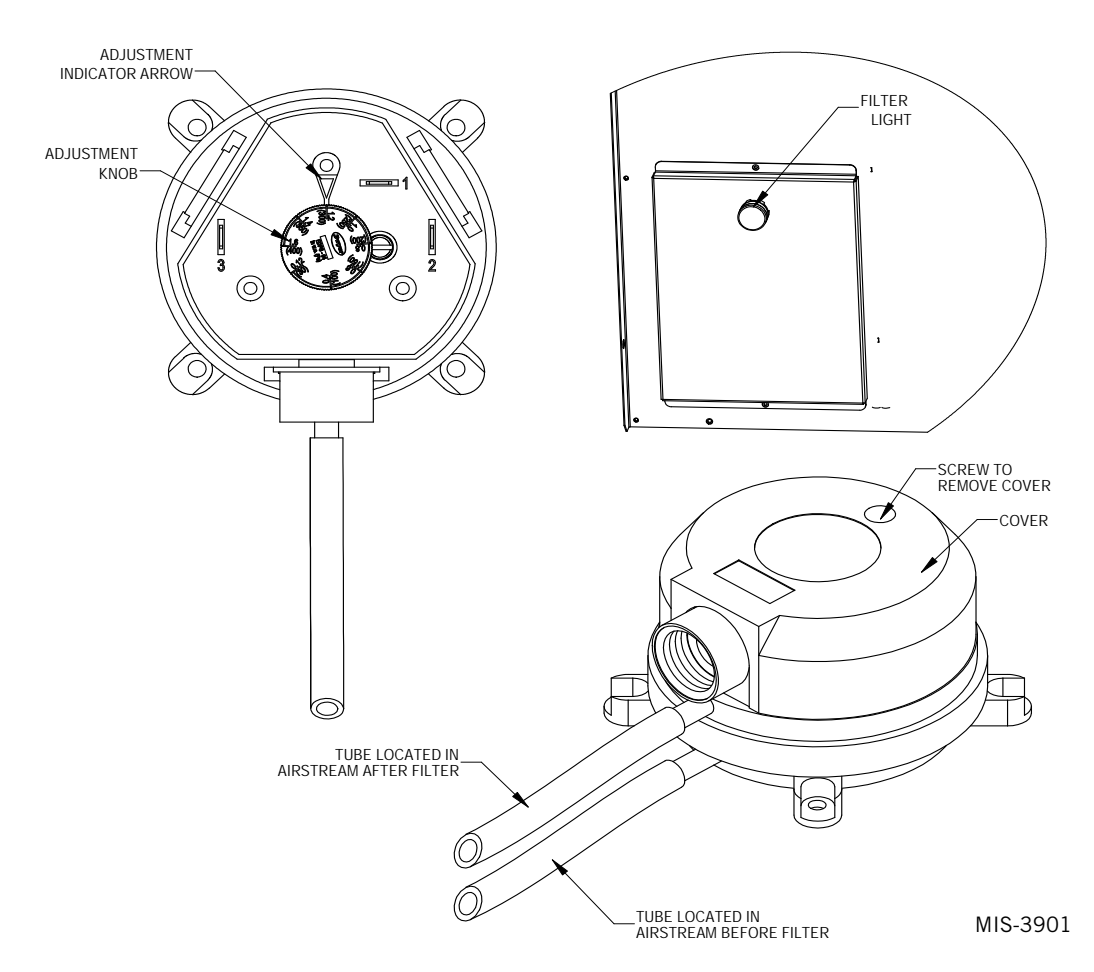

- 6. Press UP or DOWN keys to change **ON** or **OFF** value.
- 7. Press ENTER key to save.

# **Blower Speed Control**

The blower is capable of changing speeds to best match the requirements of the system depending on which mode the system is in (see Table 5A, 5B or 5C on page 20).

The unit will automatically switch to the required speed for each mode. High sensible mode and dehumidification mode are both communicated separately from the LC. For more information on the high sensible command from LC, please see LC6000 Service Instructions 2100-669.

# Additional Indoor Airflow Alarms

#### Supply Air Temperature Alarm

When the supply air temperature sensor value is out of range (-41.0 to 303.0°F), the controller will generate a sensor failure alarm to indicate the sensor is not working properly.

This alarm is fixed and cannot be adjusted.

# **Condenser Fan**

# Condenser Fan Components

#### **Condenser Fan**

The unit is equipped with a condenser fan that is driven by an electronically commutated motor (ECM). This fan is controlled by a 0-10v signal provided from the controller. The fan operates between 100-1200 rpm.

To view the output of the condenser fan:

- 1. Press MENU key to go to the Main Menu screen.
- 2. Press UP or DOWN keys and ENTER key to enter TECHNICIAN password 1313.
- Press UP or DOWN keys to scroll to I/O Config; press ENTER key.
- 4. Press UP or DOWN keys to scroll to Cond. Fan Output C14.
- 5. Reference **Fan Speed** parameter for the current output to the condenser fan (see Figure 37 on page 24).

# FIGURE 37 Verifying Condenser Fan Output

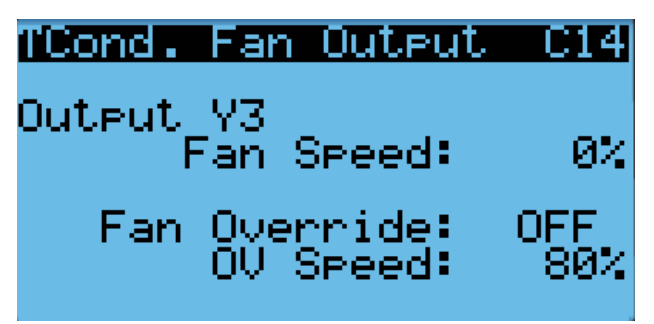

If required, the condenser fan output can be manually set for 5 minutes for troubleshooting purposes. The override will last for 5 minutes or until the **Fan Override** parameter is set to **OFF** again.

To put the condenser fan into override:

- 1. Press ENTER key to scroll to the **Fan Override** parameter (see Figure 37).
- 2. Press UP or DOWN keys to change the value from **OFF** to **ON**.
- 3. Press ENTER key to save the value and move cursor to **OV Speed**.
- 4. Press UP or DOWN keys to change the value to the desired override speed.
- 5. The fan should now run at the selected speed. The output can be verified by again referencing the **Fan Speed** parameter.
- **NOTE:** If unit is operating at the time the fan override is being enabled, adjustments must be made to **OV Speed** first before switching **Fan Override** on.

Due to design considerations of the condenser section of the wall-mount unit, placement/clearance of the motor/fan blade is critical to heat dispersal. Should a change of motor or fan blade be necessary, see Figure 38 for proper clearance adjustment.

# FIGURE 38 Fan Blade Setting

.75" (from the closest point on the fan blade)

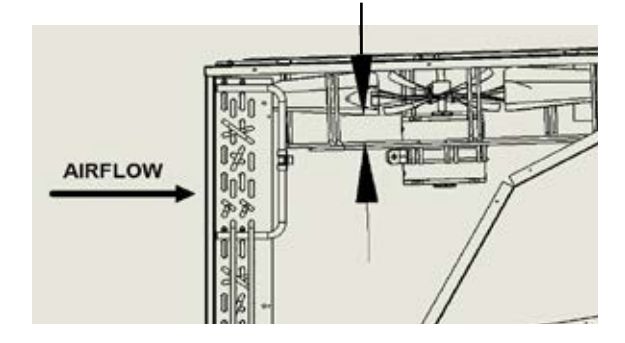

# Liquid Line Pressure Transducer

The unit has a pressure transducer installed on the liquid line between the condenser and electronic expansion valve (EEV). The transducer is used for system monitoring of the liquid side system pressures. This information is used to indicate when outdoor coil cleaning is necessary based on outdoor conditions and system pressures. The sensor is also used to adapt the condenser fan speed for high and low ambient conditions. The liquid line transducer is also referred to as the discharge pressure sensor.

The discharge pressure sensor input can be verified and adjusted by:

- 1. Press MENU key to go to the Main Menu screen.
- 2. Press UP or DOWN keys and ENTER key to enter TECHNICIAN password 1313.
- 3. Press UP or DOWN keys to scroll to **I/O Config**; press ENTER key.
- 4. Press UP or DOWN keys to scroll to Liquid Pr Sensor C9.
- 5. Verify the measurement displayed on screen is accurate (see Figure 39).
- If the measurement needs to be adjusted, apply an offset value by pressing the ENTER key to scroll to Offset.
- 7. Press UP or DOWN keys to adjust the offset. The update will not take effect until the cursor is moved out of the offset parameter.
- 8. Once adjusted, press the ESCAPE key several times to return to Main Menu screen.

#### FIGURE 39 Adjusting Liquid Pressure Transducer Values

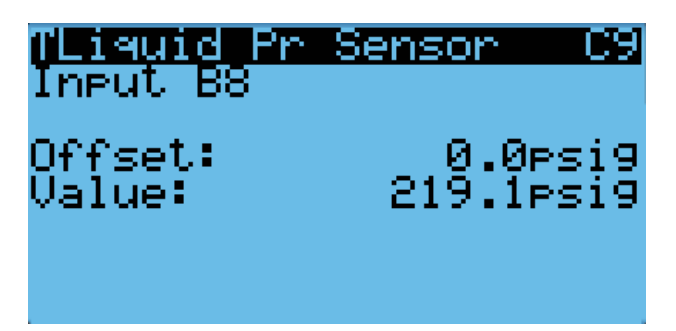

# Troubleshooting the Liquid Pressure Transducer

0-650 psig 0-5v 4v/650 psig = .00615 volts per 1 psig *Example:* 325 psig x .00615 + .5 v = 2.5 volts Formula for Tech:

Measured Pressure x .00615 + Sensor Offset = Expected Transducer Signal Voltage (see Figure 40).

#### FIGURE 40 Voltage to Pressure: Liquid Pressure Transducer

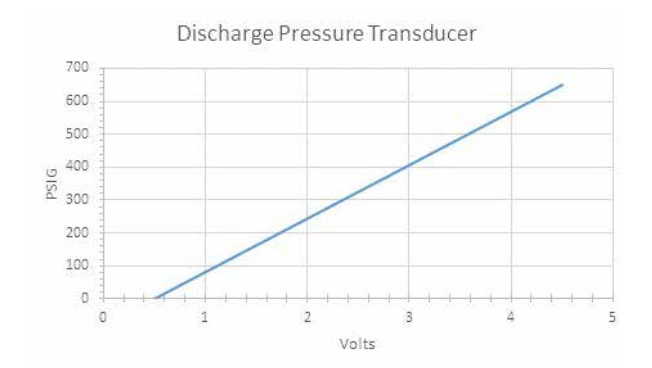

# Liquid Pressure Transducer Alarm

When the liquid line pressure sensor value is out of range (0-650 PSIG), the controller will generate a sensor failure alarm to indicate the sensor is not working properly.

This alarm is fixed and cannot be adjusted.

## Liquid Temperature Sensor

The unit is equipped with a liquid line temperature sensor to monitor the temperature of the liquid refrigerant leaving the condenser and entering the EEV. The temperature is measured with a 10k ohm NTC thermistor.

The liquid temperature sensor can be verified and adjusted by:

- 1. Press MENU key to go to the Main Menu screen.
- 2. Press UP or DOWN keys and ENTER key to enter TECHNICIAN password 1313.
- Press UP or DOWN keys to scroll to I/O Config; press ENTER key.
- 4. Press UP or DOWN keys to scroll to Liquid Temp Sensor C2.
- 5. Reference the **Value** to verify the temperature (see Figure 41).

# FIGURE 41 Adjusting Liquid Temperature Values

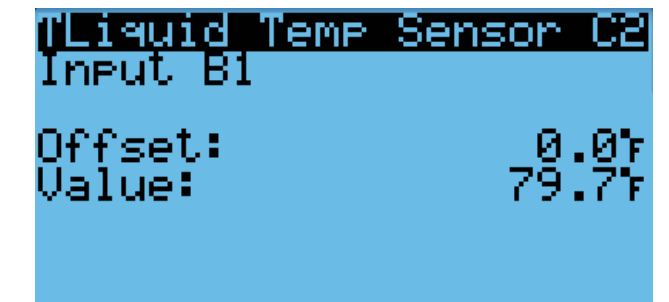

- 6. If an offset needs to be applied, press ENTER key to scroll to **Offset**.
- 7. Press UP or DOWN keys to change the offset to desired value.
- 8. Press ENTER key to save.
- 9. Press ESCAPE key several times to return to Main Menu screen.

# **Condenser Fan Operation**

## **Condenser Fan Speed Control**

The unit is equipped with a variable speed ECM (electronically commutated motor) condenser fan which allows the unit to better control head pressures for more efficient operation. The fan will speed up or slow down to attempt to maintain a liquid line pressure. The pressure setpoint that the fan will control to is determined by the outdoor air temperature. The unit will allow the liquid line pressure setpoint to increase for high ambient scenarios or decrease for low ambient scenarios. Because the control is dependent on both the outdoor temperature sensor and the liquid line pressure sensor, the controller will alter its operation if a sensor is not enabled or failed. When the outdoor temperature sensor is not enabled or is considered failed by the controller, a nominal setpoint of 430 psi is used for fan control. When the liquid pressure transducer is not enabled or is considered failed by the controller, a nominal fan speed will be used during a compressor call. See Figure 42 on page 26.

The condenser fan requires the compressor to be running in order to operate.

# **High Pressure Control**

# Condenser Fan Speed

When the liquid pressure reaches 550 PSI, the condenser fan will speed up, moving as much air as possible in an attempt to reduce system pressures. The condenser fan will operate at increased speed until the liquid pressure reaches 450 PSI. At this point, the fan will return to normal operating speed.

# Second Stage Drop Out

If the liquid pressure reaches 620 PSI, the second stage of cooling will be disabled for the remainder of the current cooling call. This reduces the risk of tripping the high pressure switch, while still allowing cooling.

#### Low Ambient Control

At low ambient outdoor air temperatures, the fan motor will cycle as a means of controlling the system's head pressure to protect the system from evaporator coil freeze conditions. The process for this system is as follows: If the liquid pressure falls below 275 PSI, the condenser fan will turn off. The fan will remain off while the compressor remains running, allowing the head pressure to build up. Once the liquid pressure reaches 350 PSI, the fan will then turn back on at the appropriate speed.

# FIGURE 42 Liquid Pressure Control Setpoint

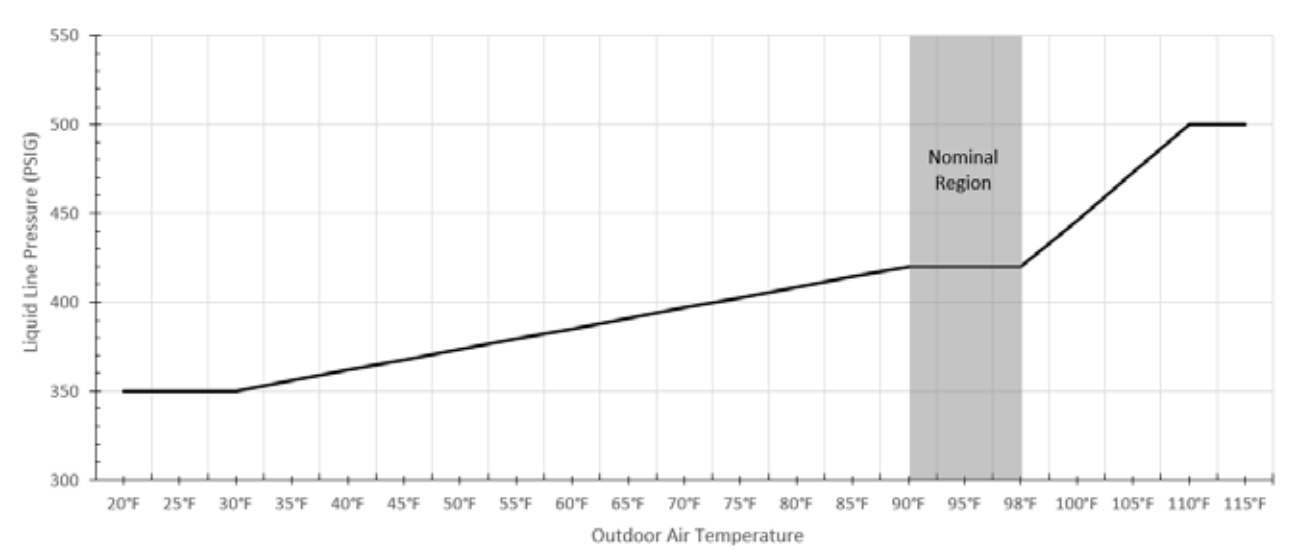

At lower ambient outdoor temperatures, this may cycle regularly as normal operation. In some cases, in higher wind prone areas, the condenser fan may stay off for prolonged durations due to low liquid pressures.

# Compressor

# **Compressor Components**

# Compressor

# Three Phase Scroll Compressor Start Up Information

Scroll compressors, like several other types of compressors, will only compress in one rotational direction. Direction of rotation is not an issue with single phase compressors since they will always start and run in the proper direction.

However, three phase compressors will rotate in either direction depending upon phasing of the power. Since there is a 50-50 chance of connecting power in such a way as to cause rotation in the reverse direction, verification of proper rotation must be made. Verification of proper rotation direction is made by observing that suction pressure drops and discharge pressure rises when the compressor is energized. Reverse rotation also results in an elevated sound level over that with correct rotation, as well as substantially reduced current draw compared to tabulated values.

Verification of *proper rotation* must be made at the time the equipment is put into service. If improper rotation is corrected at this time, there will be no negative impact on the durability of the compressor. However, reverse operation for over 1 hour may have a negative impact on the bearing due to oil pump out.

**NOTE:** If compressor is allowed to run in reverse rotation for an extended period of time, the compressor's internal protector will trip.

All three phase compressors are wired identically internally. As a result, once the correct phasing is determined for a specific system or installation, connecting properly phased power leads to the same Fusite terminal should maintain proper rotation direction.

The direction of rotation of the compressor may be changed by reversing any two line connections to the wall-mount unit.

# Compressor Control Module (CCM)

Delay-on-Make Timer Short Cycle Protection/Delay-on-Break Test Mode High Pressure Detection Brownout Protection with Adjustment

The LPC terminals are jumpered in this application. Instead, the low pressure transducer is used for low pressure monitoring.

# Delay-on-Make Timer

In the event of power loss, a delay-on-make timer is included to be able to delay startup of the compressor. This is desired when more than one unit is on a structure so that all of the units do not start at the same time which could happen after a power loss or building shutdown. The delay-on-make time period is 2 minutes plus 10% of the delay-on-break time period. To ensure that all of the units do not start at the same time, adjust the delay-on-break timer on each unit to a slightly different delay time.

# Short Cycle Protection/Delay-on-Break

An anti-short cycle timer is included to prevent short cycling the compressor. This is adjustable from 30 seconds to 5 minutes via the adjustment knob (see Figure 43). Once a compressor call is lost, the time period must expire before a new call will be initiated. 10% of this time is also considered on the delay-on-make timer (see above).

# High Pressure Detection

High pressure switch monitoring allows for a lockout condition in a situation where the switch is open. If the high pressure switch opens, the CCM will de-energize the compressor. If the switch closes, it will then restart the compressor after the delay-on-break setting has expired on the device. If the switch trips again during the same Y call, the compressor will be de-energized. The ALR terminal will be energized signaling the unit control board that a high pressure event has occurred (see **Refrigerant High Pressure Alarm** on page 28).

## Test Mode

By rapidly rotating the potentiometer (POT) clockwise (see Figure 43), all timing functions will be removed for testing.

The conditions needed for the unit to enter test mode are as follows: POT must start at a time less than or equal to the 40 second mark. The POT must then be rapidly rotated to a position greater than or equal to the 280 second mark in less than <sup>1</sup>/<sub>4</sub> second. Normal operation will resume after power on reset or after the unit has been in test mode for at least 5 minutes.

# Brownout Protection with Adjustment

Brownout protection may be necessary if the utility power or generator power has inadequate power to prevent the voltage from dropping when the compressor starts. This is rare but can happen if the generator is undersized at the site or if the site is in a remote location far from the main power grid. Under normal circumstances, allowing the brownout to be ignored for a time period should not be needed. The 8201-164 is shipped with all the DIP switches in the 'off' or 'do not ignore' position (see Figure 43).

If ignoring the brownout is needed because of the above conditions, three preset timers can be set by DIP switches in order to delay signaling a power brownout for a specific length of time after compressor contactor is energized. This allows the compressor a time period to start even if the voltage has dropped and allows the voltage to recover. This delay only happens when the CC terminal energizes. The delay can be set to 500 milliseconds (A DIP switch), 1000 milliseconds (B DIP switch) or 1500 milliseconds (C DIP switch); time is

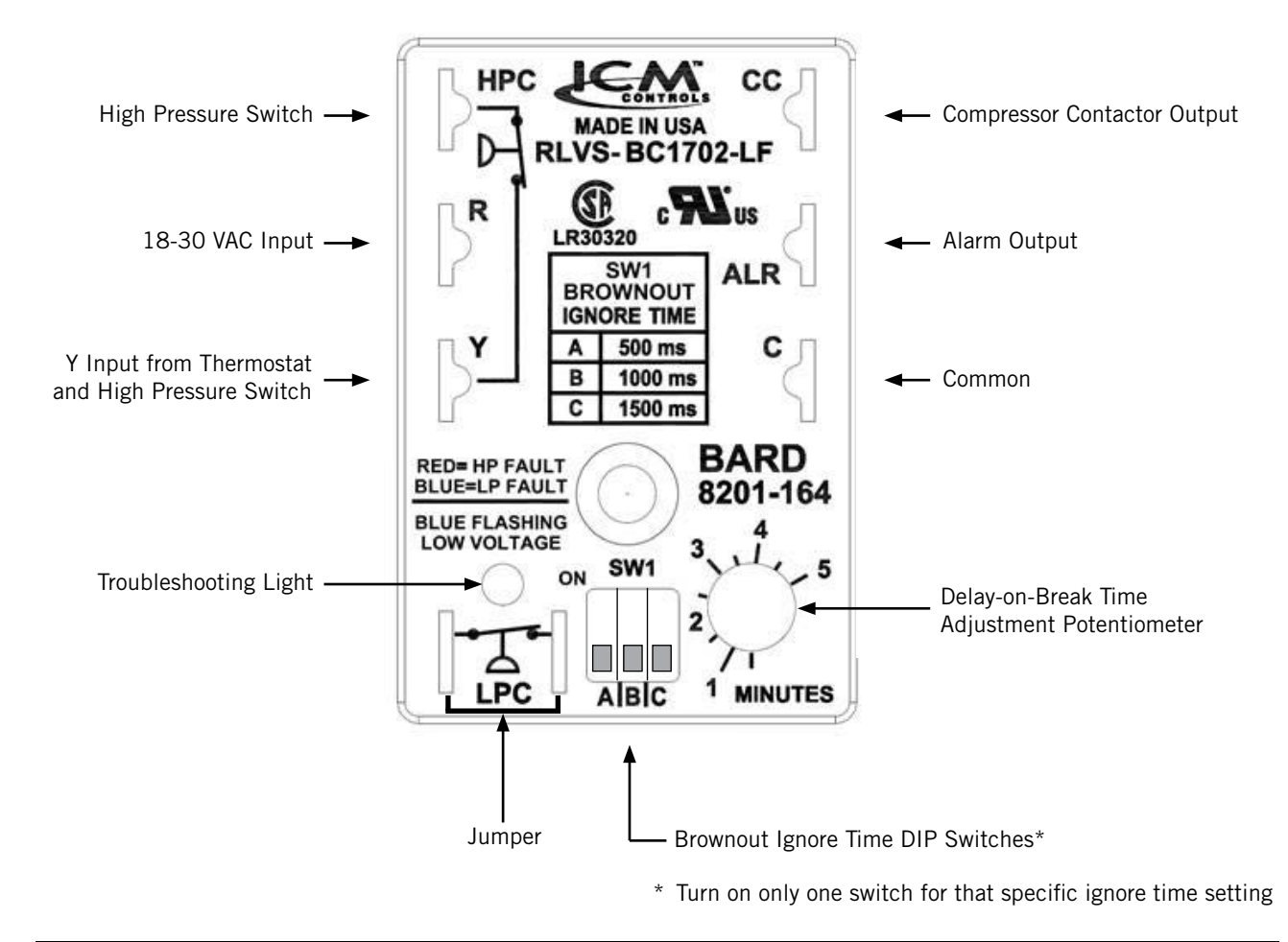

FIGURE 43 8201-164 Compressor Control Module

not cumulative—only the longest setting will apply. If the voltage recovers during the brownout time period, the compressor will start.

If a brownout condition is detected by the 8201-164, the troubleshooting light will flash blue. The light will continue to flash until the cooling call is satisfied or power is removed from the Y terminal. This condition does not prevent operation, it only indicates that a brownout condition was present at some point during the cooling call. If a brownout condition is detected, CC will be de-energized and will retry after the delayon-make timer is satisfied; this process will continue until call is satisfied.

If user chooses the 'do not ignore' position when the site has inadequate utility or generator power, this could lead to the compressor never starting. The control will see the brownout immediately and not start.

A common scenario and one that has been seen in the field is when a unit or units switches from utility power to generator power. With slower transfer switches, the time delay between the utility power and generator power didn't cause a problem. The units lost power, shut off and came back on line normally. With the introduction of almost instantaneous transfer switches, the millisecond long power glitch can be enough that the compressor will start to run backwards. In this scenario, the CCM will catch this and restart the units normally.

# **High Pressure Safety Switch**

All units have a high pressure switch as a safety device. This device will open when pressure in the system reaches 650 PSIG. The sensor is directly connected to the dedicated compressor control module (see *High Pressure Detection* on page 27).

#### Refrigerant High Pressure Alarm

When the wall-mount unit receives a signal from the compressor control module (CCM) indicating a high pressure event, the wall-mount unit will generate an alarm. Upon receiving the alarm, the wall-mount unit will remove the "Y" call from the CCM, resetting the status of the CCM. The alarm will stay present on the wall-mount unit until manually cleared with TEC-EYE hand-held diagnostic tool.

In addition to the CCM, the discharge pressure transducer is used to prevent a high pressure event. When the discharge pressure is above the discharge pressure alarm setpoint (set 30 PSI below high pressure switch, which is 650 PSI), the system will disable stage 2 of mechanical cooling.

#### **Phase Monitor**

Used only on three phase equipment, the phase monitor is a compressor protection device that will prohibit operation of the compressor if the device senses a possible reverse-rotation situation due to incorrect phasing. On a call for compressor (and only compressor), the device will check incoming phase, check for severe voltage imbalance and check for proper frequency. Under nominal conditions, a green LED light will show on the face of the monitor. If there is improper phasing, voltage imbalance or frequency deviation, the device will show a red LED light and prohibit compressor operation.

If a fault condition occurs, reverse two of the supply leads to the unit. *Do not reverse any of the unit factory wires as damage may occur.* 

# **Compressor Operation**

The compressor will be enabled when the unit (in orphan mode) or LC provide a cooling stage 1 call. The compressor call from the controller has several delays that may affect the start or stop time of the compressor in regards to the cooling demand. The compressor has a minimum on time of 120 seconds to prevent short cycling the compressor. The compressor also has a minimum off time of 120 seconds to prevent start ups before the pressure in the refrigeration system equalizes. When the second stage is engaged, it also has a minimum run time of 120 seconds to allow the system to stabilize before returning to single stage or shutting down.

These delays can be changed by:

- 1. Press MENU key to go to the Main Menu screen.
- 2. Press UP or DOWN keys and ENTER key to enter TECHNICIAN password 1313.
- 3. Press UP or DOWN keys to scroll to **Adv System Config**; press ENTER key.
- 4. Press UP or DOWN keys to scroll to **Compressor Config B2**.
- 5. Press ENTER key to scroll to **Min On** or **Min Off** (see Figure 44).
- 6. Press UP or DOWN keys to change the value.
- 7. Press ENTER key to save value and move the cursor to next parameter or top of screen.
- 8. Press ESCAPE key several times to return to Main Menu screen.

# FIGURE 44 Adjusting Compressor Delays

| TCompressor (         | Onfig B2 |
|-----------------------|----------|
| <u>C</u> ompressor Sa | aftey    |
| Timers<br>Min One     | 100-     |
| 1111 UN:<br>Min Off   | 1205     |
| nin off.              | 1205     |
|                       |          |

The address-based delay only applies to the wall-mount unit when in orphan mode. The controller will delay the unit compressor based on the value entered on screen B2 multiplied by the unit address. This is intended to keep multiple units from starting their compressors at the same time when there is a quick change in the load. When connected to the LC, this is taken care of by LC logic.

#### **Compressor Low Temperature Limit**

The unit has the ability to protect the compressor from refrigerant flood-back in low outdoor temperature conditions (0°F default). This will be automatically enabled, unless the economizer is disabled by the model number. This function can also be enabled/ disabled, and limit temp changed by the user.

To adjust compressor low temp limit:

- 1. Press MENU key to go to the Main Menu screen.
- 2. Press UP or DOWN keys and ENTER key to enter TECHNICIAN password 1313.
- 3. Press UP or DOWN keys to scroll to **Adv System Config**; press ENTER key.
- 4. Press UP or DOWN keys to scroll to **Compressor Config B3**.
- 5. Press ENTER key to scroll to **Comp. Limit** (see Figure 45).
- 6. Press UP or DOWN keys to change **ON** or **OFF** value.
- 7. Press ENTER key to save value and move the cursor to **Cutoff Temp**.
- 8. Press UP or DOWN keys to adjust temperature.
- 9. Press ENTER key to save value.
- 10. Press ESCAPE key several times to return to Main Menu screen.

FIGURE 45 Adjusting Compressor Low Temp Limit

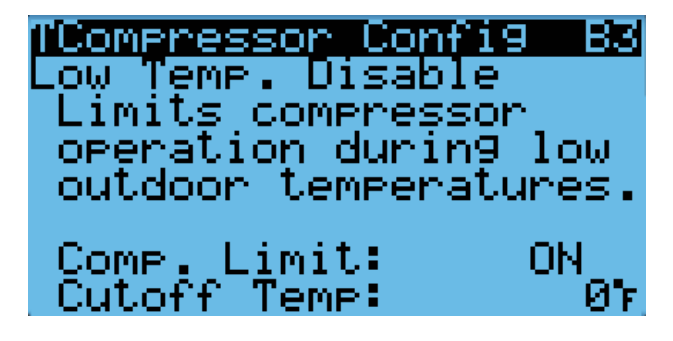

# Additional Compressor Alarms

#### **Refrigerant Low Pressure Alarm**

When the suction pressure transducer indicates a pressure value below the low pressure alarm setpoint of 40 PSI and the compressor has been running for more

than 180 seconds, or the suction pressure is pulled into a vacuum for more than 20 seconds, the controller will disable the compressor. **NOTE:** The second call will be delayed based on the delay off value mentioned in the compressor section. The controller will try to run the refrigeration system two (2) times within 3600 seconds (1 hour) before the alarm will lock the compressor out. This alarm needs to be manually cleared before compressor operation will resume.

To adjust the low pressure alarm settings:

- 1. Press MENU key to go to the Main Menu screen.
- 2. Press UP or DOWN keys and ENTER key to enter USER password 2000.
- 3. Press UP or DOWN keys to scroll to **System Config**; press ENTER key.
- 4. Press UP or DOWN keys to scroll to Alarm Setup A6.
- 5. Press ENTER key to scroll to **Delay** to adjust how long the compressor waits before turning the compressor off (see Figure 46).
- 6. Press UP or DOWN keys to adjust the time delay.
- 7. Press ENTER key to scroll to Two Count Delay.
- 8. Press UP or DOWN keys to adjust the delay value.
- 9. Press ENTER key to save.
- 10. Press the ESCAPE key several times to return to Main Menu screen.

## FIGURE 46 Adjusting Low Pressure Alarm Settings

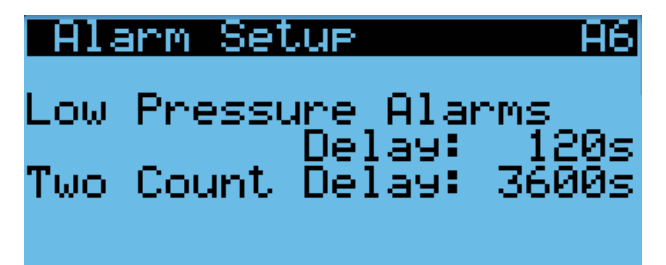

# Economizer

# **Economizer Components**

## Actuator

The actuator rotates up to  $90^{\circ}$  based on a 2-10v signal sent to it by the controller. The actuator is rated at 90 in-lb and is spring return when power is lost. This component is what opens and closes the damper blade.

To verify the output from the controller to the actuator:

- 1. Press MENU key to go to the Main Menu screen.
- Press UP or DOWN keys and ENTER key to enter TECHNICIAN password 1313.

- Press UP or DOWN keys to scroll to I/O Config; press ENTER key.
- 4. Press UP or DOWN keys to scroll to **Damper Output** C13.
- 5. Reference the **Damper Position** for the current output to the damper (see Figure 47).
- 6. To override the current position, press ENTER key to scroll to **OV Pos**.
- 7. Press UP or DOWN keys to change the value to the desired output.
- 8. Press ENTER key to save the value and move cursor to **Damper Override**.
- 9. Press UP or DOWN keys to change the value from **OFF** to **ON**.
- 10. The **Damper Position** will update with the new override value and the damper will travel to that position.

The override will last for 5 minutes or until the **Damper Override** parameter is set to OFF again.

*NOTE:* If unit is operating at the time the damper override is being enabled, adjustments must be made to OV Speed first before switching Damper Override on.

> FIGURE 47 Damper Output and Override

TDamper Output C13Outeut Y2 Damper Position: ЙŻ Damper Override: OV Position: ЯZ

# **Dust Sensor**

The unit has a dust sensor installed near the outdoor air inlet. The dust sensor checks for excessive particulates in the outdoor air, and will close the economizer if the dust is excessive. The sensor uses a PWM signal converted to 0-5v output to the controller.

To ensure proper performance, cleaning may be required. Vacuuming or blowing the dust off the sensor with forced air is recommended. *Avoid inserting any objects into the sensor*.

The dust sensor can be verified by:

- 1. Press MENU key to go to the Main Menu screen.
- 2. Press UP or DOWN keys and ENTER key to enter TECHNICIAN password 1313.

- Press UP or DOWN keys to scroll to I/O Config; press ENTER key.
- 4. Press UP or DOWN keys to scroll to **Dust Sensor C7**.
- 5. Reference the **Value** for the current sensor reading (see Figure 48).
- 6. To apply an offset to the current reading, press ENTER key to scroll to **Offset**.
- 7. Press UP or DOWN keys to adjust the value to the desired value.
- 8. Press ENTER key to save the value and move cursor back to top of screen.
- **NOTE:** The sensor can be disabled if required for troubleshooting.
- 9. Press ENTER key to scroll to **Enable** parameter.
- 10. Press UP or DOWN keys to change the value from **ON** to **OFF**.
- 11. Press ENTER key to save.

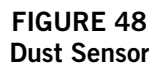

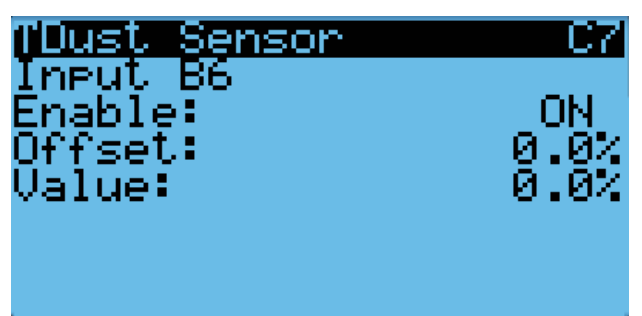

# Dust Sensor Failure Alarm

When the sensor reads a value that is outside of the acceptable 0 to 100% range, an alarm will be generated indicating the sensor has failed. This alarm is just a notification and will not disable any other features on the controller.

This alarm is fixed and cannot be adjusted.

# High Dust Limit Alarm

When dust content in the air is high and is a risk to prematurely reducing airflow through the filters, the unit will restrict the use of the economizer. The controller has adjustable software setpoints (default to 80%) to indicate dust levels are too high and to disable the economizer operation for 5 minutes (unit default). This alarm is not communicated to the NOC. Once the conditions are no longer present, the alarm will automatically clear.

Disabling the dust sensor in  $\ensuremath{\text{I/O}}$  Config disables this alarm.

To adjust the dust sensor alarm setpoint:

- 1. Press MENU key to go to the Main Menu screen.
- 2. Press UP or DOWN keys and ENTER key to enter USER password 2000.
- 3. Press UP or DOWN keys to scroll to **System Config**; press ENTER key.
- 4. Press UP or DOWN keys to scroll to Alarm Setup A9.
- 5. Press ENTER key to scroll to **Setpoint** (see Figure 49).
- 6. Press UP or DOWN keys to change to the desired value.
- 7. Press ENTER key to save the value.
- **NOTE:** When the temperature outside is measured at or below 0°F, the dust sensor alarm will be disabled to allow economizer operation. This is done because the compressor is disabled below 0°F and the system would not have the capability to cool.

#### FIGURE 49 Adjusting Dust Sensor Alarm Setpoint

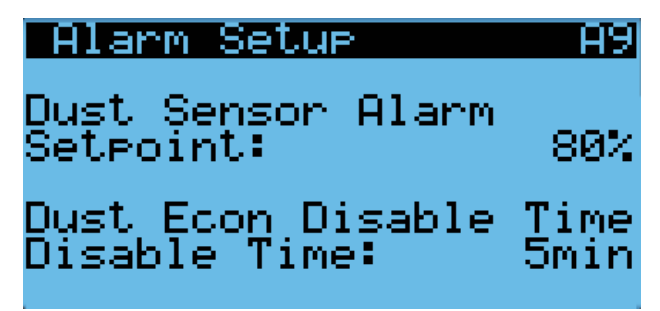

#### Damper Blade

The system utilizes three damper blades used to bring in outdoor air and exhaust space air for economizer operation. The damper blades are made of sheet metal and are integrated into the equipment.

#### Minimum Damper Position

This unit has a minimum damper position feature to vent the space and intake fresh air whenever the blower is operating. This feature operates separately from free cooling operation and minimum position should not be set to a higher position than needed, as it is not controlled by room or outdoor conditions. This feature is disabled by default, but is available if needed.

To enable/disable/adjust the minimum damper position:

- 1. Press MENU key to go to the Main Menu screen.
- 2. Press UP or DOWN keys and ENTER key to enter TECHNICIAN password 1313.
- 3. Press UP or DOWN keys to scroll to **System Config**; press ENTER key.

- 4. Press UP or DOWN keys to scroll to **Economizer** Setup A3.
- 5. Press ENTER key to scroll to **Minimum Position Enable** (see Figure 50).
- 6. Press UP or DOWN keys to change **ON** or **OFF** value.
- 7. Press ENTER key to save value and move the cursor to **Position**.
- 8. Press UP or DOWN keys to adjust the minimum position value.
- 9. Press ENTER key to save value.
- 10. Press ESCAPE key several times to return to Main Menu screen.

# FIGURE 50 Adjusting Minimum Damper Position

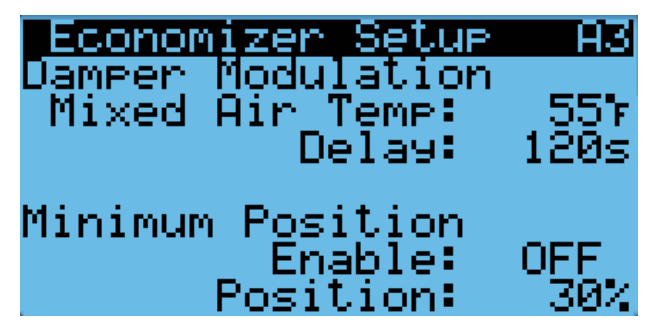

#### Damper Switch

The economizer utilizes a magnetic switch to determine if the damper is operating correctly. This switch will be closed when the damper is closed and open when the damper is open.

To verify the status of the switch:

- 1. Press MENU key to go to the Main Menu screen.
- 2. Press UP or DOWN keys and ENTER key to enter TECHNICIAN password 1313.
- Press UP or DOWN keys to scroll to I/O Config; press ENTER key.
- 4. Press UP or DOWN keys to scroll to **Digital In Config C1**.
- 5. Reference the value located at **Damper** row and **Val** column (see Figure 51 on page 32).
- 6. The input will display **ON** when the damper is closed (reflecting closed circuit on damper switch) and will display **OFF** when the damper is open (reflecting open circuit on damper switch).

# FIGURE 51 Damper Switch

| TDi9ital         | In C      | onfi9 | C1  |
|------------------|-----------|-------|-----|
| <u>Channel –</u> | <u>En</u> | Dir   | Val |
| Disable          | OFF       | N/0   | OFF |
| Filter           | ON        | N/0   | OFF |
| CCM              | ON        | N/0   | OFF |
| PwrLoss -        | ON        | N/C   | OFF |
| Damper           | ON        | N/C   | OFF |
| Airflow –        | ON        | N/0   | ON  |

# Damper Failed to Open Alarm

When the controller commands the economizer damper actuator to a position other than 0% and the damper switch indicates the damper is not open, after a delay of 20 seconds the controller will generate a damper failed to open alarm. This alarm is just a notification and will not disable any features on the controller.

Disabling the damper switch in  $\ensuremath{\text{I/O}}$  Config disables this alarm.

To adjust the damper failed to open delay:

- 1. Press MENU key to go to the Main Menu screen.
- 2. Press UP or DOWN keys and ENTER key to enter USER password 2000.
- 3. Press UP or DOWN keys to scroll to **System Config**; press ENTER key.
- 4. Press UP or DOWN keys to scroll to **Alarm Setup A4**.
- 5. Press ENTER key to scroll to **Open Delay** (see Figure 52).
- 6. Press UP or DOWN keys to change to the desired value.
- 7. Press ENTER key to save the value.

# FIGURE 52 Adjusting Damper Alarm Delay

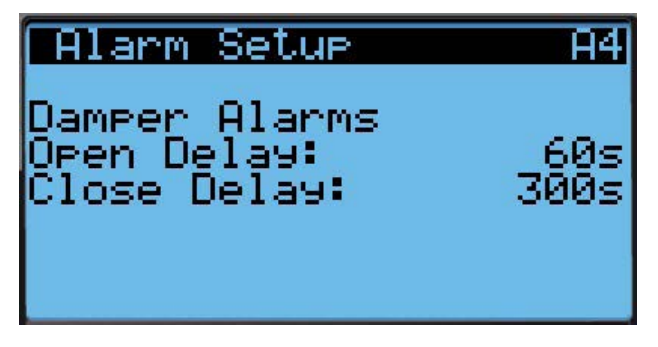

# Damper Failed to Close Alarm

When the controller commands the economizer damper actuator to the 0% position and the damper switch indicates the damper is not closed, after a delay of 300 seconds the controller will generate a damper failed to close alarm. This alarm will disable all functions of the unit and the status message will display "Off by Alarm". If the condition is remedied, the alarm will automatically reset and the unit will resume normal operation.

Disabling the damper switch in **I/O Config** disables this alarm.

To adjust the damper failed to close delay:

- 1. Press MENU key to go to the Main Menu screen.
- 2. Press UP or DOWN keys and ENTER key to enter USER password 2000.
- 3. Press UP or DOWN keys to scroll to **System Config**; press ENTER key.
- 4. Press UP or DOWN keys to scroll to **Alarm Setup A4**.
- 5. Press ENTER key to scroll to **Close Delay** (see Figure 52).
- 6. Press UP or DOWN keys to change to the desired value.
- 7. Press ENTER key to save the value.

# Outdoor Temperature and Humidity Combination Sensor

The unit is equipped with a combination outdoor temperature and humidity sensor to monitor outdoor conditions for the economizer operation. The temperature is measured with a 10k ohm NTC thermistor. The humidity is measured with a humidity sensor that outputs a 4-20mA signal to the controller. Troubleshooting information for this sensor is included in the Troubleshooting section of this manual.

The outdoor temperature can be verified by:

- 1. Press MENU key to go to the Main Menu screen.
- 2. Press UP or DOWN keys and ENTER key to enter TECHNICIAN password 1313.
- 3. Press UP or DOWN keys to scroll to **I/O Config**; press ENTER key.
- 4. Press UP or DOWN keys to scroll to **Outdoor Air Sensor C3**.
- 5. Reference the **Value** to see the input of the sensor (see Figure 53).
- 6. To apply an offset, press ENTER key to scroll to **Offset**.
- 7. Press UP or DOWN keys to change to the desired value.
- 8. Press ENTER key to save the value.

## FIGURE 53 Outdoor Air Sensor

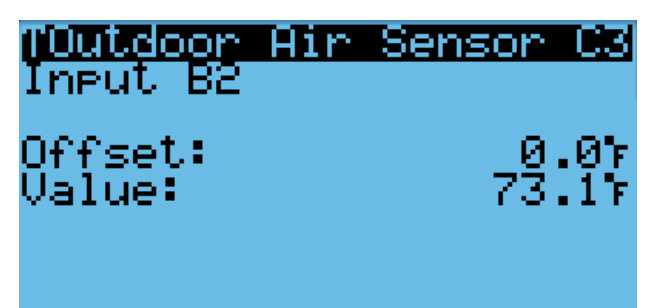

The outdoor humidity can be verified by:

- 1. Press MENU key to go to the Main Menu screen.
- 2. Press UP or DOWN keys and ENTER key to enter TECHNICIAN password 1313.
- Press UP or DOWN keys to scroll to I/O Config; press ENTER key.
- 4. Press UP or DOWN keys to scroll to **Outdoor Hum Sensor C6**.
- 5. Reference the **Value** to see the input of the sensor (see Figure 54).
- 6. To apply an offset, press ENTER key to scroll to **Offset**.
- 7. Press UP or DOWN keys to change to the desired value.
- 8. Press ENTER key to save the value.

# FIGURE 54 Outdoor Humidity Sensor

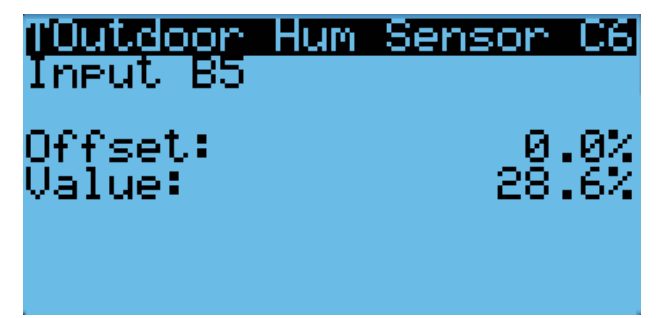

# Outdoor Temperature Sensor Failure Alarm

When the sensor reads a value that is outside of the acceptable -41 to  $303.0^{\circ}$  range, an alarm will be generated indicating the sensor has failed. This alarm condition will disable the economizer.

This alarm is fixed and cannot be adjusted.

# **Outdoor Humidity Sensor Failure Alarm**

When the sensor reads a value that is outside of the acceptable 0 to 100% RH range, an alarm will be generated indicating the sensor has failed. This alarm condition will disable the economizer when the mode is set to temperature and humidity or enthalpy.

This alarm is fixed and cannot be adjusted.

# Supply Temperature Sensor

The unit is equipped with a supply air temperature sensor to monitor the leaving air temperature of the unit. The temperature is measured with a 10k ohm NTC thermistor.

The supply air temperature can be verified by:

- 1. Press MENU key to go to the Main Menu screen.
- 2. Press UP or DOWN keys and ENTER key to enter TECHNICIAN password 1313.
- Press UP or DOWN keys to scroll to I/O Config; press ENTER key.
- 4. Press UP or DOWN keys to scroll to **Supply Air Sensor C5**.
- 5. Reference the **Value** to see the input of the sensor (see Figure 55).
- 6. To apply an offset, press ENTER key to scroll to **Offset**.
- 7. Press UP or DOWN keys to change to the desired value.
- 8. Press ENTER key to save the value.

## FIGURE 55 Supply Air Sensor

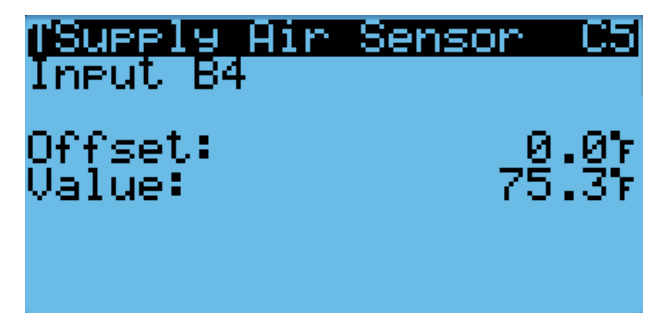

# Supply Temperature Sensor Failure Alarm

When the sensor reads a value that is outside of the acceptable -41.0 to  $303.0^{\circ}$  range, an alarm will be generated indicating the sensor has failed.

This alarm is fixed and cannot be adjusted.

## High Supply Air Temperature Alarm

When the supply air temperature is above 80°F for 120 seconds, an alarm will be generated and the economizer will be disabled until the cooling call has been removed. This alarm can only be activated during free cooling and will automatically reset once the economizer is no longer disabled.

To change the high supply air temperature alarm:

- 1. Press MENU key to go to the Main Menu screen.
- 2. Press UP or DOWN keys and ENTER key to enter USER password 2000.
- 3. Press UP or DOWN keys to scroll to **System Config**; press ENTER key.
- 4. Press UP or DOWN keys to scroll to Alarm Setup A5.
- 5. Press ENTER key to scroll to **Hi and Diff** value (see Figure 56).
- 6. Press UP or DOWN keys to change the differential to the desired value.
- 7. Press ENTER key to save the value.

# FIGURE 56 Adjusting Supply Air Temperature Differential

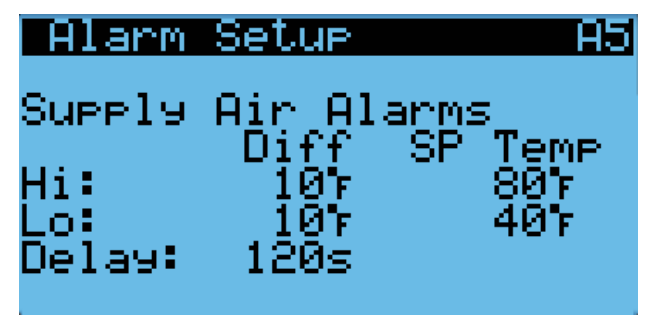

# Low Supply Air Temperature Alarm

When the supply air temperature is below 45°F for 120 seconds, an alarm will be generated and the economizer will be disabled until the cooling call has been removed. This alarm can only be activated during free cooling and will automatically reset once the economizer is no longer disabled..

To change the low supply air temperature alarm:

- 1. Press MENU key to go to the Main Menu screen.
- 2. Press UP or DOWN keys and ENTER key to enter USER password 2000.
- 3. Press UP or DOWN keys to scroll to **System Config**; press ENTER key.
- 4. Press UP or DOWN keys to scroll to Alarm Setup A5.
- 5. Press ENTER key to scroll to **Lo and Diff** value (see Figure 56).
- 6. Press UP or DOWN keys to change the differential to the desired value.

- 7. Press ENTER key to save value and scroll to **Delay**.
- 8. Press UP or DOWN keys to adjust the delay value.

**NOTE:** This delay is also applied to the high supply air temperature alarm.

9. Press ENTER key to save.

# **Economizer Operation**

The economizer has four types of operation. The first mode is "None" where the economizer is never utilized, except for emergency purposes. The second mode is "Dry Bulb" where the outdoor temperature is the only consideration for economizer use on a free cooling call. The third mode is "TempHum" where the outdoor temperature and humidity are considered for economizer use on a free cooling call. The fourth mode is "Enthalpy" where the outdoor temperature, humidity and calculated dew point are considered for economizer operation on a free cooling call.

To change the economizer type and setpoints:

- 1. Press MENU key to go to the Main Menu screen.
- 2. Press UP or DOWN keys and ENTER key to enter USER password 2000.
- 3. Press UP or DOWN keys to scroll to **System Config**; press ENTER key.
- 4. Press UP or DOWN keys to scroll to **Economizer** Setup A2.
- 5. Press ENTER key to scroll to **Control Type** (see Figure 57).

# FIGURE 57 Economizer Setup A2

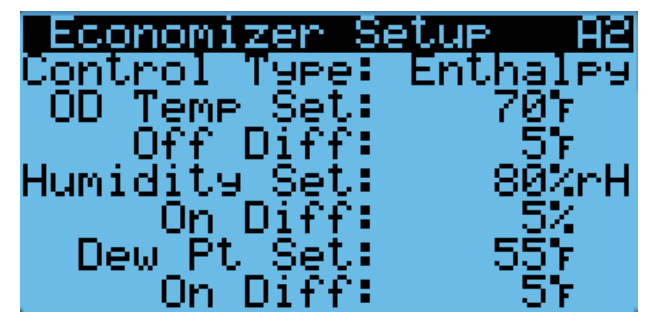

- 6. Press UP or DOWN keys to change the **Type** desired value to **None**, **Dry Bulb**, **TempHum** or **Enthalpy**.
- 7. Press ENTER key to save the value and scroll to the next parameter.
- **NOTE:** Some of the following parameters may not be present until the control type that it is used with is selected.
- 8. If control type is other than **None**, the cursor should now be on the **OD Temp Set** parameter.

- 9. Press UP or DOWN keys to change the parameter to the desired value.
- 10. Press ENTER key to save the value and scroll to the next parameter.
- 11. Press UP or DOWN keys to change the (outdoor temperature) **Off Diff** parameter to the desired value.
- 12. Press ENTER key to save the value and move to the next parameter.
- 13. If control type is **TempHum** or **Enthalpy**, the cursor should now be on **Humidity Set** parameter.
- 14. Press UP or DOWN keys to change the parameter to the desired value.
- 16. Press UP or DOWN keys to change the (outdoor humidity) **On Diff** parameter to the desired value.
- 17. Press ENTER key to save the value and move to the next parameter.
- 18. If control type is **Enthalpy**, the cursor should now be on **Dew Pt Set** parameter.
- 19. Press UP or DOWN keys to change the parameter to the desired value.
- 20. Press ENTER key to save the value and move to the next parameter.
- 21. Press UP or DOWN keys to change the (outdoor dew point) **On Diff** parameter to the desired value.
- 22. Press ENTER key to save the value.
- To change economizer settings:
- 1. Press MENU key to go to the Main Menu screen.
- 2. Press UP or DOWN keys and ENTER key to enter USER password 2000.
- 3. Press UP or DOWN keys to scroll to **System Config**; press ENTER key.
- 4. Press UP or DOWN keys to scroll to **Economizer** Setup A3.
- 5. Press ENTER key to scroll to **Mixed Air Temp** (see Figure 58).

#### FIGURE 58 Economizer Setup A3

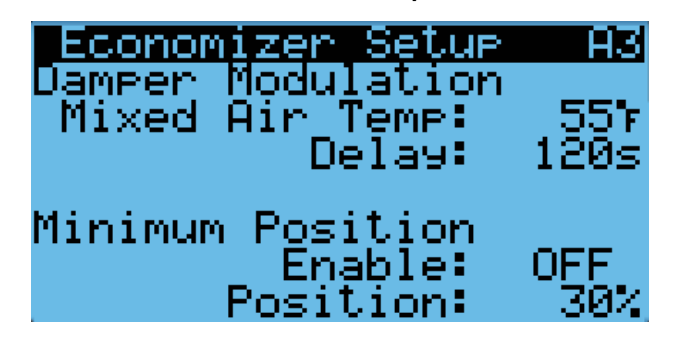

- 6. Press UP or DOWN keys to change the parameter to the desired value.
- 7. Press ENTER key to save the value and move to the next parameter.
- 8. Press UP or DOWN keys to change the (economizer) **Delay** parameter to the desired value.
- 9. Press ENTER key to save the value.
- 10. Press ESCAPE key several times to return to Main Menu screen.
- **NOTE:** The economizer delay parameter adjusts the time the OD Temp Set, Humidity Set and Dew Pt Set measurements (found on screen A2) can be outside of the disabling parameters before the economizer operation is disabled.

See Table 10 for default settings for economizer operation.

When the economizer is activated during a free cooling call only, using any of the previously mentioned modes, a 0-10v analog signal will be sent to the economizer actuator. The actuator will then open and close the damper blades to maintain a supply air temperature of 55°F. If the economizer is active during optimized cooling mode, the actuator will maintain a mixed air temperature of 55°F. When the supply/mixed air temperature increases, the damper will open and when the mixed air temperature decreases, the damper will close.

# TABLE 10 Economizer Default Settings

|              | Mode Consideration |                            | Consideration | Economizer Available for Cooling                           | Economizer Not Available for Cooling                       |
|--------------|--------------------|----------------------------|---------------|------------------------------------------------------------|------------------------------------------------------------|
| Temp<br>Only | idity              |                            | Temperature   | When the outdoor air temperature<br>is below 70°F          | When the outdoor air temperature<br>is above 75°F          |
|              | & Hum              | Enthalpy* Hum<br>Enthalpy* |               | <i>LC Online</i> : When the outdoor humidity is below 80%  | <i>LC Online</i> : When the outdoor humidity is above 80%  |
|              | Temp               |                            |               | <i>LC Offline</i> : When the outdoor humidity is below 60% | <i>LC Offline</i> : When the outdoor humidity is above 60% |
|              |                    |                            | Dew Point     | When the outdoor dew point<br>is below 55°F                | When the outdoor dew point<br>is above 60°F                |

\* In Enthalpy mode, outdoor temperature, humidity and calculated dew point are all considered for economizer operation.

The economizer may be disabled by the LC if the system determines it needs to enter dehumidification mode. More information about the dehumidification sequence can be found on page 15 and in the latest revision of LC6000 Service Instructions 2100-669. In addition to dehum mode, the economizer may be disabled for 5 minutes (adjustable) if the dust sensor indicates the outdoor air may cause particulate buildup in the air filters. After the time has expired and on a call for cooling, the economizer will open again to sample the air. The wall-mount unit will either return to normal operation or remain locked out for another 5 minutes.

# **Emergency Cooling Mode**

If the shelter temperature is above the high temperature alarm setpoint on the LC, the unit will be commanded into emergency cooling mode. In this mode, the unit will operate the economizer regardless of the economizer setup, as long as the outdoor temperature is below the indoor temperature. The cooling demand will be automatically set to 100% in this mode, meaning mechanical cooling should be operating at full capacity while this mode is active. This will stay active until the LC returns the unit to normal operation. This mode is only available when connected to the LC.

# **Emergency Ventilation Mode**

If a hydrogen detector is connected to the LC/WR Series system and there is a hydrogen alarm event, the system will go into emergency ventilation mode. In emergency ventilation mode, the economizers on the wall units will be commanded to 100%. After 2 minutes, the blowers will turn on in order to exhaust any hydrogen gas buildup within the shelter. Once the hydrogen alarm clears, the system will resume normal operation. This mode is only available when connected to the LC.

# **Model/Serial Number Configuration**

FUSION-TEC WR Series wall-mount units configure some settings based on the model number that is input into the unit. The model and serial number are entered at the factory, and should be retained during a software update. However, after a software update, it is best practice to verify that the model and serial number is still present and accurate. If the model and/or serial number is missing or incorrect they will need to be reentered.

**NOTE:** When re-entering the model number, only valid model number entries will be accepted by the *PLC*.

To update model/serial numbers:

- 1. Press MENU key to go to the Main Menu screen.
- 2. Press UP or DOWN keys and ENTER key to enter ENGINEER password 9254.
- 3. Press UP or DOWN keys to scroll to Adv Sys Config; press ENTER key.

- 4. Press UP or DOWN keys to scroll to Model/Serial Set B1.
- 5. Press ENTER key to advance the cursor to the digit that needs changed in the model/serial number.
- 6. Press UP or DOWN keys to change value of the digit.
- **NOTE:** The characters are in ASCII format and some digits may not have a character assigned to them. This will required pressing the UP or DOWN key until these characters are passed.
- 7. Continue Steps 5 and 6 until the model/serial number(s) are correct and reflect the number on the product label.

For more information on the options and settings available for specific model numbers, please see the model number breakdown in Figure 59 on page 38.

# **Electric Heat Option**

# **Electric Heat Components**

# **Electric Heating Element**

The unit is optionally equipped with a 1.5kw or 5kw heat strip. The heat strip is located next to the blower assembly and uses resistive heat.

## **Thermal Overload**

The heater assembly has a thermal overload wired in series with the heating element. This device has a cycling limit which opens at 130°F and resets at 80°F. The limit is also equipped with a redundant thermal fuse that will open at 150°F.

# Electric Heat Operation

The heat strip will be activated on a call for heat. This call can be generated by the LC or the wall-mount unit operating in orphan mode.

# **Bard Guard Anti-Theft System Option**

The unit has the option to be shipped from the factory with a low pressure switch, panel sensors and a speaker. These devices are used with the Bard Guard BG1000 antitheft controller to provide an anti-theft measure. These sensors and switch form a loop that when connected to the BG1000 controller will cause the system to go into alarm if any of the front panels or coil assemblies are removed without being disarmed. The speaker provides an audible alert that the system is being tampered with. The Bard Guard anti-theft control sensor connection is wired to terminals 7 and 8 on the wall-mount unit. The speaker connection is wired to terminals 5 and 6 on the wallmount unit. See the latest revision of BG1000 Installation Instructions 2100-672 for directions on connecting the wall-mount units to the BG1000 controller.

# **Smoke Detector Unit Disable Option**

The unit is equipped with an input that can be used with a smoke detector or unit disable switch with a dry contact. When this input indicates a smoke event, the system will be shut down. The alarm will automatically clear when the alarm condition is no longer present.

# **Inverter Option**

The inverter is only used in applications where a generator is not present and the wall-mount units must run during a power loss event. The inverter will always keep power available to the wall-mount units during a power outage. In the event of a power outage, a power loss relay in the wall-mount unit will be energized and will only allow the blower and economizer to run while powering the controller. The inverter converts either 24 VDC or 48 VDC, depending on the model, to 230 VAC. A relay output from the inverter will also communicate an alarm to the supervisory controller in the event of an inverter failure. This variable can be communicated through the Ethernet port for integration into a building management system. The units will continue to run in economizer-only operation until power has been restored or the battery power has been depleted.

When the wall-mount unit is operating under inverter power, shelter economizer cooling will only occur if outside temperatures fall below indoor temperatures and blower speeds are slightly reduced to conserve battery power.

FIGURE 59 FUSION-TEC WR Series Wall-Mount Unit Control Board 8301-068-004\*

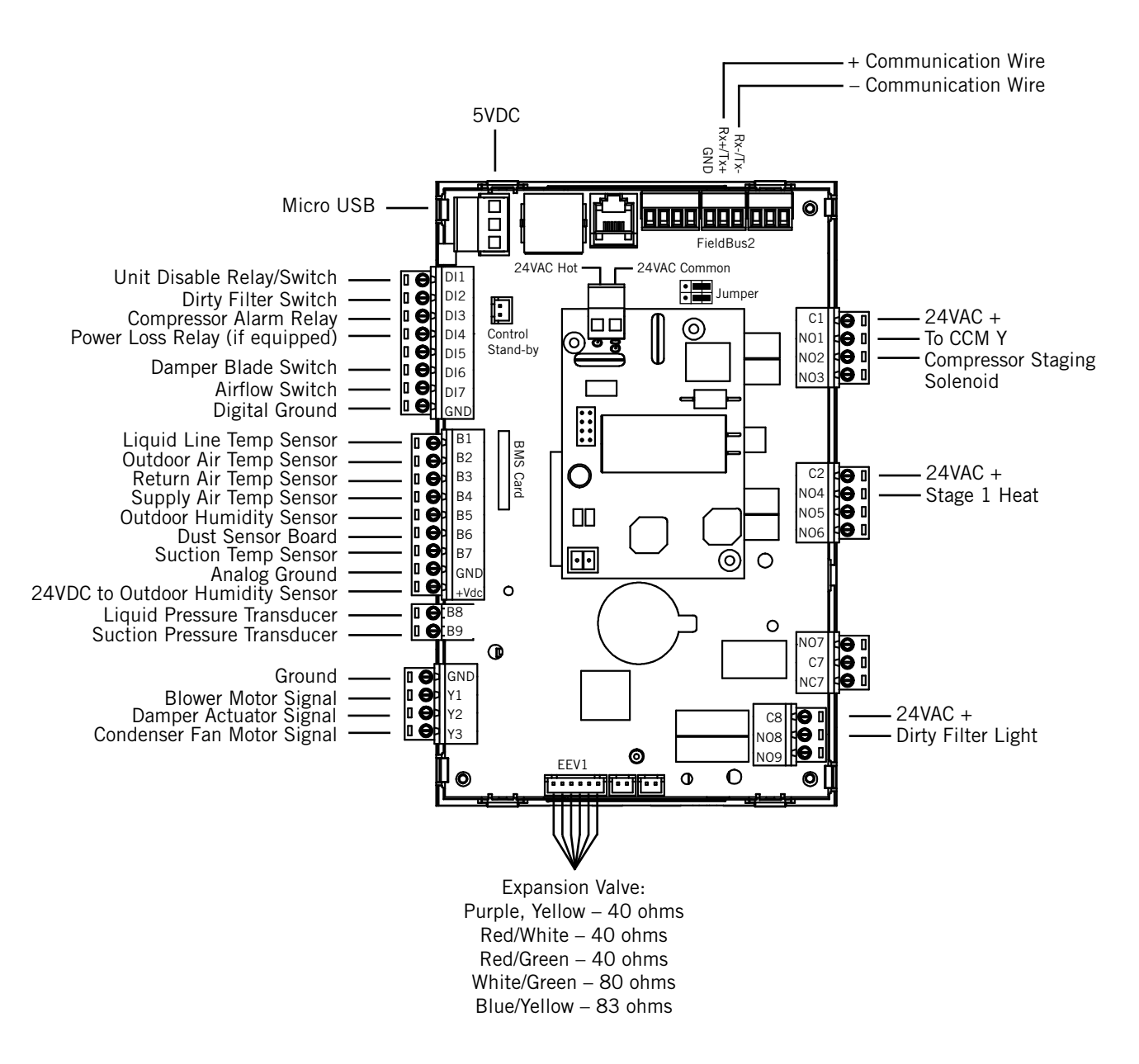

\* Asterisk represents letter at end of part number that designates software version (Example: 8301-068-004A).

| TABLE 11                                                  |     |
|-----------------------------------------------------------|-----|
| FUSION-TEC WR Series Wall-Mount Unit Control Board Termin | als |

| Terminal | Function                         | Туре          | Form                  |  |  |
|----------|----------------------------------|---------------|-----------------------|--|--|
| Rx+/Tx+  | Communication                    |               |                       |  |  |
| Rx-/Tx-  | Communication                    |               |                       |  |  |
| DI1      | Unit Disable Relay/Switch        | Digital Input | N/C                   |  |  |
| DI2      | Dirty Filter Switch              | Digital Input | N/C                   |  |  |
| DI3      | Compressor Alarm Relay           | Digital Input | N/C                   |  |  |
| DI4      | Power Loss Relay (if used)       | Digital Input | N/C                   |  |  |
| DI5      | Not Used                         |               |                       |  |  |
| DI6      | Damper Blade Switch              | Digital Input | N/C                   |  |  |
| DI7      | Airflow                          | Digital Input | N/C                   |  |  |
| GND      | Digital Ground                   |               |                       |  |  |
| B1       | Liquid Line Temperature Sensor   | Analog Input  | 10K Ohm Curve J       |  |  |
| B2       | Outdoor Air Temperature Sensor   | Analog Input  | 10K Ohm Type III (AN) |  |  |
| B3       | Return Air Temperature Sensor    | Analog Input  | 10K Ohm Curve J       |  |  |
| B4       | Supply Air Temperature Sensor    | Analog Input  | 10K NTC Thermistor    |  |  |
| B5       | Outdoor Humidity Sensor          | Analog Input  | 4mA to 20mA           |  |  |
| B6       | Dust Sensor Board                | Analog Input  | 0-5VDC                |  |  |
| B7       | Suction Temperature Sensor       | Analog Input  | 10K Ohm Curve J       |  |  |
| GND      | Analog Ground                    |               |                       |  |  |
| +VDC     | 24VDC to Outdoor Humidity Sensor |               |                       |  |  |
| B8       | Liquid Pressure Transducer       | Analog Input  | .5VDC to 4.5VDC       |  |  |
| B9       | Suction Pressure Transducer      | Analog Input  | .5VDC to 4.5VDC       |  |  |
| GND      | Ground                           |               |                       |  |  |
| Y1       | Blower Motor Signal              | Analog Output | 0-10VDC               |  |  |
| Y2       | Damper Actuator Signal           | Analog Output | 0-10VDC               |  |  |
| Y3       | Condenser Fan Motor Signal       | Analog Output | 0-10VDC               |  |  |
| C1       | 24VAC+                           | Power         |                       |  |  |
| NO1      | to CCM "Y"                       | Relay Output  |                       |  |  |
| N02      | Compressor Staging Solenoid      | Relay Output  |                       |  |  |
| NO3      | Not Used                         |               |                       |  |  |
| C2       | 24VAC+                           | Power         |                       |  |  |
| NO4      | Stage 1 Heating                  | Relay Output  |                       |  |  |
| N05      | Not Used                         |               |                       |  |  |
| N06      | Not Used                         |               |                       |  |  |
| N07      | Not Used                         |               |                       |  |  |
| C7       | Not Used                         |               |                       |  |  |
| NC7      | Not Used                         |               |                       |  |  |
| C8       | 24VAC+                           | Power         |                       |  |  |
| N08      | Dirty Filter Light               | Relay Output  |                       |  |  |
| N09      | Not Used                         |               |                       |  |  |
| GO       | 24VAC Common                     |               |                       |  |  |
| G        | 24VAC Hot                        |               |                       |  |  |

FIGURE 60 FUSION-TEC WR Series Wall-Mount Unit Model Nomenclature

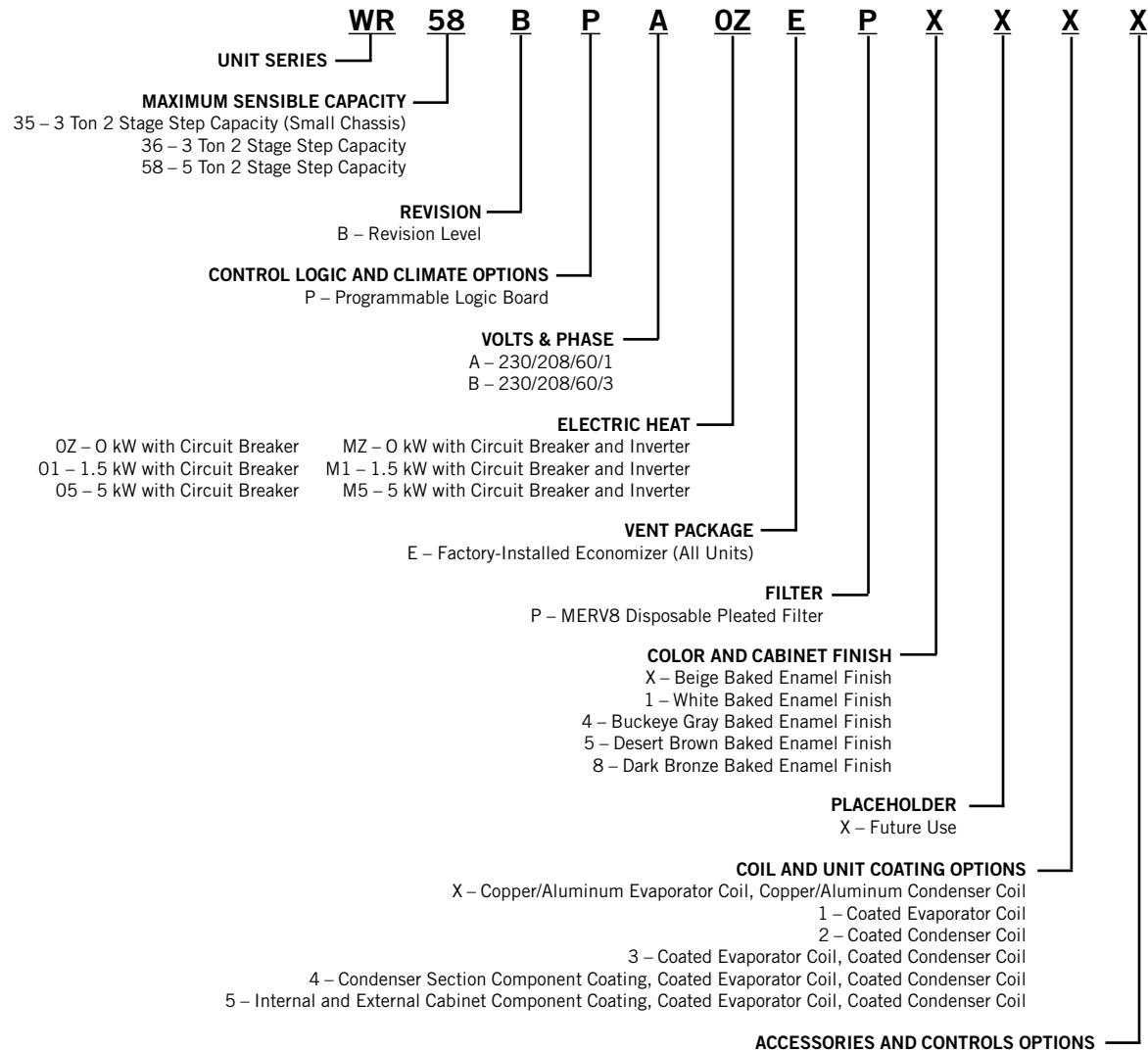

X – Standard accessories including airflow sensor, dirty filter sensor, pressure transducers, crankcase heater S – All standard accessories plus additional Bard Guard<sup>™</sup> security features and security frame

# **REFRIGERANT INFORMATION**

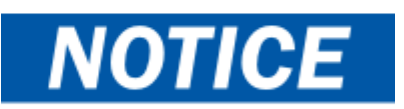

These units require R-410A refrigerant and polyol ester oil.

# General

- 1. Use separate service equipment to avoid cross contamination of oil and refrigerants.
- 2. Use recovery equipment rated for R-410A refrigerant.
- 3. Use manifold gauges rated for R-410A (800 PSI/250 PSI low).
- 4. R-410A is a binary blend of HFC-32 and HFC-125.
- 5. R-410A is nearly azeotropic—similar to R-22 and R-12. Although nearly azeotropic, charge with liquid refrigerant.
- 6. R-410A operates at 40-70% higher pressure than R-22, and systems designed for R-22 cannot withstand this higher pressure.
- 7. R-410A has an ozone depletion potential of zero, but must be reclaimed due to its global warming potential.
- 8. R-410A compressors use polyol ester oil.
- 9. Polyol ester oil is hygroscopic; it will rapidly absorb moisture and strongly hold this moisture in the oil.
- 10. A liquid line dryer must be used—even a deep vacuum will not separate moisture from the oil.
- 11. Limit atmospheric exposure to 15 minutes.
- 12. If compressor removal is necessary, always plug compressor immediately after removal. Purge with small amount of nitrogen when inserting plugs.

# **Topping Off System Charge**

If a leak has occurred in the system, Bard Manufacturing <u>recommends</u> reclaiming, evacuating (see criteria above) and charging to the nameplate charge. If done correctly, topping off the system charge can be done without problems.

With R-410A, there are no significant changes in the refrigerant composition during multiple leaks and recharges. R-410A refrigerant is close to being an azeotropic blend (it behaves like a pure compound or single component refrigerant). The remaining refrigerant charge in the system may be used after leaks have occurred. "Top-off" the charge by utilizing the pressure charts on the inner control panel cover as a guideline.

**REMEMBER:** When adding R-410A refrigerant, it must come out of the charging cylinder/tank as a liquid to avoid any fractionation and to insure optimal system performance. Refer to instructions for the cylinder that is being utilized for proper method of liquid extraction.

# **Safety Practices**

- 1. Never mix R-410A with other refrigerants.
- 2. Use gloves and safety glasses. Polyol ester oils can be irritating to the skin, and liquid refrigerant will freeze the skin.
- 3. Never use air and R-410A to leak check; the mixture may become flammable.
- 4. Do not inhale R-410A—the vapor attacks the nervous system, creating dizziness, loss of coordination and slurred speech. Cardiac irregularities, unconsciousness and ultimately death can result from breathing this concentration.
- 5. Do not burn R-410A. This decomposition produces hazardous vapors. Evacuate the area if exposed.
- 6. Use only cylinders rated DOT4BA/4BW 400.
- 7. Never fill cylinders over 80% of total capacity.
- 8. Store cylinders in a cool area, out of direct sunlight.
- 9. Never heat cylinders above 125°F.
- 10. Never trap liquid R-410A in manifold sets, gauge lines or cylinders. R-410A expands significantly at warmer temperatures. Once a cylinder or line is full of liquid, any further rise in temperature will cause it to burst.

# **Important Installer Note**

For improved start-up performance, wash the indoor coil with a dishwashing detergent.

# **R410-A Refrigerant Charge**

This wall-mount unit was charged at the factory with the quantity of refrigerant listed on the serial plate. AHRI capacity and efficiency ratings were determined by testing with this refrigerant charge quantity.

Table 10 shows nominal pressures for the units. Since many installation specific situations can affect the pressure readings, this information should only be used by certified technicians as a guide for evaluating proper system performance. They shall not be used to adjust charge. If charge is in doubt, reclaim, evacuate and recharge the wall-mount unit to the serial plate charge.

# **Pressure Service Ports**

High and low pressure service ports are installed on all wall-mount units so that the system operating pressures can be observed. Pressures are shown in Table 12 on page 42. This unit employs high-flow Coremax valves instead of the typical Schrader type valves.

WARNING! Do NOT use a Schrader valve core removal tool with these valves. Use of such a tool could result in eye injuries or refrigerant burns! To change a Coremax valve without first removing the refrigerant, a special tool is required which can be obtained at <u>www.fastestinc.com/en/SCCA07H</u>. See the replacement parts manual for replacement core part numbers.

TABLE 12 Cooling Pressures

|       | Full Load Cooling          |                       |            |            | Air Temperature Entering Outdoor Coil °F |            |            |            |            |            |            |            |            |  |
|-------|----------------------------|-----------------------|------------|------------|------------------------------------------|------------|------------|------------|------------|------------|------------|------------|------------|--|
| Model | Return Air Temp<br>(DB/WB) | Pressure              | 75         | 80         | 85                                       | 90         | 95         | 100        | 105        | 110        | 115        | 120        | 125        |  |
|       | 75/62                      | Low Side<br>High Side | 131<br>309 | 133<br>332 | 135<br>354                               | 136<br>378 | 137<br>405 | 138<br>431 | 139<br>458 | 140<br>487 | 142<br>517 | 143<br>548 | 144<br>580 |  |
| WR35  | 80/67                      | Low Side<br>High Side | 140<br>317 | 142<br>340 | 144<br>363                               | 145<br>388 | 147<br>415 | 148<br>442 | 149<br>470 | 150<br>499 | 152<br>530 | 153<br>562 | 154<br>595 |  |
|       | 85/72                      | Low Side<br>High Side | 145<br>328 | 147<br>352 | 149<br>376                               | 150<br>402 | 152<br>430 | 153<br>457 | 154<br>486 | 155<br>516 | 157<br>549 | 158<br>582 | 159<br>616 |  |
|       | 75/62                      | Low Side<br>High Side | 130<br>290 | 131<br>312 | 132<br>334                               | 134<br>359 | 135<br>384 | 136<br>411 | 137<br>439 | 138<br>468 | 139<br>498 | 140<br>530 | 142<br>564 |  |
| WR36  | 80/67                      | Low Side<br>High Side | 139<br>297 | 140<br>320 | 141<br>343                               | 143<br>368 | 144<br>394 | 145<br>422 | 147<br>450 | 148<br>480 | 149<br>511 | 150<br>544 | 152<br>578 |  |
|       | 85/72                      | Low Side<br>High Side | 144<br>307 | 145<br>331 | 146<br>355                               | 148<br>381 | 149<br>408 | 150<br>437 | 152<br>466 | 153<br>497 | 154<br>529 | 155<br>563 | 157<br>598 |  |
|       | 75/62                      | Low Side<br>High Side | 129<br>318 | 130<br>340 | 131<br>365                               | 132<br>389 | 133<br>414 | 134<br>440 | 136<br>467 | 137<br>495 | 137<br>527 | 139<br>553 | 140<br>584 |  |
| WR58  | 80/67                      | Low Side<br>High Side | 138<br>326 | 139<br>349 | 140<br>374                               | 141<br>399 | 142<br>425 | 143<br>451 | 145<br>479 | 146<br>508 | 147<br>537 | 149<br>567 | 150<br>599 |  |
|       | 85/72                      | Low Side<br>High Side | 143<br>337 | 144<br>361 | 145<br>387                               | 146<br>413 | 147<br>440 | 148<br>467 | 150<br>496 | 151<br>526 | 152<br>556 | 154<br>587 | 155<br>620 |  |

|       | Part Load Cooling          |                       |            |            | Air Temperature Entering Outdoor Coil °F |            |            |            |            |            |            |            |            |  |  |  |
|-------|----------------------------|-----------------------|------------|------------|------------------------------------------|------------|------------|------------|------------|------------|------------|------------|------------|--|--|--|
| Model | Return Air Temp<br>(DB/WB) | Pressure              | 75         | 80         | 85                                       | 90         | 95         | 100        | 105        | 110        | 115        | 120        | 125        |  |  |  |
| WR35  | 75/62                      | Low Side<br>High Side | 137<br>282 | 137<br>303 | 137<br>326                               | 138<br>348 | 139<br>372 | 140<br>397 | 141<br>422 | 143<br>449 | 144<br>476 | 146<br>504 | 148<br>533 |  |  |  |
|       | 80/67                      | Low Side<br>High Side | 146<br>289 | 147<br>311 | 147<br>334                               | 148<br>357 | 149<br>382 | 150<br>407 | 151<br>433 | 153<br>460 | 154<br>488 | 156<br>517 | 158<br>547 |  |  |  |
|       | 85/72                      | Low Side<br>High Side | 151<br>299 | 152<br>322 | 152<br>346                               | 153<br>369 | 154<br>395 | 155<br>421 | 156<br>448 | 158<br>476 | 159<br>505 | 161<br>535 | 164<br>566 |  |  |  |
|       | 75/62                      | Low Side<br>High Side | 119<br>268 | 125<br>288 | 131<br>308                               | 136<br>331 | 140<br>354 | 143<br>378 | 146<br>405 | 148<br>432 | 149<br>460 | 150<br>490 | 149<br>522 |  |  |  |
| WR36  | 80/67                      | Low Side<br>High Side | 127<br>275 | 134<br>295 | 140<br>316                               | 145<br>339 | 150<br>363 | 153<br>388 | 156<br>415 | 158<br>443 | 159<br>472 | 160<br>503 | 159<br>535 |  |  |  |
|       | 85/72                      | Low Side<br>High Side | 131<br>285 | 139<br>305 | 145<br>327                               | 150<br>351 | 155<br>376 | 158<br>402 | 161<br>430 | 164<br>459 | 165<br>489 | 166<br>521 | 165<br>554 |  |  |  |
|       | 75/62                      | Low Side<br>High Side | 135<br>283 | 136<br>304 | 136<br>327                               | 137<br>350 | 137<br>375 | 138<br>402 | 138<br>428 | 140<br>456 | 141<br>486 | 142<br>416 | 143<br>547 |  |  |  |
| WR58  | 80/67                      | Low Side<br>High Side | 144<br>290 | 145<br>312 | 145<br>335                               | 146<br>359 | 147<br>385 | 148<br>412 | 148<br>439 | 150<br>468 | 151<br>498 | 152<br>529 | 153<br>561 |  |  |  |
|       | 85/72                      | Low Side<br>High Side | 149<br>300 | 150<br>323 | 150<br>347                               | 151<br>372 | 152<br>398 | 153<br>426 | 154<br>454 | 155<br>484 | 156<br>515 | 157<br>548 | 158<br>581 |  |  |  |

Low side pressure  $\pm$  4 PSIG; High side pressure  $\pm$  10 PSIG

Tables are based upon rated CFM (airflow) across the evaporator coil. If there is any doubt as to correct operating charge being in the system, the charge should be removed and system evacuated and recharged to serial plate charge weight.

**NOTE:** Pressure table based on high speed condenser fan operation. If condensing pressures appear elevated check condenser fan wiring. See "Condenser Fan Operation" on page 25.

# **Standard Maintenance Procedures**

# 

Electrical shock hazard.

Disconnect all power supplies before servicing.

Failure to do so could result in electric shock or death.

# 

#### Cut hazard.

Wear gloves to avoid contact with sharp edges.

Failure to do so could result in personal injury.

- 1. Disable system from LC6000 controller (see latest revision of LC6000 Service Instructions 2100-669).
- 2. Turn off AC breakers at wall-mount units.
- 3. Check inlet sides of condenser and evaporator coils for obstructions/debris—clean if necessary using a quality manufactured coil cleaning product specific for the evaporator or condenser coil.
  - Condenser coil: Remove the upper side panels from the condenser section. This will give clear access to the inlet side of the coil for cleaning. Follow the coil cleaner manufacturer's directions for necessary safety gear and precautions, as well as for application and use. More than one application may be necessary. Rinse thoroughly.
  - Evaporator coil: Open filter access panels and remove filters. Apply specific evaporator cleaner directly to the inlet side of coil, being very careful not to overspray into insulation or surrounding panels and wiring. Residual cleaner and dissolved debris should drip into the drain pan and leave the unit through the condensate hose. More than one application may be necessary. Rinse thoroughly.

- 4. Manually spin fan and blower motors to ensure they turn freely. All motors are permanently lubricated, so no oil is necessary.
- 5. Inspect free cooling damper actuator and linkage.
- 6. Install new air filter; check for additional filter grilles internal to the structure.
- 7. Inspect the control panel of the system.
  - Look for insect or rodent activity and remove any nesting materials.
  - Manually push contactor closed, observe for movement—contactor points should have minimal discoloration, no spalling or other signs of arcing. Replace if doubtful.
  - Check field and factory wiring for tightness and look for signs of overheating (discoloration of terminals or wire insulation).
- 8. Ensure that supply and return registers are not obstructed, and more importantly, are not recycling the air to one another. Adjust supply louvers if necessary to direct discharge air away from any direct route to the return grille.
- 9. Re-assemble wall-mount unit, turn breakers back on.
- 10. Enable system to LC6000 controller (see latest revision of LC6000 Service Instructions 2100-669).
- 11. Repeat steps for additional wall-mount units.

# **Bard Guard Anti-Theft System Option**

While the system is powered, push DISARM/RESET button to disarm the system. Once the button is pushed, the blue LED will illuminate. As long as the blue LED is illuminated, the Bard Guard system is disarmed and will remain disarmed depending on the preset time for up to 250 minutes (default approximately 15 minutes). After the preset time expires, the system will rearm automatically.

For situations that require an individual unit to be disconnected from the Bard Guard security system for an extended period of service time (longer than the maximum 250 minutes disarm time), place a jumper across the appropriate terminals on the BG1000 terminal block to temporarily remove the unit from the security system. **Be sure to remove the jumper from the terminals after service has been completed.** 

See the latest revision of BG1000 Installation Instructions 2100-672 for information on operating the BG1000 controller.

# TROUBLESHOOTING

# 8301-067 Outdoor Temperature/Humidity Sensor

#### 8301-067 Sensor Connections

This unit utilizes a two wire 4-10mA signal from the 8301-067 sensor to communicate outdoor humidity and a 10K $\Omega$  Type III (AN) thermocouple from the 8301-067 sensor to communicate outdoor temperature. The humidity sensor is connected to the sensor control board via the J13 connector. The thermocouple wires are loose in the sensor housing and require a butt splice connector or wire nut to connect to the main unit wiring harness. See Figure 61 and Figure 62 for sensor wiring and terminal location. Tables 13 and 14 on pages 45 and 46 are correlation charts for troubleshooting the sensor with a test meter:

Table 13: Temperature to Thermocouple Resistance

Table 14: Relative Humidity to Humidity Sensor Current Output

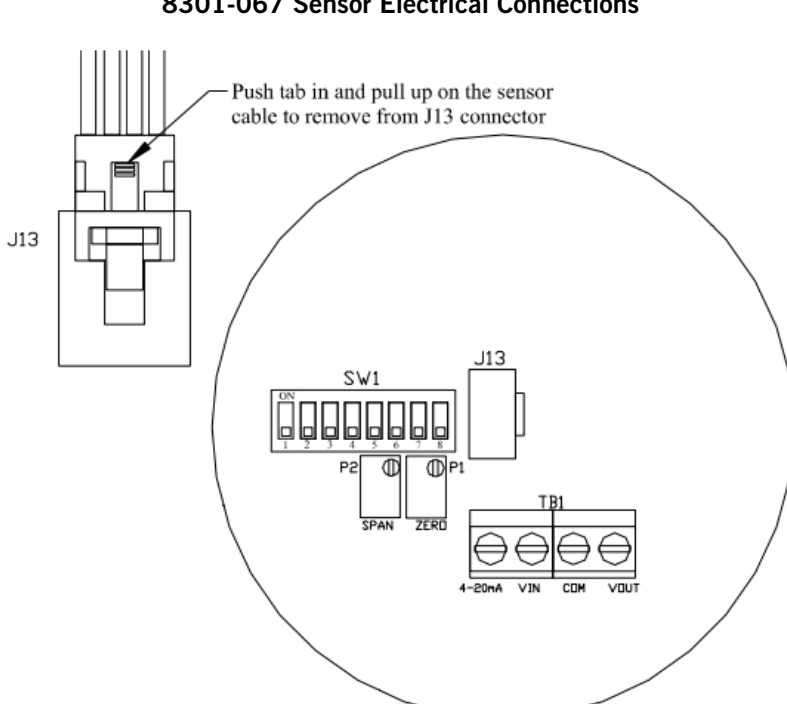

FIGURE 61 8301-067 Sensor Electrical Connections

FIGURE 62 8301-067 Sensor Terminal Connections

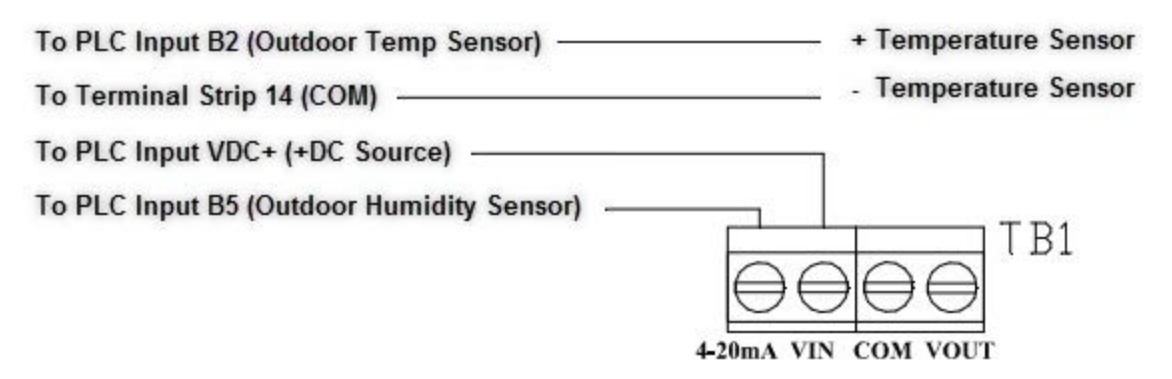

| Tempe | erature | Resistance | Temp | erature | Resistance | Temp | erature | Resistance | Tempe | erature | Resistance |
|-------|---------|------------|------|---------|------------|------|---------|------------|-------|---------|------------|
| F     | С       | Ω          | F    | С       | Ω          | F    | С       | Ω          | F     | С       | Ω          |
| -25   | -31.7   | 148,453    | 13   | -10.6   | 48,892     | 51   | 10.6    | 18,338     | 89    | 31.7    | 7680       |
| -24   | -31.1   | 143,910    | 14   | -10.0   | 47,572     | 52   | 11.1    | 17,898     | 90    | 32.2    | 7516       |
| -23   | -30.6   | 139,521    | 15   | -9.4    | 46,291     | 53   | 11.7    | 17,471     | 91    | 32.8    | 7356       |
| -22   | -30.0   | 135,281    | 16   | -8.9    | 45,049     | 54   | 12.2    | 17,055     | 92    | 33.3    | 7200       |
| -21   | -29.4   | 131,182    | 17   | -8.3    | 43,844     | 55   | 12.8    | 16,651     | 93    | 33.9    | 7048       |
| -20   | -28.9   | 127,221    | 18   | -7.8    | 42,675     | 56   | 13.3    | 16,257     | 94    | 34.4    | 6899       |
| -19   | -28.3   | 123,393    | 19   | -7.2    | 41,541     | 57   | 13.9    | 15,873     | 95    | 35.0    | 6754       |
| -18   | -27.8   | 119,692    | 20   | -6.7    | 40,441     | 58   | 14.4    | 15,500     | 96    | 35.6    | 6612       |
| -17   | -27.2   | 116,113    | 21   | -6.1    | 39,373     | 59   | 15.0    | 15,137     | 97    | 36.1    | 6474       |
| -16   | -26.7   | 112,654    | 22   | -5.6    | 38,336     | 60   | 15.6    | 14,783     | 98    | 36.7    | 6339       |
| -15   | -26.1   | 109,308    | 23   | -5.0    | 37,330     | 61   | 16.1    | 14,439     | 99    | 37.2    | 6207       |
| -14   | -25.6   | 106,073    | 24   | -4.4    | 36,354     | 62   | 16.7    | 14,104     | 100   | 37.8    | 6079       |
| -13   | -25.0   | 102,943    | 25   | -3.9    | 35,406     | 63   | 17.2    | 13,777     | 101   | 38.3    | 5953       |
| -12   | -24.4   | 99,917     | 26   | -3.3    | 34,486     | 64   | 17.8    | 13,459     | 102   | 38.9    | 5831       |
| -11   | -23.9   | 96,988     | 27   | -2.8    | 33,593     | 65   | 18.3    | 13,150     | 103   | 39.4    | 5711       |
| -10   | -23.3   | 94,155     | 28   | -2.2    | 32,725     | 66   | 18.9    | 12,848     | 104   | 40.0    | 5594       |
| -9    | -22.8   | 91,414     | 29   | -1.7    | 31,883     | 67   | 19.4    | 12,554     | 105   | 40.6    | 5480       |
| -8    | -22.2   | 88,761     | 30   | -1.1    | 31,065     | 68   | 20.0    | 12,268     | 106   | 41.1    | 5368       |
| -7    | -21.7   | 86,194     | 31   | -0.6    | 30,270     | 69   | 20.6    | 11,989     | 107   | 41.7    | 5259       |
| -6    | -21.1   | 83,709     | 32   | 0.0     | 29,499     | 70   | 21.1    | 11,718     | 108   | 42.2    | 5153       |
| -5    | -20.6   | 81,304     | 33   | 0.6     | 28,749     | 71   | 21.7    | 11,453     | 109   | 42.8    | 5049       |
| -4    | -20.0   | 78,976     | 34   | 1.1     | 28,020     | 72   | 22.2    | 11,195     | 110   | 43.3    | 4947       |
| -3    | -19.4   | 76,721     | 35   | 1.7     | 27,313     | 73   | 22.8    | 10,943     | 111   | 43.9    | 4848       |
| -2    | -18.9   | 74,538     | 36   | 2.2     | 26,625     | 74   | 23.3    | 10,698     | 112   | 44.4    | 4751       |
| -1    | -18.3   | 72,425     | 37   | 2.8     | 25,957     | 75   | 23.9    | 10,460     | 113   | 45.0    | 4656       |
| 0     | -17.8   | 70,377     | 38   | 3.3     | 25,308     | 76   | 24.4    | 10,227     | 114   | 45.6    | 4563       |
| 1     | -17.2   | 68,395     | 39   | 3.9     | 24,676     | 77   | 25.0    | 10,000     | 115   | 46.1    | 4473       |
| 2     | -16.7   | 66,474     | 40   | 4.4     | 24,063     | 78   | 25.6    | 9779       | 116   | 46.7    | 4384       |
| 3     | -16.1   | 64,613     | 41   | 5.0     | 23,467     | 79   | 26.1    | 9563       | 117   | 47.2    | 4298       |
| 4     | -15.6   | 62,811     | 42   | 5.6     | 22,887     | 80   | 26.7    | 9353       | 118   | 47.8    | 4213       |
| 5     | -15.0   | 61,064     | 43   | 6.1     | 22,323     | 81   | 27.2    | 9148       | 119   | 48.3    | 4131       |
| 6     | -14.4   | 59,372     | 44   | 6.7     | 21,775     | 82   | 27.8    | 8948       | 120   | 48.9    | 4050       |
| 7     | -13.9   | 57,731     | 45   | 7.2     | 21,242     | 83   | 28.3    | 8753       | 121   | 49.4    | 3971       |
| 8     | -13.3   | 56,142     | 46   | 7.8     | 20,724     | 84   | 28.9    | 8563       | 122   | 50.0    | 3894       |
| 9     | -12.8   | 54,601     | 47   | 8.3     | 20,220     | 85   | 29.4    | 8377       | 123   | 50.6    | 3818       |
| 10    | -12.2   | 53,107     | 48   | 8.9     | 19,730     | 86   | 30.0    | 8196       | 124   | 51.1    | 3744       |
| 11    | -11.7   | 51,658     | 49   | 9.4     | 19,253     | 87   | 30.6    | 8020       | 125   | 51.7    | 3672       |
| 12    | -11.1   | 50,254     | 50   | 10.0    | 18,789     | 88   | 31.1    | 7848       |       |         |            |

# TABLE 13 8301-067 Sensor: Temperature to Thermocouple Resistance

| Humidity | Signal | Humidity | Signal | Humidity | Signal |
|----------|--------|----------|--------|----------|--------|
| % RH     | mA     | % RH     | mA     | % RH     | mA     |
| 0        | 4.000  | 34       | 9.440  | 68       | 14.880 |
| 1        | 4.160  | 35       | 9.600  | 69       | 15.040 |
| 2        | 4.320  | 36       | 9.760  | 70       | 15.200 |
| 3        | 4.480  | 37       | 9.920  | 71       | 15.360 |
| 4        | 4.640  | 38       | 10.080 | 72       | 15.520 |
| 5        | 4.800  | 39       | 10.240 | 73       | 15.680 |
| 6        | 4.960  | 40       | 10.400 | 74       | 15.840 |
| 7        | 5.120  | 41       | 10.560 | 75       | 16.000 |
| 8        | 5.280  | 42       | 10.720 | 76       | 16.160 |
| 9        | 5.440  | 43       | 10.880 | 77       | 16.320 |
| 10       | 5.600  | 44       | 11.040 | 78       | 16.480 |
| 11       | 5.760  | 45       | 11.200 | 79       | 16.640 |
| 12       | 5.920  | 46       | 11.360 | 80       | 16.800 |
| 13       | 6.080  | 47       | 11.520 | 81       | 16.960 |
| 14       | 6.240  | 48       | 11.680 | 82       | 17.120 |
| 15       | 6.400  | 49       | 11.840 | 83       | 17.280 |
| 16       | 6.560  | 50       | 12.000 | 84       | 17.440 |
| 17       | 6.720  | 51       | 12.160 | 85       | 17.600 |
| 18       | 6.880  | 52       | 12.320 | 86       | 17.760 |
| 19       | 7.040  | 53       | 12.480 | 87       | 17.920 |
| 20       | 7.200  | 54       | 12.640 | 88       | 18.080 |
| 21       | 7.360  | 55       | 12.800 | 89       | 18.240 |
| 22       | 7.520  | 56       | 12.960 | 90       | 18.400 |
| 23       | 7.680  | 57       | 13.120 | 91       | 18.560 |
| 24       | 7.840  | 58       | 13.280 | 92       | 18.720 |
| 25       | 8.000  | 59       | 13.440 | 93       | 18.880 |
| 26       | 8.160  | 60       | 13.600 | 94       | 19.040 |
| 27       | 8.320  | 61       | 13.760 | 95       | 19.200 |
| 28       | 8.480  | 62       | 13.920 | 96       | 19.360 |
| 29       | 8.640  | 63       | 14.080 | 97       | 19.520 |
| 30       | 8.800  | 64       | 14.240 | 98       | 19.680 |
| 31       | 8.960  | 65       | 14.400 | 99       | 19.840 |
| 32       | 9.120  | 66       | 14.560 | 100      | 20.000 |
| 33       | 9.280  | 67       | 14.720 |          |        |

 TABLE 14

 8301-067 Sensor: Relative Humidity to Humidity Sensor Current Output

## 8301-067 Humidity Sensor Test Value Outputs

This sensor has the ability to output fixed test signals when testing/troubleshooting sensor operation. These settings are to be used for sensor testing/ troubleshooting only and need to be removed before unit can resume normal operation. These settings allow the sensor board to output 0% RH, 50% RH and 100% RH. When these settings are active, the actual humidity sensor is ignored. DIP switches 1, 2 and 3 are used to override the output to a test signal. See Figure 63 for DIP switch/output configuration.

**NOTE:** If any DIP switches are disrupted, they will need to be returned to the off state in order for the humidity sensor to return to normal operation.

## FIGURE 63 8301-067 DIP Switch/Output Configuration

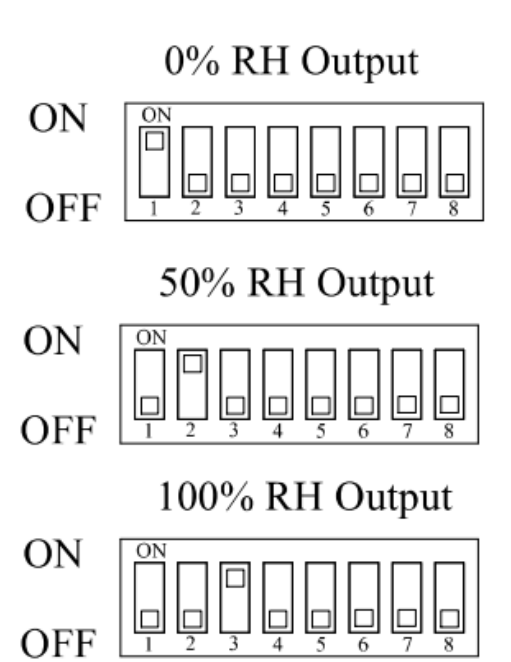

# **Test Selection Switches (SW1)**

#### 8301-067 Humidity Sensor Calibration

The 8301-067 sensor has the ability to be calibrated via the sensor control board through the use of the DIP switches and/or the use of ZERO P1 or SPAN P2. It is not advised to calibrate this sensor through these means. Any calibration for the unit operation can be done by applying an offset to the sensor input channel using the TEC-EYE service tool.

# 8301-057 Blower Status Switch/Dirty Filter Switch

FIGURE 64 8301-057 Air Differential Switch Terminals

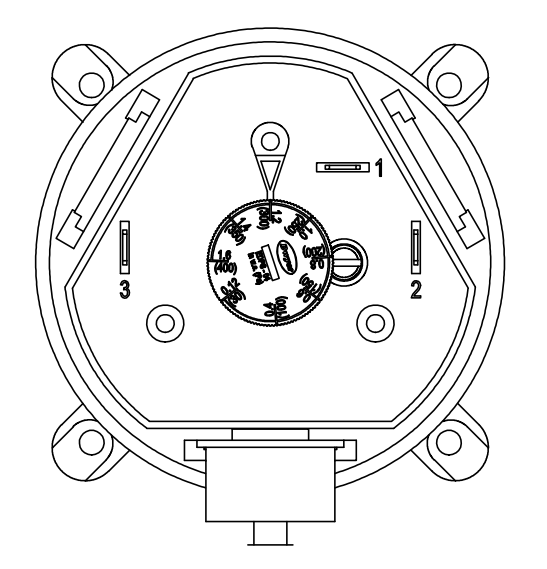

# Terminals

1 – Normally Closed

- 2 Normally Open 3 Common

**NOTE:** Contact position is in resting state.

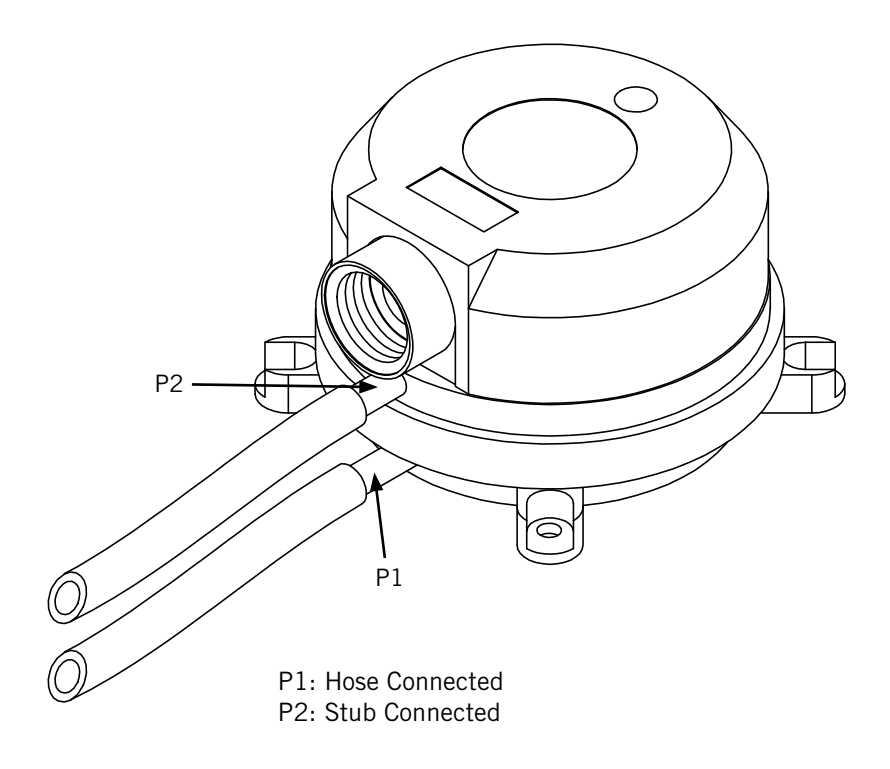

# 8301-073 Dust (Particulate) Sensor

| Dust | Signal | Dust | Signal | Dust | Signal |
|------|--------|------|--------|------|--------|
| ppm  | Vdc    | ppm  | Vdc    | ppm  | Vdc    |
| 0    | 0.00   | 105  | 1.70   | 210  | 3.40   |
| 3    | 0.05   | 108  | 1.75   | 213  | 3.45   |
| 6    | 0.10   | 111  | 1.80   | 216  | 3.50   |
| 9    | 0.15   | 114  | 1.84   | 219  | 3.54   |
| 12   | 0.19   | 117  | 1.89   | 222  | 3.59   |
| 15   | 0.24   | 120  | 1.94   | 225  | 3.64   |
| 18   | 0.29   | 126  | 1.99   | 228  | 3.69   |
| 21   | 0.34   | 126  | 2.04   | 231  | 3.74   |
| 24   | 0.39   | 129  | 2.09   | 234  | 3.79   |
| 27   | 0.44   | 132  | 2.14   | 237  | 3.83   |
| 30   | 0.49   | 135  | 2.18   | 240  | 3.88   |
| 33   | 0.53   | 138  | 2.23   | 243  | 3.93   |
| 36   | 0.58   | 141  | 2.28   | 246  | 3.98   |
| 39   | 0.63   | 144  | 2.33   | 249  | 4.03   |
| 42   | 0.68   | 147  | 2.38   | 252  | 4.08   |
| 45   | 0.73   | 150  | 2.43   | 255  | 4.13   |
| 48   | 0.78   | 153  | 2.48   | 258  | 4.17   |
| 51   | 0.83   | 156  | 2.52   | 261  | 4.22   |
| 54   | 0.87   | 159  | 2.57   | 264  | 4.27   |
| 57   | 0.92   | 162  | 2.62   | 267  | 4.32   |
| 60   | 0.97   | 165  | 2.67   | 270  | 4.37   |
| 63   | 1.02   | 168  | 2.72   | 273  | 4.42   |
| 66   | 1.07   | 171  | 2.77   | 276  | 4.47   |
| 69   | 1.12   | 174  | 2.82   | 279  | 4.51   |
| 72   | 1.17   | 177  | 2.86   | 282  | 4.56   |
| 75   | 1.21   | 180  | 2.91   | 285  | 4.61   |
| 78   | 1.26   | 183  | 2.96   | 288  | 4.66   |
| 81   | 1.31   | 186  | 3.01   | 291  | 4.71   |
| 84   | 1.36   | 189  | 3.06   | 294  | 4.76   |
| 87   | 1.41   | 192  | 3.11   | 297  | 4.81   |
| 90   | 1.46   | 195  | 3.16   | 300  | 4.85   |
| 93   | 1.50   | 198  | 3.20   | 303  | 4.90   |
| 96   | 1.55   | 201  | 3.25   | 306  | 4.95   |
| 99   | 1.60   | 204  | 3.30   | 309  | 5.00   |
| 102  | 1.65   | 207  | 3.35   |      |        |

TABLE 15 8301-073 Sensor: Dust/Volts

# 8612-061 Dust (Particulate) Sensor Control Board

# 8612-061 Control Board Output Signal Not Responsive to Dust

- 1. With a voltmeter, verify 24VAC present across 24VAC pin terminals.
  - A. If 24VAC is not present, trace back wires to source.
- 2. Inspect and re-seat the dust sensor communication cable.
  - A. Carefully remove the dust sensor communication cable from the dust sensor connector on the dust sensor alarm board and the dust sensor.
  - B. Inspect communication cable for the following:
    - i. Wires pulled out of the connectors.
    - ii. Scars in insulation exposing bare wire.
  - C. If communication cable is damaged:
    - i. Replace communication cable.
  - D. If communication cable is not damaged:
    - i. Carefully reconnect the dust sensor communication cable to the dust sensor connector on the dust sensor alarm board and the dust sensor.

- 3. With a voltmeter, measure voltage between the following terminals:
  - A. Component U1 pin 2 and terminal block pin 4 (see Figure 66).
    - i. Should read 12VAC
  - B. Component U1 pin 3 and terminal block pin 4 (see Figure 66).
    - i. Should read 24VAC
  - C. If voltage readings are correct:
    - i. Replace 8301-073 dust sensor.
  - D. If voltage readings are not correct:
    - i. Replace 8612-061 dust sensor alarm board.

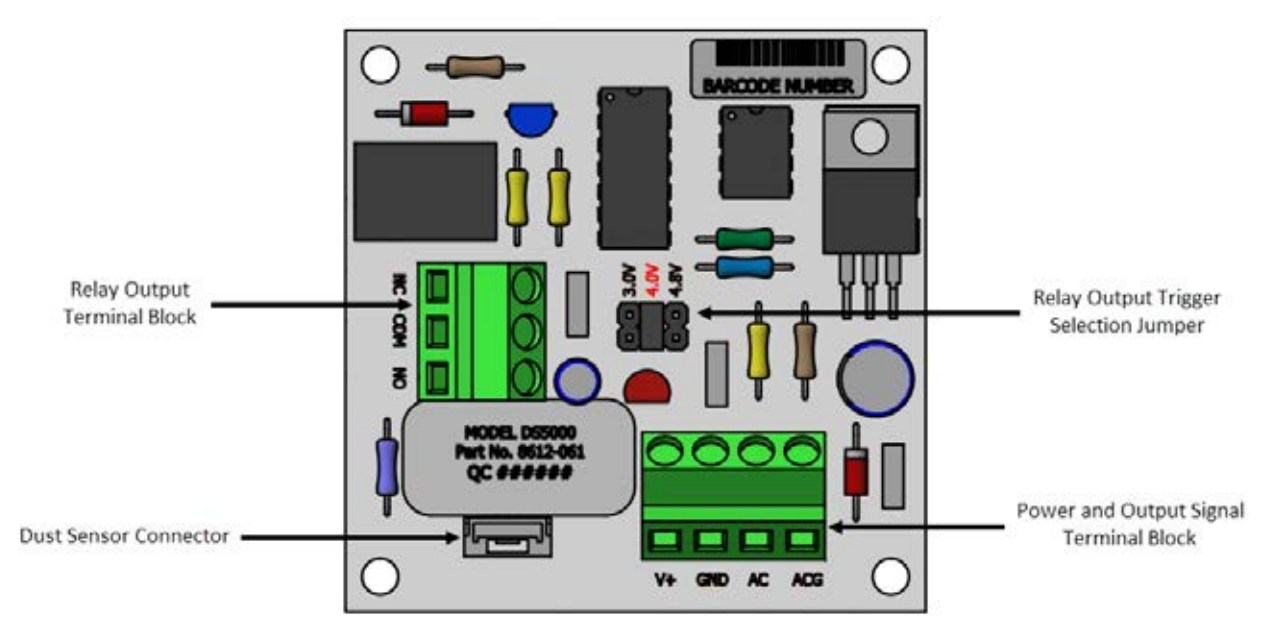

FIGURE 65 8612-061 Dust Sensor Alarm Board

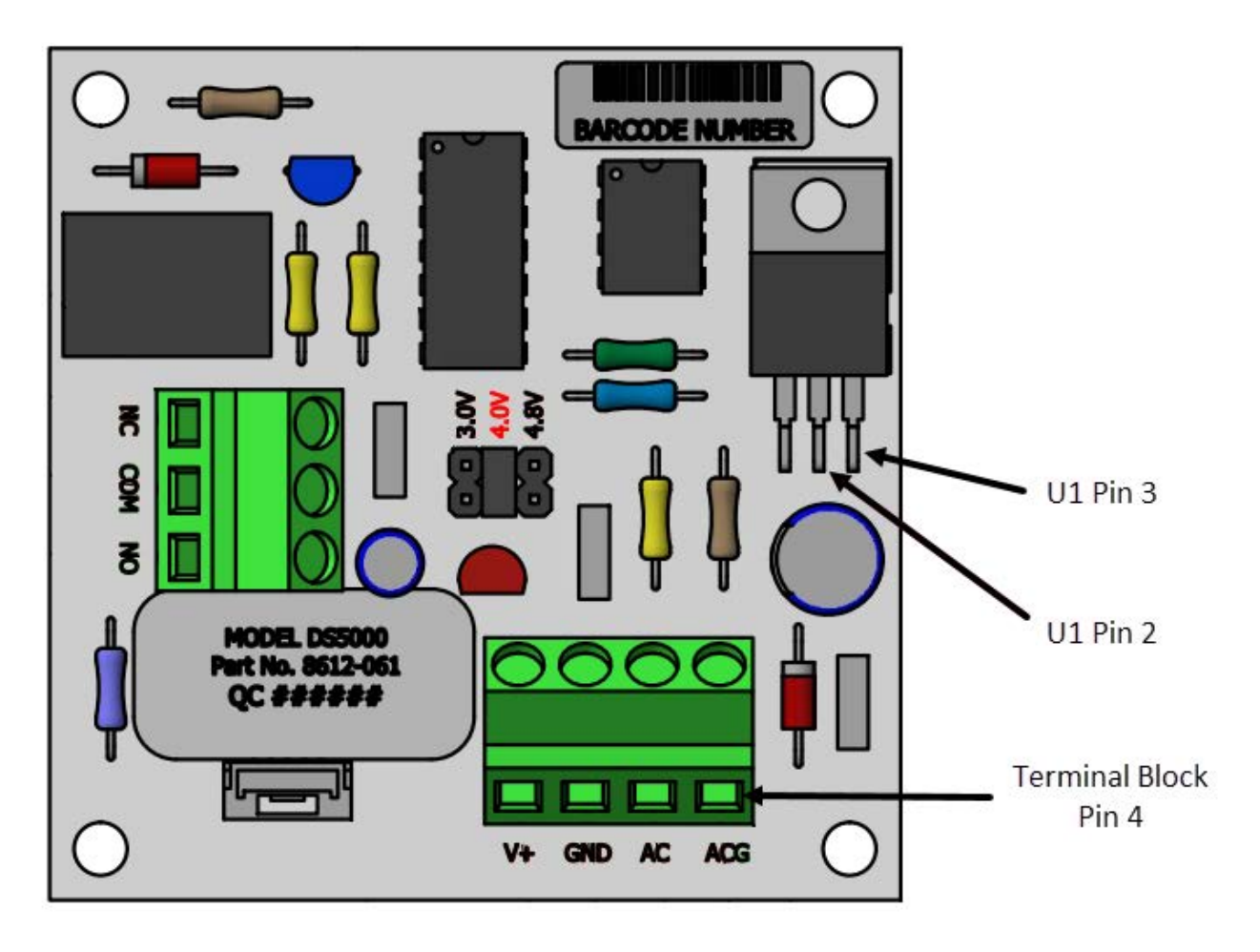

FIGURE 66 Dust Sensor Alarm Board Power Supply Check

# 8408-044 Return Air Sensor/Suction Sensor

| Tempe | erature | Resistance | Tempe | erature | Resistance | Tempe | erature | Resistance | esistance Temperature |      | Resistance |
|-------|---------|------------|-------|---------|------------|-------|---------|------------|-----------------------|------|------------|
| °F    | °C      | Ω          | °F    | °C      | Ω          | °F    | °C      | Ω          | °F                    | °C   | Ω          |
| -25   | -31.7   | 196,871    | 13    | -10.6   | 56,985     | 53    | 10.6    | 19,374     | 89                    | 31.7 | 7507       |
| -24   | -31.1   | 190,099    | 14    | -10.0   | 55,284     | 52    | 11.1    | 18,867     | 90                    | 32.2 | 7334       |
| -23   | -30.6   | 183,585    | 15    | -9.4    | 53,640     | 53    | 11.7    | 18,375     | 91                    | 32.8 | 7165       |
| -22   | -30.0   | 177,318    | 16    | -8.9    | 52,051     | 54    | 12.2    | 17,989     | 92                    | 33.3 | 7000       |
| -21   | -29.4   | 171,289    | 17    | -8.3    | 50,514     | 55    | 12.8    | 17,434     | 93                    | 33.9 | 6840       |
| -20   | -28.9   | 165,487    | 18    | -7.8    | 49,028     | 56    | 13.3    | 16,984     | 94                    | 34.4 | 6683       |
| -19   | -28.3   | 159,904    | 19    | -7.2    | 47,590     | 57    | 13.9    | 16,547     | 95                    | 35.0 | 6531       |
| -18   | -27.8   | 154,529    | 20    | -6.7    | 46,200     | 58    | 14.4    | 16,122     | 96                    | 35.6 | 6383       |
| -17   | -27.2   | 149,355    | 21    | -6.1    | 44,855     | 59    | 15.0    | 15,710     | 97                    | 36.1 | 6239       |
| -16   | -26.7   | 144,374    | 22    | -5.6    | 43,554     | 60    | 15.6    | 15,310     | 98                    | 36.7 | 6098       |
| -15   | -26.1   | 139,576    | 23    | -5.0    | 42,295     | 61    | 16.1    | 14,921     | 99                    | 37.2 | 5961       |
| -14   | -25.6   | 134,956    | 24    | -4.4    | 41,077     | 62    | 16.7    | 14,544     | 100                   | 37.8 | 5827       |
| -13   | -25.0   | 130,506    | 25    | -3.9    | 39,898     | 63    | 17.2    | 14,177     | 101                   | 38.3 | 5697       |
| -12   | -24.4   | 126,219    | 26    | -3.3    | 38,757     | 64    | 17.8    | 13,820     | 102                   | 38.9 | 5570       |
| -11   | -23.9   | 122,089    | 27    | -2.8    | 37,652     | 65    | 18.3    | 13,474     | 103                   | 39.4 | 5446       |
| -10   | -23.3   | 118,108    | 28    | -2.2    | 36,583     | 66    | 18.9    | 13,137     | 104                   | 40.0 | 5326       |
| -9    | -22.8   | 114,272    | 29    | -1.7    | 35,548     | 67    | 19.4    | 12,810     | 105                   | 40.6 | 5208       |
| -8    | -22.2   | 110,575    | 30    | -1.1    | 34,545     | 68    | 20.0    | 12,492     | 106                   | 41.1 | 5094       |
| -7    | -21.7   | 107,010    | 31    | -0.6    | 33,574     | 69    | 20.6    | 12,183     | 107                   | 41.7 | 4982       |
| -6    | -21.1   | 103,574    | 32    | 0.0     | 32,634     | 70    | 21.1    | 11,883     | 108                   | 42.2 | 4873       |
| -5    | -20.6   | 100,260    | 33    | 0.6     | 31,723     | 71    | 21.7    | 11,591     | 109                   | 42.8 | 4767       |
| -4    | -20.0   | 97,064     | 34    | 1.1     | 30,840     | 72    | 22.2    | 11,307     | 110                   | 43.3 | 4663       |
| -3    | -19.4   | 93,981     | 35    | 1.7     | 29,986     | 73    | 22.8    | 11,031     | 111                   | 43.9 | 4562       |
| -2    | -18.9   | 91,008     | 36    | 2.2     | 29,157     | 74    | 23.3    | 10,762     | 112                   | 44.4 | 4464       |
| -1    | -18.3   | 88,139     | 37    | 2.8     | 28,355     | 75    | 23.9    | 10,501     | 113                   | 45.0 | 4367       |
| 0     | -17.8   | 85,371     | 38    | 3.3     | 27,577     | 76    | 24.4    | 10,247     | 114                   | 45.6 | 4274       |
| 1     | -17.2   | 82,699     | 39    | 3.9     | 26,823     | 77    | 25.0    | 10,000     | 115                   | 46.1 | 4182       |
| 2     | -16.7   | 80,121     | 40    | 4.4     | 26,092     | 78    | 25.6    | 9760       | 116                   | 46.7 | 4093       |
| 3     | -16.1   | 77,632     | 41    | 5.0     | 25,383     | 79    | 26.1    | 9526       | 117                   | 47.2 | 4006       |
| 4     | -15.6   | 75,230     | 42    | 5.6     | 24,696     | 80    | 26.7    | 9299       | 118                   | 47.8 | 3921       |
| 5     | -15.0   | 72,910     | 43    | 6.1     | 24,030     | 81    | 27.2    | 9077       | 119                   | 48.3 | 3838       |
| 6     | -14.4   | 70,670     | 44    | 6.7     | 23,384     | 82    | 27.8    | 8862       | 120                   | 48.9 | 3757       |
| 7     | -13.9   | 68,507     | 45    | 7.2     | 22,758     | 83    | 28.3    | 8653       | 121                   | 49.4 | 3678       |
| 8     | -13.3   | 66,418     | 46    | 7.8     | 22,150     | 84    | 28.9    | 8449       | 122                   | 50.0 | 3601       |
| 9     | -12.8   | 64,399     | 47    | 8.3     | 21,561     | 85    | 29.4    | 8250       | 123                   | 50.6 | 3526       |
| 10    | -12.2   | 62,449     | 48    | 8.9     | 20,989     | 86    | 30.0    | 8057       | 124                   | 51.1 | 3452       |
| 11    | -11.7   | 60,565     | 49    | 9.4     | 20,435     | 87    | 30.6    | 7869       |                       |      |            |
| 12    | -11.1   | 58,745     | 50    | 10.0    | 19,896     | 88    | 31.1    | 7686       |                       |      |            |

 TABLE 16

 8408-044 Sensor: Temperature/Resistance Curve J

# 8301-066 Supply Air Sensor

| Temperature |    | Resistance | Tempe | erature | Resistance |   | Tempe | Resistance |      |  |
|-------------|----|------------|-------|---------|------------|---|-------|------------|------|--|
| °F          | °C | Ω          | °F    | °C      | Ω          | 1 | °F    | °C         | Ω    |  |
| 32          | 0  | 29,490     | 96.8  | 36      | 6501       | 1 | 161.6 | 72         | 1868 |  |
| 33.8        | 1  | 28,157     | 98.6  | 37      | 6260       | 1 | 163.4 | 73         | 1810 |  |
| 35.6        | 2  | 26,891     | 100.4 | 38      | 6028       | 1 | 165.2 | 74         | 1754 |  |
| 37.4        | 3  | 25,689     | 102.2 | 39      | 5806       | 1 | 167   | 75         | 1700 |  |
| 39.2        | 4  | 24,547     | 104   | 40      | 5594       | 1 | 168.8 | 76         | 1648 |  |
| 41          | 5  | 23,462     | 105.8 | 41      | 5390       | 1 | 170.6 | 77         | 1598 |  |
| 42.8        | 6  | 22,431     | 107.6 | 42      | 5195       | 1 | 172.4 | 78         | 1550 |  |
| 44.6        | 7  | 21,450     | 109.4 | 43      | 5007       | 1 | 174.2 | 79         | 1503 |  |
| 46.4        | 8  | 20,518     | 111.2 | 44      | 4828       | 1 | 176   | 80         | 1458 |  |
| 48.2        | 9  | 19,631     | 113   | 45      | 4656       |   | 177.8 | 81         | 1414 |  |
| 50          | 10 | 18,787     | 114.8 | 46      | 4490       |   | 179.6 | 82         | 1372 |  |
| 51.8        | 11 | 17,983     | 116.6 | 47      | 4332       |   | 181.4 | 83         | 1332 |  |
| 53.6        | 12 | 17,219     | 118.4 | 48      | 4180       |   | 183.2 | 84         | 1293 |  |
| 55.4        | 13 | 16,490     | 120.2 | 49      | 4034       |   | 185   | 85         | 1255 |  |
| 57.2        | 14 | 15,797     | 122   | 50      | 3893       |   | 186.8 | 86         | 1218 |  |
| 59          | 15 | 15,136     | 123.8 | 51      | 3759       |   | 188.6 | 87         | 1183 |  |
| 60.8        | 16 | 14,506     | 125.6 | 52      | 3629       |   | 190.4 | 88         | 1149 |  |
| 62.6        | 17 | 13,906     | 127.4 | 53      | 3505       |   | 192.2 | 89         | 1116 |  |
| 64.4        | 18 | 13,334     | 192.2 | 54      | 3386       |   | 194   | 90         | 1084 |  |
| 66.2        | 19 | 12,788     | 131   | 55      | 3271       |   | 195.8 | 91         | 1053 |  |
| 68          | 20 | 12,268     | 132.8 | 56      | 3160       |   | 197.6 | 92         | 1023 |  |
| 69.8        | 21 | 11,771     | 134.6 | 57      | 3054       |   | 199.4 | 93         | 994  |  |
| 71.6        | 22 | 11,297     | 136.4 | 58      | 2952       |   | 201.2 | 94         | 967  |  |
| 73.4        | 23 | 10,845     | 138.2 | 59      | 2854       |   | 203   | 95         | 940  |  |
| 75.2        | 24 | 10,413     | 140   | 60      | 2760       |   | 204.8 | 96         | 913  |  |
| 77          | 25 | 10,000     | 141.8 | 61      | 2669       |   | 206.6 | 97         | 888  |  |
| 78.8        | 26 | 9606       | 143.6 | 62      | 2582       |   | 208.4 | 98         | 864  |  |
| 80.6        | 27 | 9229       | 145.4 | 63      | 2498       |   | 210.2 | 99         | 840  |  |
| 82.4        | 28 | 8869       | 147.2 | 64      | 2417       |   | 212   | 100        | 817  |  |
| 84.2        | 29 | 8525       | 149   | 65      | 2339       |   | 213.8 | 101        | 795  |  |
| 86          | 30 | 8196       | 150.8 | 66      | 2264       |   | 215.6 | 102        | 774  |  |
| 87.8        | 31 | 7882       | 152.6 | 67      | 2191       |   | 217.4 | 103        | 753  |  |
| 89.6        | 32 | 7581       | 154.4 | 68      | 2122       |   | 219.2 | 104        | 733  |  |
| 91.4        | 33 | 7293       | 156.2 | 69      | 2055       |   | 221   | 105        | 713  |  |
| 93.2        | 34 | 7018       | 158   | 70      | 1990       |   | 222.8 | 106        | 694  |  |
| 95          | 35 | 6754       | 159.8 | 71      | 1928       |   | 224.6 | 107        | 676  |  |

 TABLE 17

 8301-066 Sensor: Temperature/Resistance

# 8406-157 Liquid Line Pressure Transducer

| Pres | sure | Signal | Pres | sure | Signal | Pres | sure | Signal | Pres | sure | Signal |
|------|------|--------|------|------|--------|------|------|--------|------|------|--------|
| PSI  | Bar  | Vdc    | PSI  | Bar  | Vdc    | PSI  | Bar  | Vdc    | PSI  | Bar  | Vdc    |
| 0    | 0.0  | 0.500  | 165  | 11.2 | 1.515  | 330  | 22.5 | 2.531  | 495  | 33.7 | 3.546  |
| 5    | 0.3  | 0.531  | 170  | 11.6 | 1.546  | 335  | 22.8 | 2.562  | 500  | 34.0 | 3.577  |
| 10   | 0.7  | 0.562  | 175  | 11.9 | 1.577  | 340  | 23.1 | 2.592  | 505  | 34.4 | 3.608  |
| 15   | 1.0  | 0.592  | 180  | 12.2 | 1.608  | 345  | 23.5 | 2.623  | 510  | 34.7 | 3.639  |
| 20   | 1.4  | 0.623  | 185  | 12.6 | 1.638  | 350  | 23.8 | 2.654  | 515  | 35.0 | 3.669  |
| 25   | 1.7  | 0.654  | 190  | 12.9 | 1.669  | 355  | 24.2 | 2.685  | 520  | 35.4 | 3.700  |
| 30   | 2.0  | 0.685  | 195  | 13.3 | 1.700  | 360  | 24.5 | 2.715  | 525  | 35.7 | 3.731  |
| 35   | 2.4  | 0.715  | 200  | 13.6 | 1.731  | 365  | 24.8 | 2.746  | 530  | 36.1 | 3.762  |
| 40   | 2.7  | 0.746  | 205  | 13.9 | 1.762  | 370  | 25.2 | 2.777  | 535  | 36.4 | 3.792  |
| 45   | 3.1  | 0.777  | 210  | 14.3 | 1.792  | 375  | 25.5 | 2.808  | 540  | 36.7 | 3.823  |
| 50   | 3.4  | 0.808  | 215  | 14.6 | 1.823  | 380  | 25.9 | 2.839  | 545  | 37.1 | 3.854  |
| 55   | 3.7  | 0.838  | 220  | 15.0 | 1.854  | 385  | 26.2 | 2.869  | 550  | 37.4 | 3.885  |
| 60   | 4.1  | 0.869  | 225  | 15.3 | 1.885  | 390  | 26.5 | 2.900  | 555  | 37.8 | 3.915  |
| 65   | 4.4  | 0.900  | 230  | 15.7 | 1.915  | 395  | 26.9 | 2.931  | 560  | 38.1 | 3.946  |
| 70   | 4.8  | 0.931  | 235  | 16.0 | 1.946  | 400  | 27.2 | 2.962  | 565  | 38.4 | 3.977  |
| 75   | 5.1  | 0.962  | 240  | 16.3 | 1.977  | 405  | 27.6 | 2.992  | 570  | 38.8 | 4.008  |
| 80   | 5.4  | 0.992  | 245  | 16.7 | 2.008  | 410  | 27.9 | 3.023  | 575  | 39.1 | 4.039  |
| 85   | 5.8  | 1.023  | 250  | 17.0 | 2.039  | 415  | 28.2 | 3.054  | 580  | 39.5 | 4.069  |
| 90   | 6.1  | 1.054  | 255  | 17.4 | 2.069  | 420  | 28.6 | 3.085  | 585  | 39.8 | 4.100  |
| 95   | 6.5  | 1.085  | 260  | 17.7 | 2.100  | 425  | 28.9 | 3.115  | 590  | 40.1 | 4.131  |
| 100  | 6.8  | 1.115  | 265  | 18.0 | 2.131  | 430  | 29.3 | 3.146  | 595  | 40.5 | 4.162  |
| 105  | 7.1  | 1.146  | 270  | 18.4 | 2.162  | 435  | 29.6 | 3.177  | 600  | 40.8 | 4.192  |
| 110  | 7.5  | 1.177  | 275  | 18.7 | 2.192  | 440  | 29.9 | 3.208  | 605  | 41.2 | 4.223  |
| 115  | 7.8  | 1.208  | 280  | 19.1 | 2.223  | 445  | 30.3 | 3.239  | 610  | 41.5 | 4.254  |
| 120  | 8.2  | 1.238  | 285  | 19.4 | 2.254  | 450  | 30.6 | 3.269  | 615  | 41.8 | 4.285  |
| 125  | 8.5  | 1.269  | 290  | 19.7 | 2.285  | 455  | 31.0 | 3.300  | 620  | 42.2 | 4.315  |
| 130  | 8.8  | 1.300  | 295  | 20.1 | 2.315  | 460  | 31.3 | 3.331  | 625  | 42.5 | 4.346  |
| 135  | 9.2  | 1.331  | 300  | 20.4 | 2.346  | 465  | 31.6 | 3.362  | 630  | 42.9 | 4.377  |
| 140  | 9.5  | 1.362  | 305  | 20.8 | 2.377  | 470  | 32.0 | 3.392  | 635  | 43.2 | 4.408  |
| 145  | 9.9  | 1.392  | 310  | 21.1 | 2.408  | 475  | 32.3 | 3.423  | 640  | 43.5 | 4.439  |
| 150  | 10.2 | 1.423  | 315  | 21.4 | 2.439  | 480  | 32.7 | 3.454  | 645  | 43.9 | 4.469  |
| 155  | 10.5 | 1.454  | 320  | 21.8 | 2.469  | 485  | 33.0 | 3.485  | 650  | 44.2 | 4.500  |
| 160  | 10.9 | 1.485  | 325  | 22.1 | 2.500  | 490  | 33.3 | 3.515  |      |      |        |

 TABLE 18

 8406-157 0-650psi Pressure Transducer: Pressure/DC Voltage

# 8406-158 Suction Pressure Transducer

| Pres | sure | Signal | Pres | sure | Signal | Pressure Signal |      | Pres  | sure | Signal |       |
|------|------|--------|------|------|--------|-----------------|------|-------|------|--------|-------|
| PSI  | Bar  | Vdc    | PSI  | Bar  | Vdc    | PSI             | Bar  | Vdc   | PSI  | Bar    | Vdc   |
| 0    | 0.0  | 0.500  | 64   | 4.4  | 1.524  | 128             | 8.7  | 2.548 | 192  | 13.1   | 3.572 |
| 2    | 0.1  | 0.532  | 66   | 4.5  | 1.556  | 130             | 8.8  | 2.580 | 194  | 13.2   | 3.604 |
| 4    | 0.3  | 0.564  | 68   | 4.6  | 1.588  | 132             | 9.0  | 2.612 | 196  | 13.3   | 3.636 |
| 6    | 0.4  | 0.596  | 70   | 4.8  | 1.620  | 134             | 9.1  | 2.644 | 198  | 13.5   | 3.668 |
| 8    | 0.5  | 0.628  | 72   | 4.9  | 1.652  | 136             | 9.3  | 2.676 | 200  | 13.6   | 3.700 |
| 10   | 0.7  | 0.660  | 74   | 5.0  | 1.684  | 138             | 9.4  | 2.708 | 202  | 13.7   | 3.732 |
| 12   | 0.8  | 0.692  | 76   | 5.2  | 1.716  | 140             | 9.5  | 2.740 | 204  | 13.9   | 3.764 |
| 14   | 1.0  | 0.724  | 78   | 5.3  | 1.748  | 142             | 9.7  | 2.772 | 206  | 14.0   | 3.796 |
| 16   | 1.1  | 0.756  | 80   | 5.4  | 1.780  | 144             | 9.8  | 2.804 | 208  | 14.2   | 3.828 |
| 18   | 1.2  | 0.788  | 82   | 5.6  | 1.812  | 146             | 9.9  | 2.836 | 210  | 14.3   | 3.860 |
| 20   | 1.4  | 0.820  | 84   | 5.7  | 1.844  | 148             | 10.1 | 2.868 | 212  | 14.4   | 3.892 |
| 22   | 1.5  | 0.852  | 86   | 5.9  | 1.876  | 150             | 10.2 | 2.900 | 214  | 14.6   | 3.924 |
| 24   | 1.6  | 0.884  | 88   | 6.0  | 1.908  | 152             | 10.3 | 2.932 | 216  | 14.7   | 3.956 |
| 26   | 1.8  | 0.916  | 90   | 6.1  | 1.940  | 154             | 10.5 | 2.964 | 218  | 14.8   | 3.988 |
| 28   | 1.9  | 0.948  | 92   | 6.3  | 1.972  | 156             | 10.6 | 2.996 | 220  | 15.0   | 4.020 |
| 30   | 2.0  | 0.980  | 94   | 6.4  | 2.004  | 158             | 10.8 | 3.028 | 222  | 15.1   | 4.052 |
| 32   | 2.2  | 1.012  | 96   | 6.5  | 2.036  | 160             | 10.9 | 3.060 | 224  | 15.2   | 4.084 |
| 34   | 2.3  | 1.044  | 98   | 6.7  | 2.068  | 162             | 11.0 | 3.092 | 226  | 15.4   | 4.116 |
| 36   | 2.4  | 1.076  | 100  | 6.8  | 2.100  | 164             | 11.2 | 3.124 | 228  | 15.5   | 4.148 |
| 38   | 2.6  | 1.108  | 102  | 6.9  | 2.132  | 166             | 11.3 | 3.156 | 230  | 15.7   | 4.180 |
| 40   | 2.7  | 1.140  | 104  | 7.1  | 2.164  | 168             | 11.4 | 3.188 | 232  | 15.8   | 4.212 |
| 42   | 2.9  | 1.172  | 106  | 7.2  | 2.196  | 170             | 11.6 | 3.220 | 234  | 15.9   | 4.244 |
| 44   | 3.0  | 1.204  | 108  | 7.3  | 2.228  | 172             | 11.7 | 3.252 | 236  | 16.1   | 4.276 |
| 46   | 3.1  | 1.236  | 110  | 7.5  | 2.260  | 174             | 11.8 | 3.284 | 238  | 16.2   | 4.308 |
| 48   | 3.3  | 1.268  | 112  | 7.6  | 2.292  | 176             | 12.0 | 3.316 | 240  | 16.3   | 4.340 |
| 50   | 3.4  | 1.300  | 114  | 7.8  | 2.324  | 178             | 12.1 | 3.348 | 242  | 16.5   | 4.372 |
| 52   | 3.5  | 1.332  | 116  | 7.9  | 2.356  | 180             | 12.2 | 3.380 | 244  | 16.6   | 4.404 |
| 54   | 3.7  | 1.364  | 118  | 8.0  | 2.388  | 182             | 12.4 | 3.412 | 246  | 16.7   | 4.436 |
| 56   | 3.8  | 1.396  | 120  | 8.2  | 2.420  | 184             | 12.5 | 3.444 | 248  | 16.9   | 4.468 |
| 58   | 3.9  | 1.428  | 122  | 8.3  | 2.452  | 186             | 12.7 | 3.476 | 250  | 17.0   | 4.500 |
| 60   | 4.1  | 1.460  | 124  | 8.4  | 2.484  | 188             | 12.8 | 3.508 | -    | ·      |       |
| 62   | 4.2  | 1.492  | 126  | 8.6  | 2.516  | 190             | 12.9 | 3.540 |      |        |       |

 TABLE 19

 8406-158 0-250psi Pressure Transducer: Pressure/DC Voltage